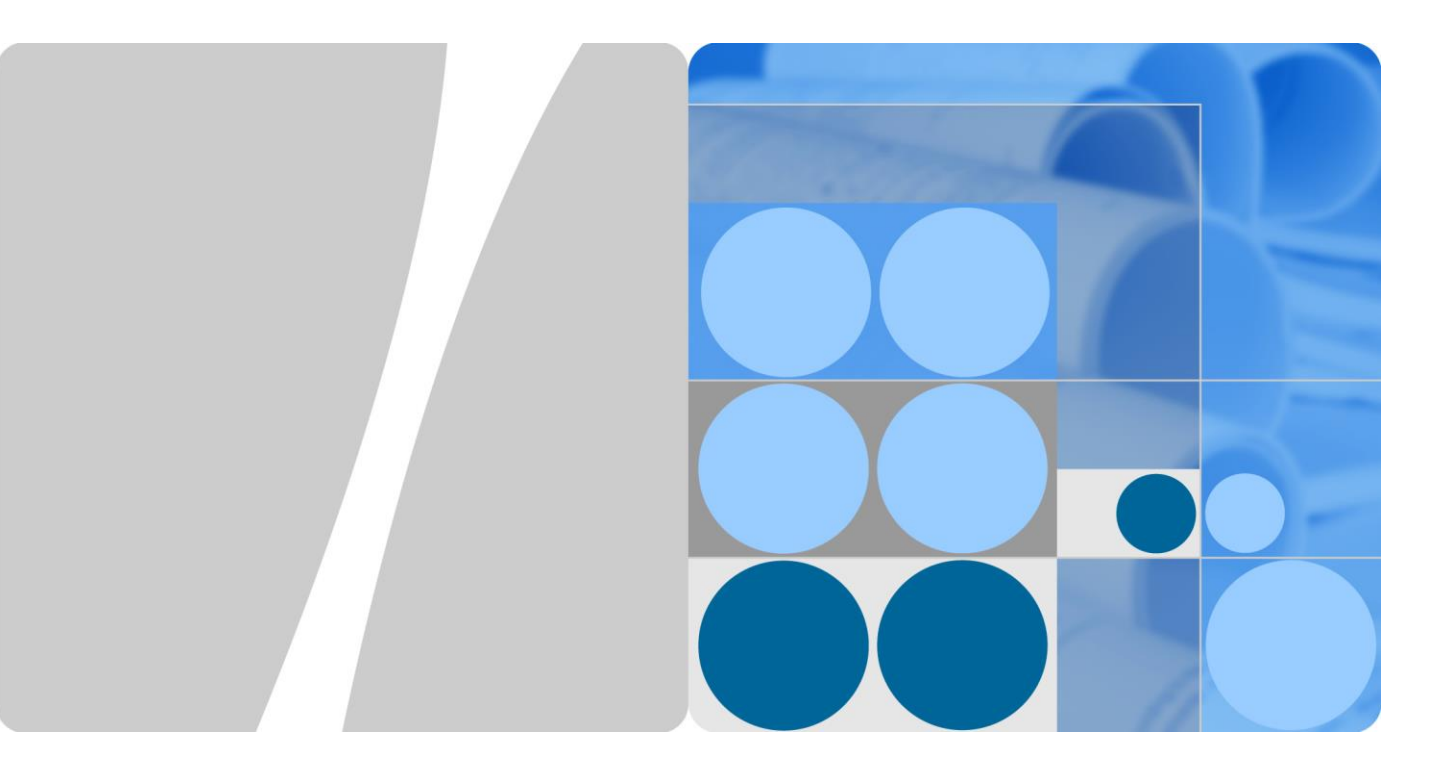

## SUN2000-(3KTL-10KTL)-M0

# Gebruikershandleiding

Uitgave 05 Datum 11-12-2019

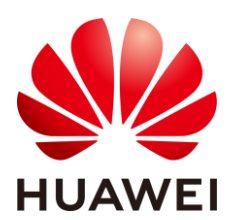

HUAWEI TECHNOLOGIES CO., LTD.

#### Copyright © Huawei Technologies Co., Ltd. 2019. Alle rechten voorbehouden.

Geen enkel onderdeel van dit document mag in geen enkele vorm of wijze worden gereproduceerd of gedistribueerd zonder voorafgaande schriftelijke toestemming van Huawei Technologies Co. Ltd.

#### Handelsmerken en toestemmingen

HUAWEI en andere Huawei-handelsmerken zijn handelsmerken van Huawei Technologies Co., Ltd.

Alle overige handelsmerken en handelsnamen die in dit document worden genoemd, zijn eigendom van de respectievelijke eigenaars.

#### Kennisgeving

Voor de aangekochte producten, diensten en functionaliteiten gelden de bepalingen in het contract tussen Huawei en de klant. Alle of een deel van de producten, diensten en functionaliteiten die in dit document worden beschreven, vallen mogelijk niet binnen het bereik van de aankoop of het gebruik. Tenzij anders aangegeven in het contract, worden alle verklaringen, informatie en aanbevelingen in dit document aangeboden "AS IS" en zonder enige waarborgen, garanties of voorstellingen, zij het uitdrukkelijk of impliciet.

De informatie in dit document kan zonder kennisgeving worden gewijzigd. Tijdens het vervaardigen van dit document is er alles aan gedaan om de nauwkeurigheid van de inhoud te waarborgen. De verklaringen, informatie en aanbevelingen in dit document bieden echter geen enkele garantie, in welke vorm dan ook, zij het uitdrukkelijk of impliciet.

## Huawei Technologies Co., Ltd.

- Adres: Huawei Industrial Base Bantian, Longgang Shenzhen 518129 P.R. China
- Website: https://e.huawei.com

# Over dit document

## Doel

Dit document beschrijft de installatie, de elektrische aansluitingen, de ingebruikname, het onderhoud en het oplossen van problemen voor de SUN2000-3KTL-M0, SUN2000-4KTL-M0, SUN2000-5KTL-M0, SUN2000-6KTL-M0, SUN2000-8KTL-M0 en SUN2000-10KTL-M0 (kortweg SUN2000). Lees dit document door, zorg dat u de veiligheidsinformatie begrijpt en vertrouwd raakt met de functies en eigenschappen van de SUN2000 voordat u deze installeert en gebruikt.

## **Beoogd publiek**

Dit document is bedoeld voor:

- Installateurs
- Gebruikers

## Symboolconventies

De symbolen die in dit document kunnen voorkomen, zijn als volgt gedefinieerd.

| Symbool | Beschrijving                                                                                                    |
|---------|----------------------------------------------------------------------------------------------------|
| GEVAAR  | Geeft een gevaar aan dat, indien dit niet wordt vermeden, een groot risico op overlijden of ernstig letsel met zich meebrengt.                                                                   |
|         | Geeft een gevaar aan dat, indien dit niet wordt vermeden, een<br>gemiddeld risico op overlijden of ernstig letsel met zich<br>meebrengt.                                                         |
|         | Geeft een gevaar aan dat, indien dit niet wordt vermeden, een klein risico op licht of middelzwaar letsel met zich meebrengt.                                                                    |
| LET OP  | Geeft een mogelijk gevaarlijke situatie aan die, als deze niet<br>wordt vermeden, kan leiden tot schade aan apparatuur,<br>gegevensverlies, verminderde prestaties of onverwachte<br>resultaten. |
|         | LET OP wordt gebruikt voor situaties die geen betrekking<br>hebben op persoonlijk letsel.                                                                                                    |

| Symbool | Beschrijving                                                                                                    |
|---------|----------------------------------------------------------------------------------------------------|
|         | Wordt gebruikt ter aanvulling op belangrijke informatie in de<br>hoofdtekst. OPMERKING wordt gebruikt voor informatie die<br>geen betrekking heeft op persoonlijk letsel, beschadiging van<br>apparatuur en milieuvervuiling. |

## Wijzigingsgeschiedenis

Wijzigingen aan documenten zijn cumulatief. De nieuwste editie van het document bevat alle updates die gemaakt zijn in eerdere uitgaven.

## Uitgave 05 (11-12-2019)

- Uiterlijk en installatiediagrammen bijgewerkt omdat de constructie van de montagebeugel op het onderste gedeelte van het achterpaneel van de omvormer is gewijzigd.
- Screenshots van de FusionSolar-app bijgewerkt.
- **E AFCI** bijgewerkt.

## Uitgave 04 (10-18-2019)

- 5.1 Installatie voorbereiden is bijgewerkt en de WLAN Smart Dongle is gewijzigd in de WLAN-FE Smart Dongle.
- 5.5 (Optioneel) De Smart Dongle installeren is bijgewerkt en de installatiemethode van de WLAN-FE Smart Dongle is toegevoegd.
- 5.6 (Optioneel) De signaalkabel installeren is bijgewerkt. De signaalkabel van de Dongle ondersteunt het in serie schakelen van meerdere inverters.
- 5.6.2 De RS485-communicatiekabel aansluiten (Smart Power Sensor) is bijgewerkt en er is een schakelschema toegevoegd voor een driefasenschakeling met drie draden.
- 6.2 Het systeem inschakelen is bijgewerkt en er is een beschrijving toegevoegd van de controlelampjes voor de WLAN-FE Smart Dongle en de 4G Smart Dongle.
- 6.3 Inbedrijfstelling is bijgewerkt, de namen van de scenario's, de downloadmethoden voor de FusionSolar-app en de schermafbeeldingen van de app zijn aangepast, en er is een versiebeschrijving toegevoegd voor de FusionSolar-app, die wordt ondersteund door de WLAN-FE Smart Dongle.
- C Parameters voor exportbeperking instellen is bijgewerkt en de schermafbeeldingen en de beschrijvingen van parameters zijn aangepast.

## Uitgave 03 (07-19-2019)

• Toegevoegd 6.3 Inbedrijfstelling.

- B Parameters instellen voor spanningsloos contact voor planning bijgewerkt.
- Toegevoegd C Parameters voor exportbeperking instellen.
- Toegevoegd D Parameters voor Q-U-curve onderdrukking van spanningstoename instellen.
- Toegevoegd E AFCI.

## Uitgave 02 (04-30-2019)

Deze uitgave is de tweede offici de uitgave.

## Uitgave 01 (12-30-2018)

Deze uitgave is bedoeld voor eerste implementatie op locatie.

# Inhoudsopgave

| Over dit document                                                        | ii |
|--------------------------------------------------------------------------|----|
| 1 Veiligheidsvoorschriften                                               | 1  |
| 2 Overzicht                                                              | 5  |
| 2.1 Productintroductie                                                   | 5  |
| 2.2 Uiterlijke kenmerken                                                 | 9  |
| 2.3 Labelbeschrijving                                                    |    |
| 2.3.1 Labels voor behuizing                                              |    |
| 2.3.2 Typeplaatje product                                                |    |
| 2.4 Werkingsprincipes                                                    |    |
| 2.4.1 Schakelschema                                                      |    |
| 2.4.2 Werkmodi                                                           |    |
| 3 Opslag                                                                 | 15 |
| 4 Installatie                                                            | 16 |
| 4.1 Controleren vóór installatie                                         |    |
| 4.2 Gereedschappen                                                       |    |
| 4.3 De installatiepositie bepalen                                        |    |
| 4.3.1 Omgevingsvereisten                                                 |    |
| 4.3.2 Ruimtevereisten                                                    |    |
| 4.4 De montagesteun installeren                                          |    |
| 4.4.1 Muurbevestiging                                                    |    |
| 4.4.2 Installatie met behulp van steun                                   |    |
| 5 Elektrische aansluitingen                                              | 28 |
| 5.1 Installatie voorbereiden                                             |    |
| 5.2 De PE-kabel aansluiten                                               |    |
| 5.3 De AC-uitgangskabel aansluiten                                       |    |
| 5.4 De DC-ingangskabel aansluiten                                        |    |
| 5.5 (Optioneel) De Smart Dongle installeren                              |    |
| 5.6 (Optioneel) De signaalkabel installeren                              |    |
| 5.6.1 De RS485-communicatiekabel aansluiten (cascadeschakeling omvormer) |    |
| 5.6.2 De RS485-communicatiekabel aansluiten (Smart Power Sensor)         |    |
| 5.6.3 De signaalkabel voor de planning voor stroomnet aansluiten         |    |

| 6 Inbedrijfstelling                                                       | 54  |
|---------------------------------------------------------------------------|-----|
| 6.1 Controlelijst voor installatie                                        |     |
| 6.2 Het systeem inschakelen                                               |     |
| 6.3 Inbedrijfstelling                                                     |     |
| 6.3.1 Scenario 1: Smart Dongle-netwerkscenario                            |     |
| 6.3.2 Scenario 2: SmartLogger1000A-netwerkscenario                        |     |
| 6.3.3 Scenario 3: de FusionSolar-app krijgt geen toegang tot het internet |     |
| 6.4 Het systeem uitschakelen                                              |     |
| 7 Onderhoud                                                               | 67  |
| 7.1 Routinematig onderhoud                                                |     |
| 7.2 Troubleshooting                                                       |     |
| 8 Behandeling van de omvormer                                             | 78  |
| 8.1 De SUN2000 verwijderen                                                |     |
| 8.2 Inpakken van de SUN2000                                               |     |
| 8.3 De SUN2000 verwijderen als afval                                      |     |
| 9 Technische gegevens                                                     | 79  |
| A Netcodes                                                                | 84  |
| B Parameters instellen voor spanningsloos contact voor planning           | 87  |
| C Parameters voor exportbeperking instellen                               | 89  |
| D Parameters voor Q-U-curve onderdrukking van spanningstoename instellen  | 95  |
| E AFCI                                                                    | 97  |
| F Acroniemen en afkortingen                                               | 101 |

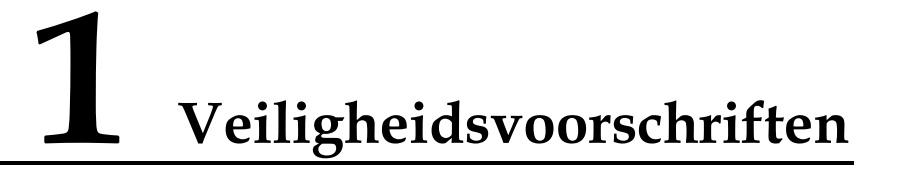

## Algemene veiligheidsvoorschriften

#### LET OP

- Voordat u bewerkingen uitvoert, leest u deze handleiding en volgt u alle voorzorgsmaatregelen om ongelukken te voorkomen. De aanduidingen GEVAAR, WAARSCHUWING, VOORZICHTIG en LET OP in dit document vertegenwoordigen niet alle veiligheidsvoorschriften. Ze vormen slechts aanvullingen op de veiligheidsvoorschriften.
- Alleen gecertificeerde elektriciens mogen de SUN2000 installeren, in bedrijf stellen, onderhouden, kabels hiervoor aansluiten en problemen hiermee oplossen. Bovendien dienen zij de benodigde veiligheidsmaatregelen in acht te nemen om ongevallen te voorkomen.

Bij het bedienen van Huawei-producten en apparaten moeten naast de algemene veiligheidsmaatregelen in dit document specifieke veiligheidsinstructies van Huawei worden opgevolgd. Huawei is niet aansprakelijk voor eventuele gevolgen die worden veroorzaakt door het niet opvolgen van algemene veiligheidsvoorschriften voor gebruik en de veiligheidsnormen voor apparaatontwerp, -productie en -gebruik.

## Vrijwaring

Huawei is niet aansprakelijk voor eventuele gevolgen van de volgende gebeurtenissen:

- Schade tijdens transport
- Opslagomstandigheden die niet voldoen aan de eisen die zijn vermeld in dit document.
- Onjuiste opslag, installatie of gebruik
- Installatie of gebruik door ongekwalificeerd personeel
- Het niet naleven van de bedieningsinstructies en veiligheidsmaatregelen in dit document
- Gebruik in extreme omgevingen die niet in dit document behandeld zijn
- Werking van de SUN2000 buiten de gespecificeerde parameterbereiken
- Onbevoegde wijzigingen aan het product of de softwarecode of verwijdering van het product

- Schade aan het apparaat als gevolg van uitzonderlijke natuurlijke factoren (overmacht, zoals blikseminslag, aardbeving, brand en storm)
- Garantie vervalt zonder verlenging van de garantieservice
- Installatie of gebruik in omgevingen die niet zijn gespecificeerd in gerelateerde internationale normen

## Personeelseisen

Alleen gecertificeerde elektriciens hebben toestemming om de SUN2000 te installeren, kabels aan te sluiten, in bedrijf te stellen, te onderhouden, problemen op te lossen en te vervangen. Bedieningspersoneel moet aan de volgende eisen voldoen.

- Goed getraind zijn.
- Lees deze handleiding en de belangrijkste veiligheidsmaatregelen door.
- Zorg dat u bekend bent met de veiligheidsvoorschriften voor elektrische systemen.
- Zorg dat u de onderdelen en de werking van een netgekoppeld PV-voedingssysteem en de relevante lokale voorschriften begrijpt.
- Draag altijd de juiste persoonlijke beschermingsmiddelen

## Beschermetiketten

U mag de etiketten of naamplaatjes op de SUN2000-behuizing niet beschrijven, beschadigen of afdekken.

## Systeeminstallatie

#### 🛕 GEVAAR

Installeer de SUN2000 niet terwijl de computer is ingeschakeld.

- Zorg ervoor dat de SUN2000 niet is aangesloten op een stopcontact of is ingeschakeld voordat de installatie is voltooid.
- Zorg ervoor dat de SUN2000 wordt ge nstalleerd in een goed geventileerde omgeving.
- Zorg ervoor dat de koellichamen niet verstopt raken.
- Open het voorpaneel van de SUN2000 niet.
- Verwijder de aansluitingen en poorten aan de onderkant van de SUN2000 niet.

## Aarding

- Breng bij het installeren van een apparaat eerst de massakabel aan. Verwijder bij het verwijderen van een apparaat de massakabel als laatste.
- Beschadig de aardingsgeleider niet.

## Elektrische aansluitingen

#### 🛕 GEVAAR

Voordat u kabels aansluit, zorgt u ervoor dat de SUN2000 stevig op zijn plaats zit en niet is beschadigd. Als u dit niet doet, kunnen er elektrische schokken of brand ontstaan.

- Controleer of alle elektrische aansluitingen voldoen aan de plaatselijke elektrische normen.
- Zorg dat u goedkeuring hebt van het lokale nutsbedrijf voordat u de SUN2000 gebruikt in de netgekoppelde modus.
- Zorg ervoor dat de kabels die worden gebruikt in een netgekoppeld PV-voedingssysteem goed aangesloten en ge koleerd zijn en voldoen aan alle vereisten.

## Werking

#### 🛕 gevaar

Hoogspanning die tijdens bedrijf door de SUN2000 wordt gegenereerd, kan leiden tot een elektrische schok, wat ernstig letsel of de dood tot gevolg kan hebben. Voer de werkzaamheden strikt uit volgens de veiligheidsvoorschriften die in dit document en andere relevante documenten zijn vermeld.

- Voordat u een apparaat gebruikt, moet u controleren of het goed geaard is.
- Raak een ingeschakelde SUN2000 niet aan; het koellichaam heeft een hoge temperatuur.
- Neem lokale wetten en regels in acht wanneer u het apparaat gebruikt.

#### Inbedrijfstelling

Wanneer de SUN2000 voor de eerste keer wordt ingeschakeld, mogen alleen gecertificeerde elektriciens parameters instellen via **Snelle instelling**. Onjuiste instellingen kunnen ertoe leiden dat de SUN2000 in strijd is met de lokale certificering, wat van invloed is op de normale werking van de SUN2000.

## Onderhoud en vervanging

#### 🛕 GEVAAR

Hoogspanning die tijdens bedrijf door de SUN2000 wordt gegenereerd, kan leiden tot een elektrische schok, wat ernstig letsel of de dood tot gevolg kan hebben. Schakel daarom voorafgaand aan onderhoud de SUN2000 uit en neem de veiligheidsmaatregelen in dit document en bijbehorende documenten strikt in acht voor het gebruik van de SUN2000.

- Een defecte SUN2000 vereist algemeen onderhoud. Neem contact op met de dealer als de SUN2000 defect is.
- Onderhoud de SUN2000 met voldoende kennis van dit document en met de juiste hulpmiddelen en testapparatuur.
- Schakel de SUN2000 uit en volg de instructies op het label betreffende de vertraagde ontlading, voordat u onderhoud pleegt aan de SUN2000. Wacht voldoende lang voordat u de SUN2000 gebruikt.

- Plaats tijdelijke waarschuwingstekens of opstaande hekken om onbevoegde toegang tot de onderhoudslocatie te voorkomen.
- Verhelp eventuele storingen die de prestaties van de SUN2000 kunnen verstoren voordat u de SUN2000 opnieuw inschakelt.
- Houd u aan de ESD-voorzorgsmaatregelen tijdens het onderhoud.

# **2** Overzicht

## 2.1 Productintroductie

## Functie

De SUN2000 is een driefasige, netgekoppelde PV-reeksomvormer die gelijkstroom gegenereerd door PV-reeksen omvormt in wisselstroom en de elektriciteit in het elektriciteitsnet voedt.

Dit document heeft betrekking op de volgende productmodellen:

- SUN2000-3KTL-M0
- SUN2000-4KTL-M0
- SUN2000-5KTL-M0
- SUN2000-6KTL-M0
- SUN2000-8KTL-M0
- SUN2000-10KTL-M0

Afbeelding 2-1 Modelbeschrijving (SUN2000-5KTL-M0 als voorbeeld)

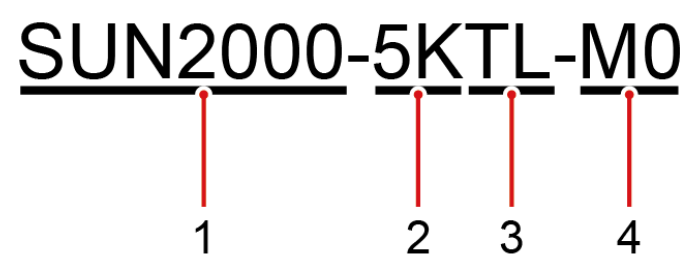

Tabel 2-1 Beschrijving van het model

| Pictogram | Betekenis | Beschrijving                                           |
|-----------|-----------|--------------------------------------------------------|
| 1         | Product   | SUN2000: driefasige, netgekoppelde<br>PV-reeksomvormer |

| Pictogram | Betekenis       | Beschrijving                                            |  |
|-----------|-----------------|---------------------------------------------------------|--|
| 2         | Vermogensniveau | • 3K: Het nominale vermogen is 3 kW.                    |  |
|           |                 | • 4K: Het nominale vermogen is 4 kW.                    |  |
|           |                 | • 5K: Het nominale vermogen is 5 kW.                    |  |
|           |                 | • 6K: Het nominale vermogen is 6 kW.                    |  |
|           |                 | • 8K: Het nominale vermogen is 8 kW.                    |  |
|           |                 | • 10K: Het nominale vermogen is 10 kW.                  |  |
| 3         | Topologie       | TL: zonder transformator                                |  |
| 4         | Productcode     | M0: de productserie met de<br>1.100V-DC-ingangsspanning |  |

## Netwerktoepassing

De SUN2000 wordt toegepast in netgekoppelde PV-systemen voor daken van woningen en kleine, op de grond staande installaties. Normaal gesproken bestaat een netgekoppeld systeem uit de netgekoppelde PV-reeksomvormer, een aardlekschakelaar en een stroomverdelingseenheid.

Afbeelding 2-2 Netwerktoepassing - Scenario met één inverter (optionele apparaten zijn omgeven door een onderbroken kader)

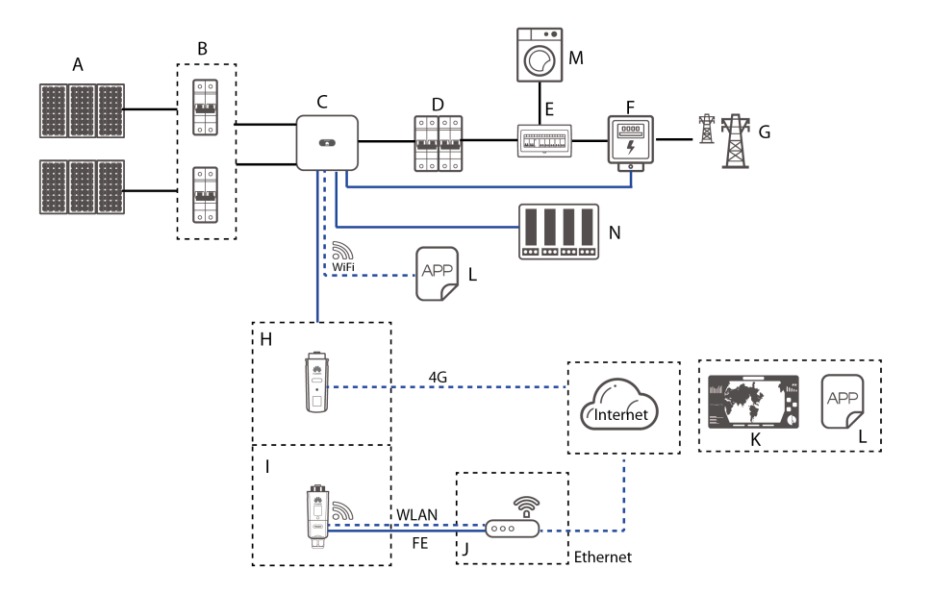

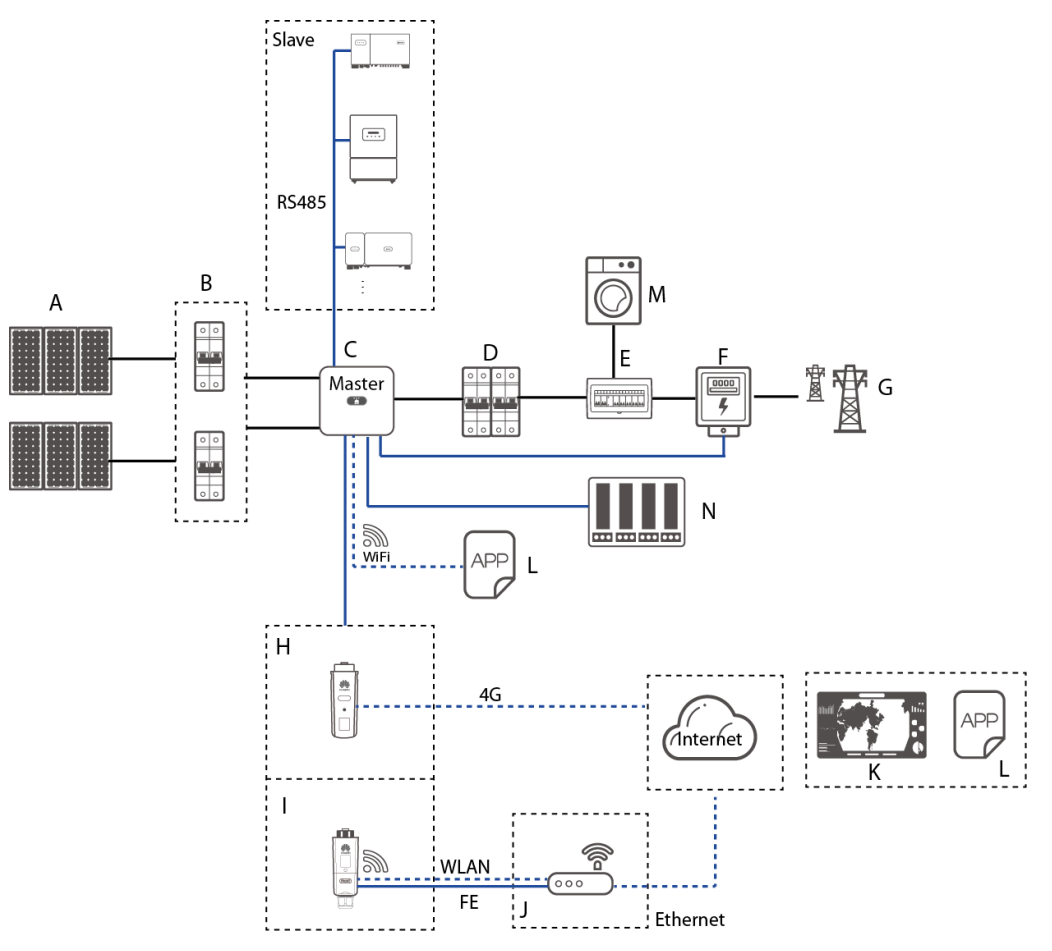

Afbeelding 2-3 Netwerktoepassing - Scenario waarbij de inverters in serie zijn geschakeld (optionele apparaten zijn omgeven door een onderbroken kader)

#### 

- \_\_\_\_\_ geeft een stroomkabel aan, \_\_\_\_\_ geeft een signaalkabel aan, \_\_\_\_\_\_ geeft draadloze communicatie aan.
- Als de omvormer via zijn ingebouwde WiFi netwerk met de FusionSolar-app is verbonden, kan die alleen lokaal in bedrijf worden gesteld.
- In het seriegeschakelde RS485-communicatienetwerk is SUN2000-(3KTL-20KTL)-M0 de master-inverter, en de slave-inverter kan SUN2000-(3KTL-20KTL)-M0, SUN2000-50KTL/60KTL/65KTL-M0, SUN2000-29.9KTL/36KTL of SUN2000-33KTL-A zijn.

| (A) PV-module         | (B) DC-schakelaar                            | (C) SUN2000                 |
|-----------------------|----------------------------------------------|-----------------------------|
| (D) AC-schakelaar     | (E) ACDU                                     | (F) Smart Power Sensor      |
| (G) Elektriciteitsnet | (H) 4G Smart Dongle                          | (I) WLAN-FE Smart<br>Dongle |
| (J) Router            | (K) Systeem voor beheer op<br>FusionSolar    | (L) FusionSolar app         |
| (M) Belasting         | (N) Apparaat voor centrale afstandsbediening |                             |

## Ondersteunde elektriciteitsnetten

Typen elektriciteitsnet ondersteund door SUN2000 zijn TN-S, TN-C, TN-C-S, TT en IT.

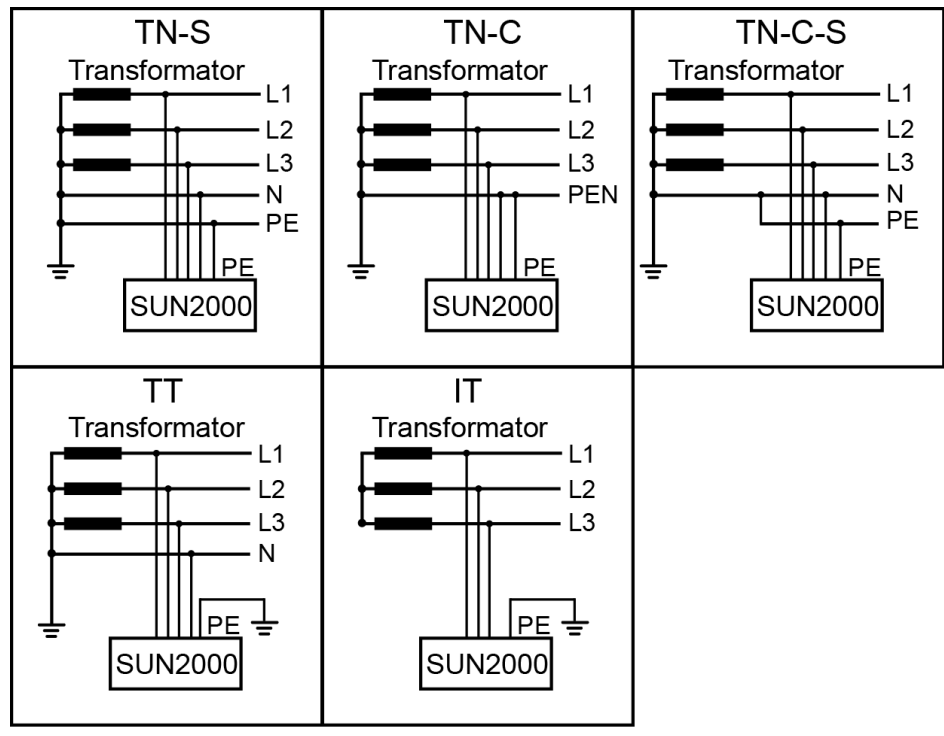

Afbeelding 2-4 Ondersteunde elektriciteitsnetten

IS01S10001

#### 

- In een TT-elektriciteitsnet moet de N-PE-spanning lager zijn dan 30 V.
- In een IT-elektriciteitsnet moet u **Isolatie-instelling** instellen op **Ingresso senza messa a terra con TF**.

## 2.2 Uiterlijke kenmerken

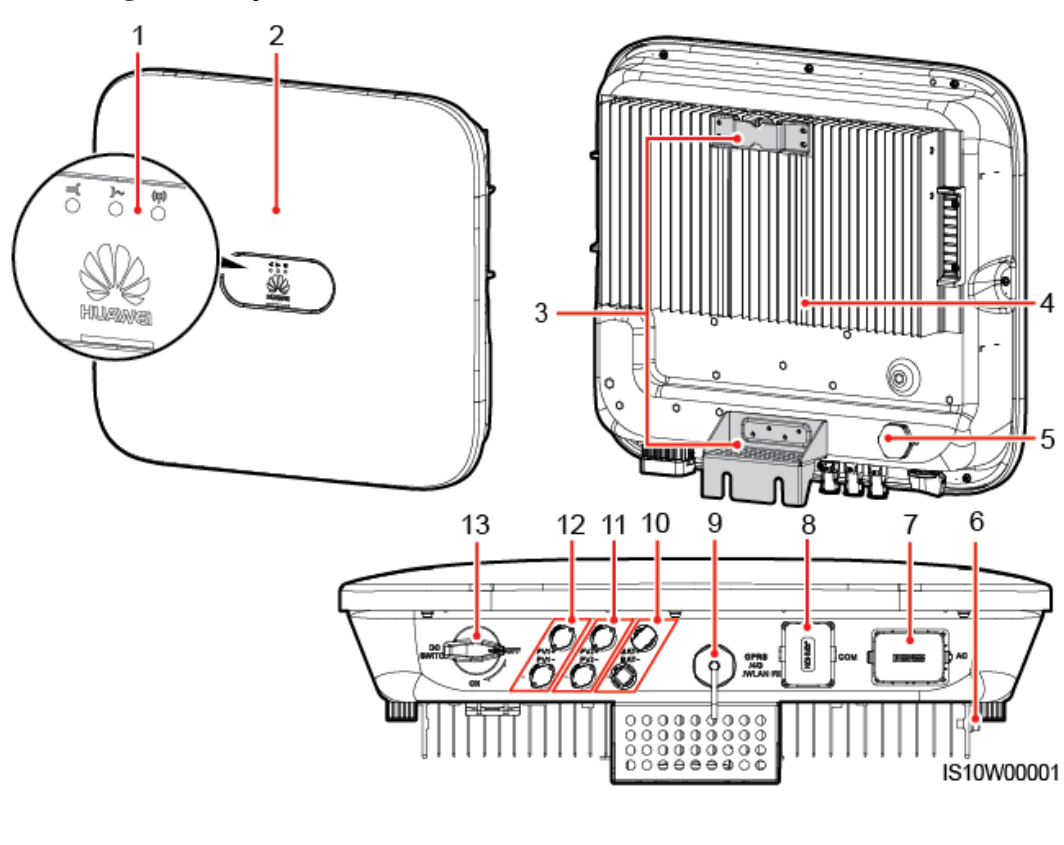

Afbeelding 2-5 Uiterlijke kenmerken

| (1) LED-indicator                           | (2) Voorpaneel                                   |
|---------------------------------------------|--------------------------------------------------|
| (3) Bevestigingsplaat                       | (4) Koellichaam                                  |
| (5) Ventilatieklep                          | (6) Aardingsschroef                              |
| (7) AC-uitgangspoort (AC)                   | (8) Communicatiepoort (COM)                      |
| (9) Smart Dongle-poort<br>(GPRS/4G/WLAN-FE) | (10) Accuterminals (BAT+/BAT-)<br>(gereserveerd) |
| (11) DC-ingangsterminals (PV2+/PV2-)        | (12) DC-ingangsterminals (PV1+/PV1-)             |

#### 

Aan zowel de linker- als rechterzijde van de omvormer zijn twee M6-schroefgaten gereserveerd om een luifel te installeren.

Tabel 2-2 Beschrijving LED-indicator

(13) DC-schakelaar (DC SWITCH)

| Categorie        | Status |       | Betekenis |
|------------------|--------|-------|-----------|
| Indicatie actief | LED 1  | LED 2 | N.v.t.    |

| Categorie         | Status                                                                                       |                                                                                              | Betekenis                                                                                                    |
|-------------------|----------------------------------------------------------------------------------------------|----------------------------------------------------------------------------------------------|----------------------------------------------------------------------------------------------------|
| =[]~ (¶)<br>○ ○ ○ | Constant groen                                                                               | Constant groen                                                                               | De SUN2000 bevindt zich in de netgekoppelde modus.                                                                                                    |
| LED1 LED2         | Knipperend<br>groen met lange<br>intervallen (1 sec<br>aan en<br>vervolgens 1 sec<br>uit)    | Uit                                                                                          | De DC is ingeschakeld en de<br>AC is uitgeschakeld.                                                                                                    |
|                   | Knipperend<br>groen met lange<br>intervallen (1 sec<br>aan en<br>vervolgens 1 sec<br>uit)    | Knipperend<br>groen met lange<br>intervallen (1 sec<br>aan en<br>vervolgens 1 sec<br>uit)    | De DC is ingeschakeld, de<br>AC is ingeschakeld en de<br>SUN2000 geeft geen stroom<br>af aan het elektriciteitsnet.                                                                                                    |
|                   | Uit                                                                                          | Knipperend<br>groen met lange<br>intervallen                                                 | DC is uit en AC is aan.                                                                                                    |
|                   | Uit                                                                                          | Uit                                                                                          | DC en AC zijn beide uit.                                                                                                    |
|                   | Knipperend rood<br>met korte<br>intervallen (0,2<br>sec aan en<br>vervolgens 0,2<br>sec uit) | N.v.t.                                                                                       | DC-omgevingsalarm                                                                                                    |
|                   | N.v.t.                                                                                       | Knipperend rood<br>met korte<br>intervallen (0,2<br>sec aan en<br>vervolgens 0,2<br>sec uit) | AC-omgevingsalarm                                                                                                    |
|                   | Constant rood                                                                                | Constant rood                                                                                | Storing                                                                                                    |
| Indicatie         | LED 3                                                                                        |                                                                                              | N.v.t.                                                                                                    |
|                   | Knipperend groen met korte<br>intervallen (0,2 sec aan en vervolgens<br>0,2 sec uit)         |                                                                                              | Er wordt gecommuniceerd.<br>(Wanneer een mobiele<br>telefoon is aangesloten op de<br>SUN2000, geeft de indicator<br>eerst aan dat de telefoon is<br>verbonden met de SUN2000):<br>knippert groen met lange<br>intervallen.) |
|                   | Knipperend groen intervallen (1 sec as sec uit)                                              | met lange<br>an en vervolgens 1                                                              | De mobiele telefoon heeft<br>verbinding met de SUN2000.                                                                                                    |
|                   | Uit                                                                                          |                                                                                              | Er is geen communicatie.                                                                                                    |

## 2.3 Labelbeschrijving

## 2.3.1 Labels voor behuizing

| Symbool                                                                                                    | Naam                                            | Betekenis                                                                                                    |
|----------------------------------------------------------------------------------------------------|-------------------------------------------------|----------------------------------------------------------------------------------------------------|
| Danger: High Voltage! 高压危险!           Start maintaining the SUN2000 at least 5 minutes after the SUN2000 disconnects from all external power supplies.           Sun2000 disconnects from all external power supplies.           逆変器与外部所有电源断开后需要等待至少5分钟,才可以进行维护。 | Vertraagde ontlading                            | Er is sprake van<br>restspanning nadat de<br>SUN2000 is<br>uitgeschakeld. Het duurt 5<br>minuten voordat de<br>SUN2000 een veilige<br>spanning heeft bereikt.                                                                                                    |
| Warning: High Temperaturel 高溫危险:<br>Never touch the enclosure of<br>an operating SUN2000.<br>逆变器工作时严禁触摸外壳。                                                                                                    | Waarschuwing voor<br>verbranding                | Raak een werkende<br>SUN2000 niet aan, deze<br>genereert hoge<br>temperaturen op de<br>behuizing.                                                                                                    |
| Danger: Electrical Hazardi有电危险!           Only certified professionals are allowed to install and operate the SUN2000. 仅有资质的专业人员才可进行逆变器的安装和操作。           High touch current, earth connection essential before connecting supply. 大接触电流! 接通电源前须先接地。              | Waarschuwingslabel voor<br>elektrische schokken | <ul> <li>Er is hoge spanning<br/>aanwezig nadat de<br/>SUN2000 is<br/>ingeschakeld. Alleen<br/>gekwalificeerde en<br/>geschoolde<br/>elektriciens mogen<br/>bewerkingen uitvoeren<br/>op de SUN2000.</li> <li>Er is een hoge<br/>contactstroom<br/>aanwezig nadat de<br/>SUN2000 is<br/>ingeschakeld.<br/>Controleer of de<br/>SUN2000 geaard is<br/>voordat u deze<br/>inschakelt.</li> </ul> |
| CAUTION<br>Read instructions carefully<br>before performing any operation<br>on the SUN2000.<br>对逆变器进行任何操作前,请<br>仔细阅读说明书!                                                                                                    | Raadpleeg de<br>documentatie                    | Helpt operators<br>herinneren de documenten<br>te raadplegen die zijn<br>meegeleverd met de<br>SUN2000.                                                                                                    |
|                                                                                                    | Aarding                                         | Geeft de positie aan voor<br>het aansluiten van de<br>aardingskabel (PE).                                                                                                    |

| Symbool                                                                                  | Naam                                            | Betekenis                                                                                                    |
|------------------------------------------------------------------------------------------|-------------------------------------------------|----------------------------------------------------------------------------------------------------|
| Do not disconnect<br>under load!<br>禁止带负荷断开连接!                                           | Waarschuwing voor in werking                    | Verwijder de<br>DC-ingangsaansluiting of<br>de<br>AC-uitgangsaansluiting<br>niet als de SUN2000 in<br>werking is. |
| (1P)PN/ITEM:XXXXXXXX<br>(32P)Model: SUN2000-XKTL-M0<br>(S)SN:XXXXXXXXXXXXX MADE IN CHINA | Label met<br>SUN2000-serienummer<br>(SN)        | Geeft het serienummer<br>van de SUN2000 aan.                                                                      |
| MAC: xxxxxxxxxxxx                                                                        | Label MAC-adres<br>SUN2000                      | Geeft het MAC-adres aan.                                                                                          |
|                                                                                          | QR-codelabel voor<br>SUN2000<br>WiFi-verbinding | Scan de QR-code om<br>verbinding te maken met<br>het WiFi-netwerk van de<br>Huawei SUN2000.                       |

## 2.3.2 Typeplaatje product

Afbeelding 2-6 Typeplaatje (SUN2000-5KTL-M0 als voorbeeld)

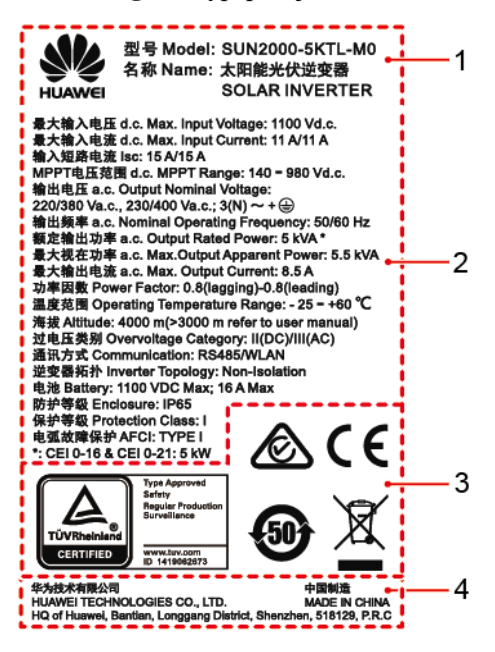

- (1) Handelsmerk en productmodel
- (3) Nalevingssymbolen

- (2) Belangrijke technische specificaties
- (4) Bedrijfsnaam en land van productie

## 

De afbeelding van het naamplaatje is slechts ter informatie.

## 2.4 Werkingsprincipes

## 2.4.1 Schakelschema

Twee PV-reeksen worden aangesloten op de SUN2000 en hun maximale vermogenspunten worden gevolgd door twee MPPT-circuits (Maximum Power Point Tracking). De SUN2000 zet gelijkstroom via een omvormercircuit om in driefasige wisselstroom. Overspanningsbeveiliging wordt zowel aan de DC- als AC-zijde geboden.

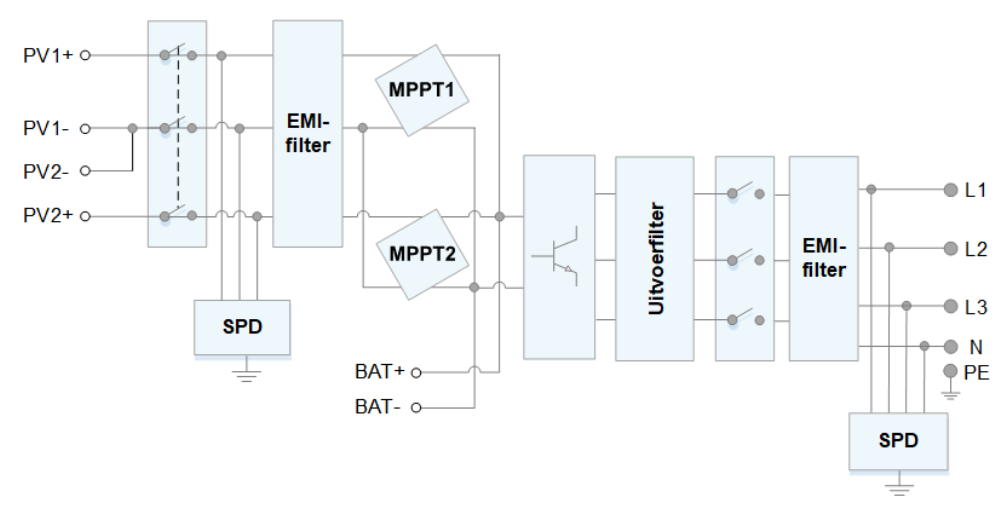

Afbeelding 2-7 Conceptueel diagram SUN2000

## 2.4.2 Werkmodi

De SUN2000 kan werken in stand-by-, bedrijfs- of uitschakelmodus.

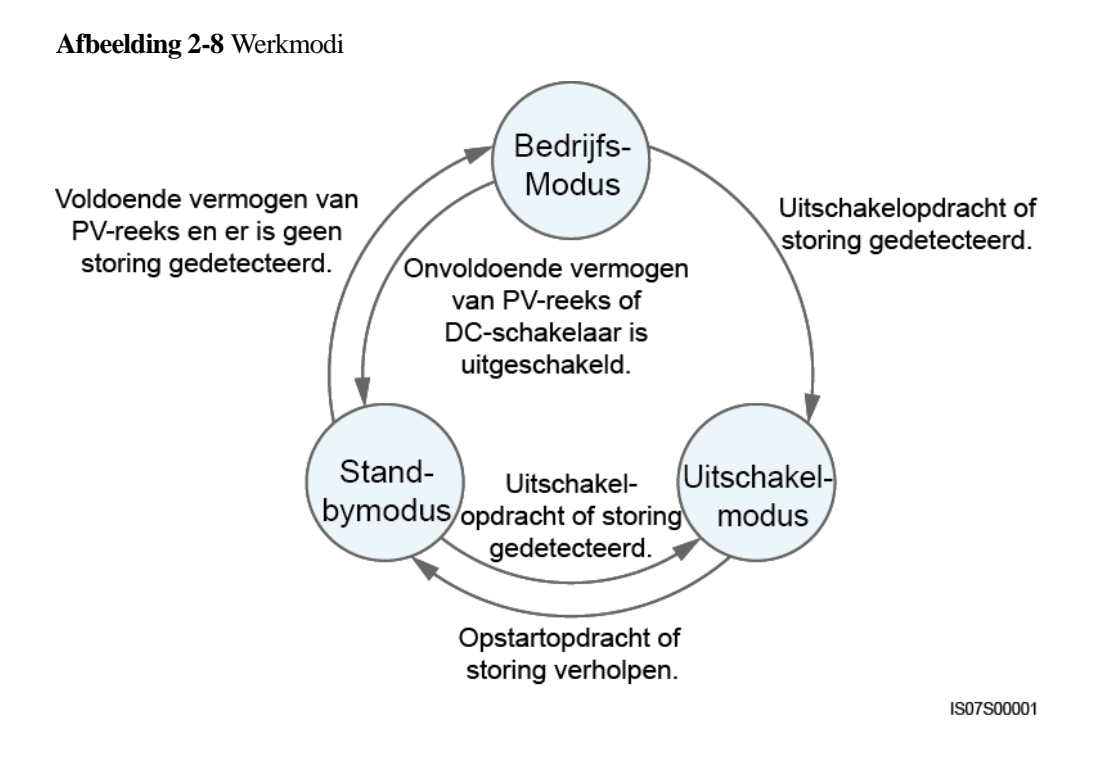

| Tabel 2-3 | Beschrijving van | werkmodi |
|-----------|------------------|----------|
|-----------|------------------|----------|

| Werkmod<br>us    | Beschrijving                                                                                                    |  |
|------------------|----------------------------------------------------------------------------------------------------|--|
| Stand-by         | De SUN2000 schakelt naar stand-bymodus als de externe omgeving niet voldoet aan de vereisten voor bedrijf. In stand-bymodus:                                                                              |  |
|                  | • De SUN2000 voert continu een statuscontrole uit en schakelt de bedrijfsmodus in zodra aan de vereisten voor bedrijf is voldaan.                                                                         |  |
|                  | • De SUN2000 gaat over naar de uitschakelmodus wanneer hiertoe opdracht wordt gegeven of in het geval van een storing na het starten.                                                                     |  |
| Bedrijf          | In bedrijfsmodus:                                                                                                    |  |
|                  | • De SUN2000 zet gelijkstroom van PV-reeksen om in wisselstroom en geeft het vermogen af aan het elektriciteitsnet.                                                                                       |  |
|                  | • De SUN2000 traceert het punt met het maximale vermogen om de opbrengst van PV-reeksen te maximaliseren.                                                                                                 |  |
|                  | • De SUN2000 schakelt over naar uitschakelmodus na de detectie van een storing of wanneer hiertoe opdracht wordt gegeven.                                                                                 |  |
|                  | • De SUN2000 schakelt naar stand-bymodus na te hebben gedetecteerd dat<br>het uitgangsvermogen van PV-reeksen niet geschikt is voor verbinding<br>met het elektriciteitsnet en het produceren van stroom. |  |
| Uitschakele<br>n | • In stand-by- of bedrijfsmodus schakelt de SUN2000 uit na detectie van een storing of bij een uitschakelopdracht.                                                                                        |  |
|                  | • In de uitschakelmodus gaat de SUN2000 naar stand-bymodus na detectie van een startopdracht of wanneer de storing is verholpen.                                                                          |  |

# **3** Opslag

Aan de volgende eisen moet worden voldaan als de SUN2000 niet direct wordt gebruikt:

- Haal de SUN2000 niet uit de verpakking.
- Zorg voor een opslagtemperatuur van -40  $\,$  tot +70  $\,$  c en een luchtvochtigheid van 5%-95% RV.
- De SUN2000 moet worden bewaard op een schone en droge plaats, en worden beschermd tegen stof en corrosie door waterdamp.
- Er kunnen maximaal acht SUN2000's worden gestapeld. Om persoonlijk letsel of apparaatschade te voorkomen, stapelt u SUN2000's voorzichtig om te voorkomen dat ze omvallen.
- Tijdens de opslag is regelmatige inspectie vereist. Vervang de verpakkingsmaterialen indien nodig.
- Als de SUN2000 voor langere tijd opgeslagen is geweest, moeten inspecties en tests worden uitgevoerd door gekwalificeerd personeel voordat hij in gebruik wordt genomen.

# **4** Installatie

## 4.1 Controleren vóór installatie

## Buitenste verpakkingsmaterialen

V óứ het uitpakken van de omvormer controleert u de buitenste verpakkingsmaterialen op beschadigingen, zoals gaten en scheuren, en controleert u of u het juiste model omvormer hebt ontvangen. Als er sprake is van beschadiging of het model omvormer is niet het bestelde model, pakt u het apparaat niet uit en neemt u zo spoedig mogelijk contact op met uw leverancier.

#### **OPMERKING**

U wordt geadviseerd om verpakkingsmaterialen te verwijderen binnen 24 uur voordat u de omvormer installeert.

## Inhoud van de verpakking

Na het uitpakken van de omvormer controleert u of de inhoud van de verpakking intact en volledig is. Als er schade wordt aangetroffen of een onderdeel ontbreekt, neem dan contact op met uw leverancier.

#### 

Zie de *Packing List* in de verpakking voor meer informatie over de inhoud.

## 4.2 Gereedschappen

| Туре                          | Gereedschap                                   |                                                                      |                                                                   |                  |
|-------------------------------|-----------------------------------------------|----------------------------------------------------------------------|-------------------------------------------------------------------|------------------|
| Installatieger<br>eedschappen | Klopboor<br>Boortje: diameter 8<br>mm en 6 mm | Dopsleutelset                                                        | <ul> <li>Momentschroevendra aier</li> <li>Kruiskop: M3</li> </ul> | Kniptang         |
|                               |                                               |                                                                      |                                                                   |                  |
|                               | Draadstripper                                 | Verwijdersleutel<br>Model: H4TW0001;<br>fabrikant: Amphenol          | Rubberen hamer                                                    | Snijmes          |
|                               | STATE                                         |                                                                      |                                                                   |                  |
|                               | Kabelsnijder                                  | Krimptang<br>Model:<br>H4TC0003/H4TC000<br>2; fabrikant:<br>Amphenol | Multimeter<br>Bereik<br>DC-spanningsmeting<br>≥ 1.100 V DC        | Stofzuiger       |
|                               | 4                                             |                                                                      | <u>ft-O</u>                                                       |                  |
|                               | Markeerstift                                  | Meetlint                                                             | (Digitale) waterpas                                               | OT-klemkrimptang |
|                               |                                               |                                                                      |                                                                   | N.v.t.           |
|                               | Krimpkous                                     | Warmtepistool                                                        | Kabelbinder                                                       |                  |

| Туре | Gereedschap                 |                 |            |                     |
|------|-----------------------------|-----------------|------------|---------------------|
| PBM  | Veiligheidshandscho<br>enen | Veiligheidsbril | Stofmasker | Veiligheidsschoenen |

## 4.3 De installatiepositie bepalen

## 4.3.1 Omgevingsvereisten

## Basisvereisten

- De SUN2000 is beveiligd volgens IP65 en kan binnenshuis of buitenshuis worden ge nstalleerd.
- Installeer de SUN2000 niet op een plek waar personen eenvoudig in contact kunnen komen met de behuizing en koellichamen, omdat deze onderdelen tijdens de werking zeer heet worden.
- Installeer de SUN2000 niet in gebieden met brandbare of explosieve stoffen.
- Installeer de SUN2000 niet op een plek binnen het bereik van kinderen.
- Installeer de SUN2000 niet buiten in gebieden met veel zout, omdat deze daar corrodeert, wat brand kan veroorzaken. Een gebied met zout is een regio binnen 500 meter van de kust of onderhevig aan zeewind. De gebieden die onderhevig zijn aan zeewind vari ëren afhankelijk van de weersomstandigheden (zoals tyfoons en moessons) of terreinen (zoals dammen en heuvels).
- De SUN2000 moet worden ge nstalleerd in een goed geventileerde omgeving voor een goede warmteafvoer.
- Aanbevolen: Installeer de SUN2000 op een beschutte plaats of een plek met een luifel.

## Constructievereisten voor montage

- De montageconstructie waarop de SUN2000 wordt ge nstalleerd moet brandveilig zijn.
- Installeer de SUN2000 niet op brandbaar bouwmateriaal.
- De SUN2000 is zwaar. De ondergrond moet stevig genoeg zijn om het gewicht te dragen.
- In woonomgevingen dient u de SUN2000 niet op gipsmuren of muren van soortgelijke materialen te installeren. Deze hebben een zwakke geluidsisolatie, waardoor het geluid dat wordt gegenereerd door de SUN2000 hoorbaar wordt.

## 4.3.2 Ruimtevereisten

## Vereisten voor installatiehoek

De SUN2000 kan aan de muur of op een paal worden gemonteerd. De eisen aan de installatiehoek zijn als volgt:

- Installeer de SUN2000 verticaal of met een maximaal naar achteren gekantelde hoek van 15 graden om een goede warmteafvoer mogelijk te maken.
- Installeer de SUN2000 niet naar voren gekanteld, overmatig naar achteren gekanteld, opzij gekanteld, horizontaal of ondersteboven.

Afbeelding 4-1 Kantelingen bij installatie

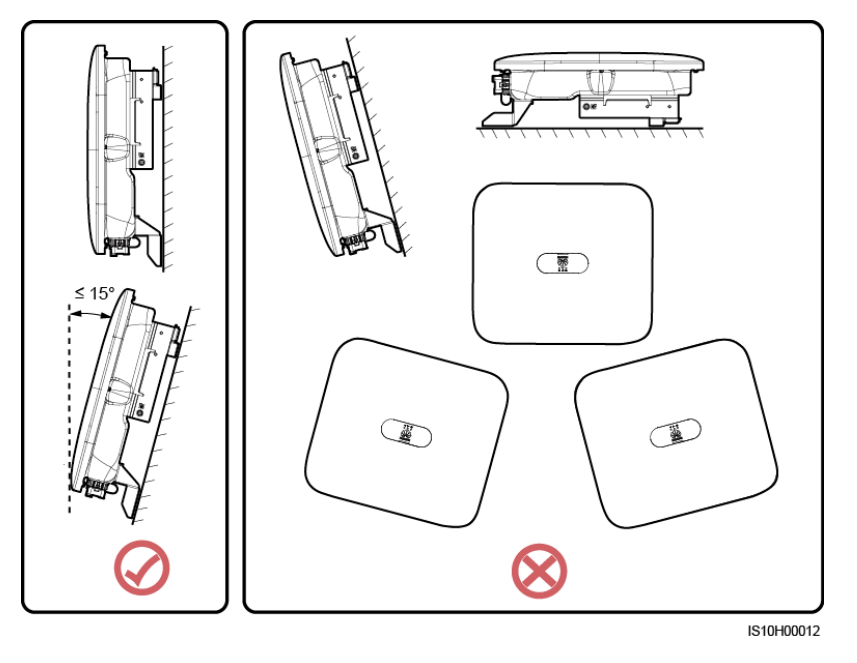

## Ruimtevereisten voor de installatie

• Reserveer voldoende ruimte rond de SUN2000 om te zorgen voor voldoende ruimte voor de installatie en de warmteafvoer.

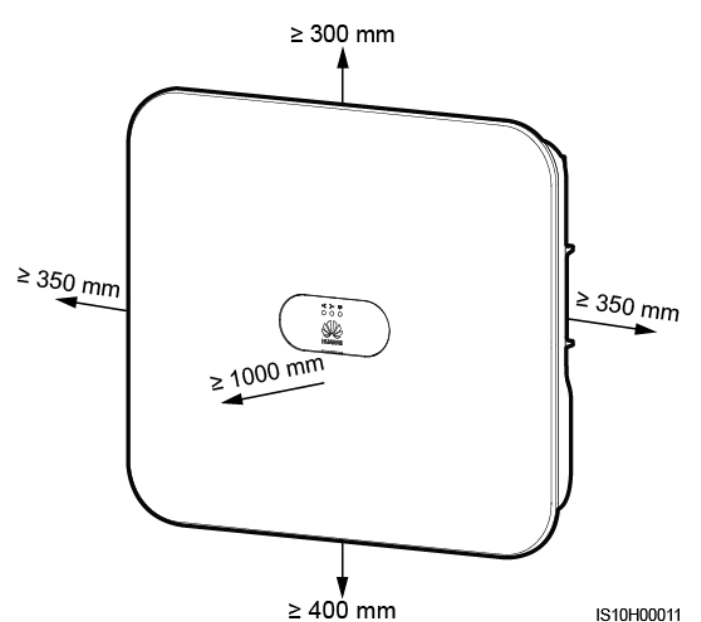

• Wanneer u meerdere SUN2000's installeert, dient u ze in horizontale modus te installeren als er voldoende ruimte beschikbaar is en in driehoekmodus als er niet voldoende ruimte beschikbaar is. Gestapelde installatie wordt niet aanbevolen.

Afbeelding 4-3 Horizontale installatie (aanbevolen)

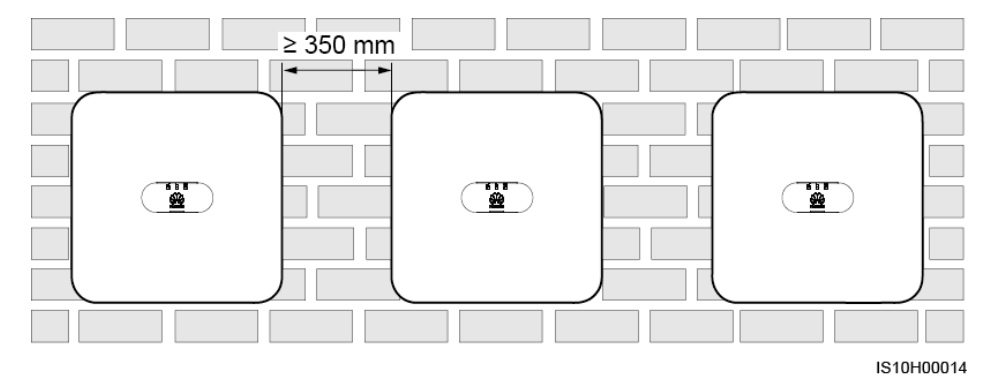

Issue 05 (11-12-2019)

4 Installatie

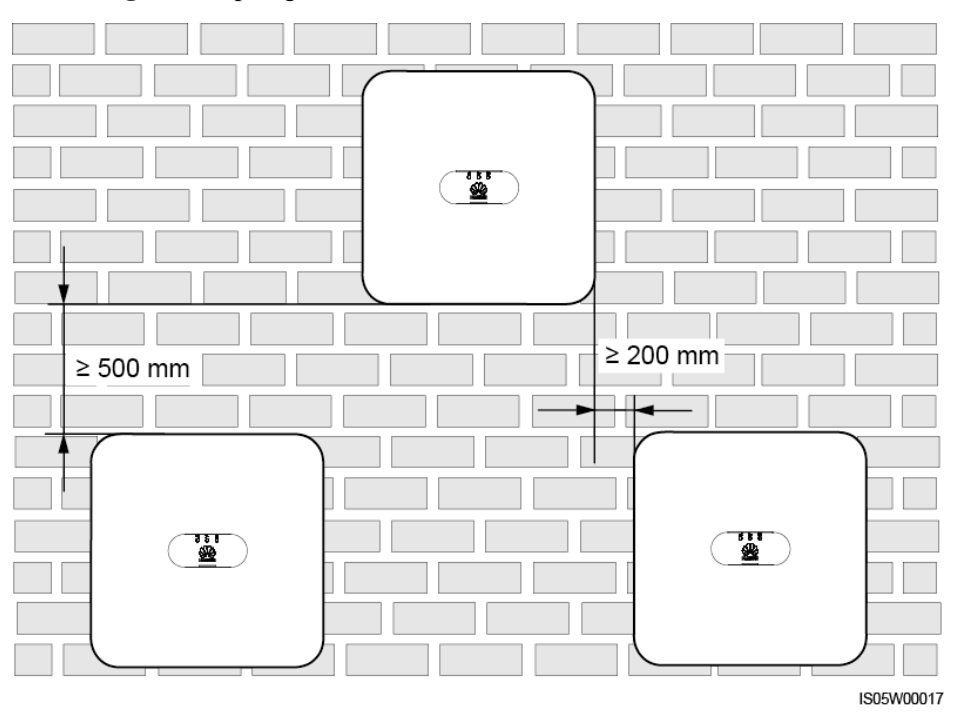

Afbeelding 4-4 Versprongen installatie (aanbevolen)

Afbeelding 4-5 Gestapelde installatie (niet aanbevolen)

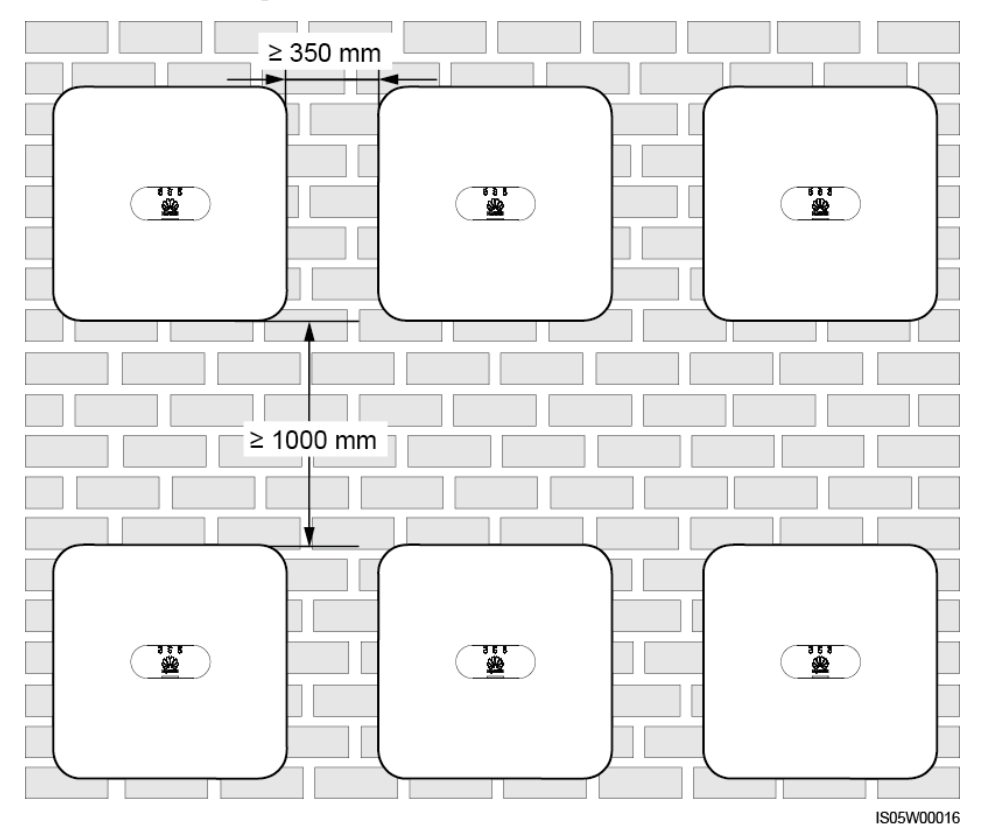

## 4.4 De montagesteun installeren

## Voorzorgsmaatregelen voor installatie

Afbeelding4-6 toont de afmetingen van de montagegaten op de SUN2000.

#### Afbeelding 4-6 Afmetingen montagesteun

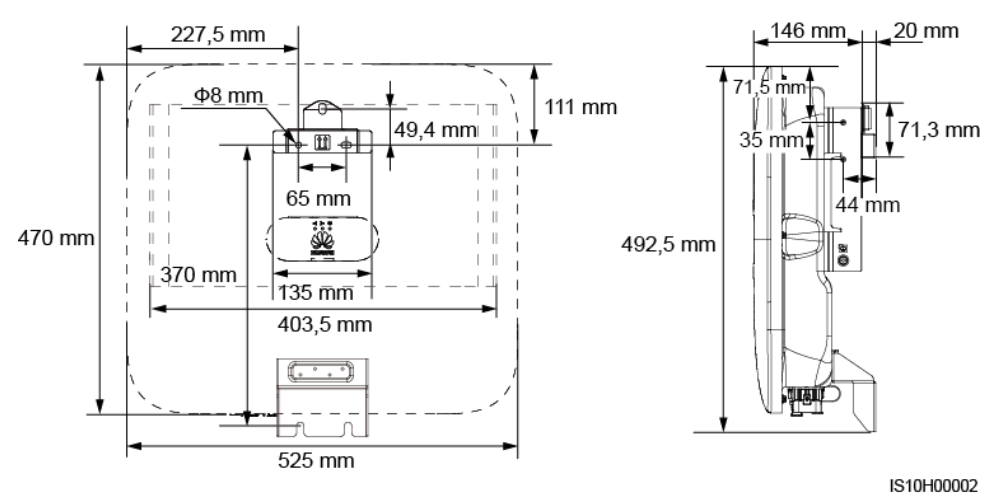

#### 

Aan zowel de linker- als rechterzijde van de omvormer zijn twee M6-schroefgaten gereserveerd om een luifel te installeren.

## 4.4.1 Muurbevestiging

## Procedure

- Stap 1 Bepaal de montageposities voor het boren van gaten en markeer de posities met behulp van een markeerstift.
- Stap 2 Bevestig de montagesteunen.

#### 

M6x60-keilbouten worden meegeleverd bij de SUN2000. Als de lengte en het aantal bouten niet aan de installatievereisten voldoen, zorg dan zelf voor M6 roestvrijstalen keilbouten.

#### Afbeelding 4-7 Samenstelling keilbouten

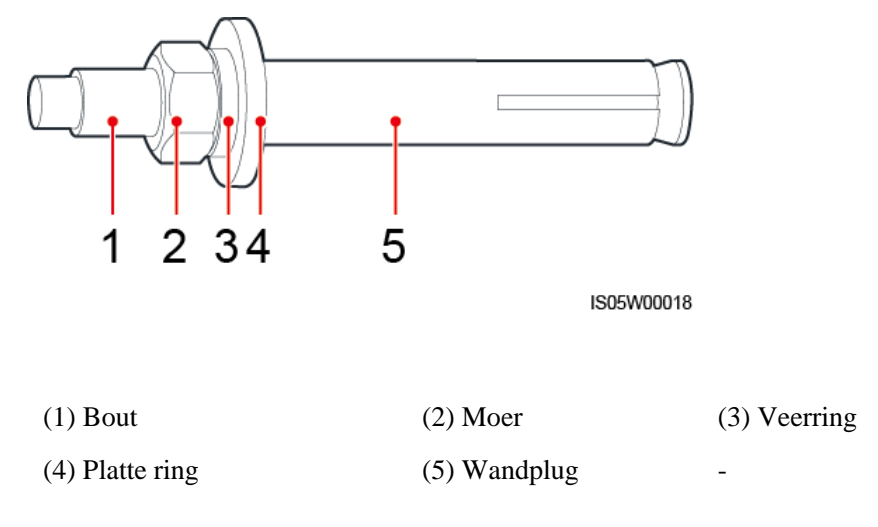

#### **GEVAAR**

Boor geen gaten in nutsleidingen of kabels aan de achterkant van de muur.

#### LET OP

- Om inademing van stof of stof in de ogen te voorkomen, moet u een veiligheidsbril en stofmasker dragen bij het boren van gaten.
- Verwijder eventueel stof in en rond de gaten met behulp van een stofzuiger, en meet de afstand tussen de gaten. Als het boorgat veel speling vertoont, markeer dan nieuwe boorgaten en boor deze opnieuw.
- Nadat u de bout, de veerring en de platte onderlegring hebt verwijderd, moet u de voorkant van de wandplug uitlijnen met de betonnen wand. Als u dit niet doet, blijven de montagesteunen niet stevig vastzitten op de betonnen muur.
- Draai de moer, de platte onderlegring en de veerring van de twee onderstaande keilbouten gedeeltelijk los.

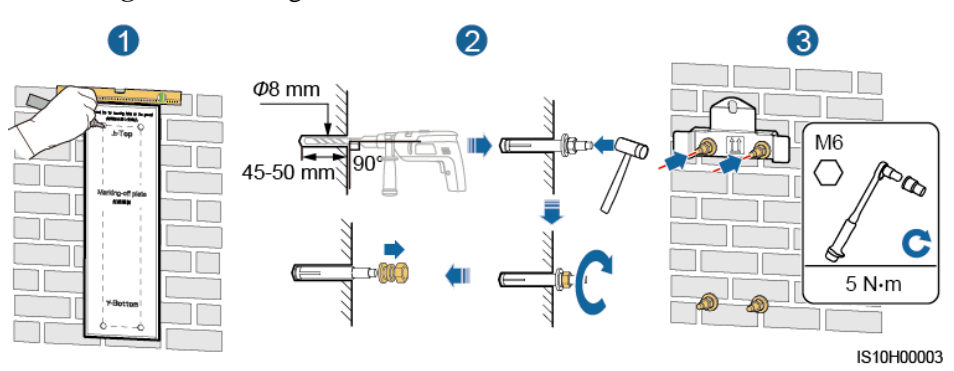

#### Afbeelding 4-8 De montagesteun installeren

- Stap 3 Installeer de SUN2000 op de montagesteun.
- Stap 4 Draai de moeren vast.

Afbeelding 4-9 De SUN2000 installeren

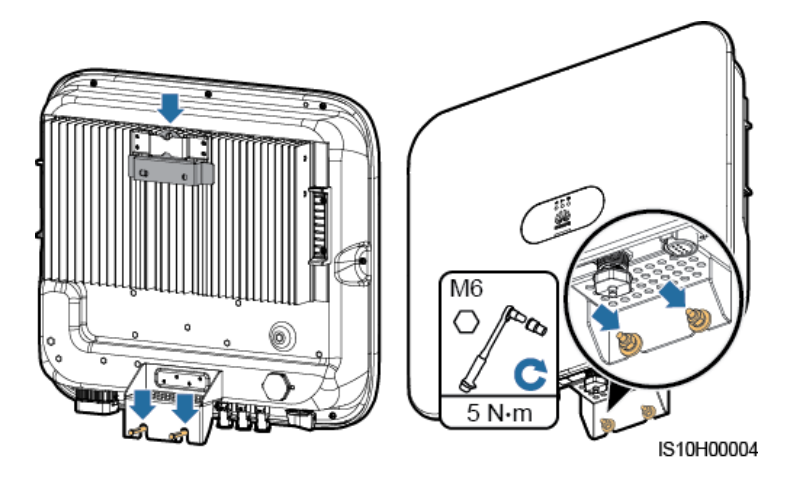

**Stap 5** (Optioneel) Installeer het anti-diefstalslot.

## LET OP

- Zorg zelf voor een anti-diefstalslot geschikt voor de diameter van het gat ( $\Phi$ 8 mm).
- Wij raden u aan een waterbestendig slot voor buitengebruik te gebruiken.
- Bewaar de sleutel van het anti-diefstalslot veilig.

Afbeelding 4-10 Het anti-diefstalslot installeren

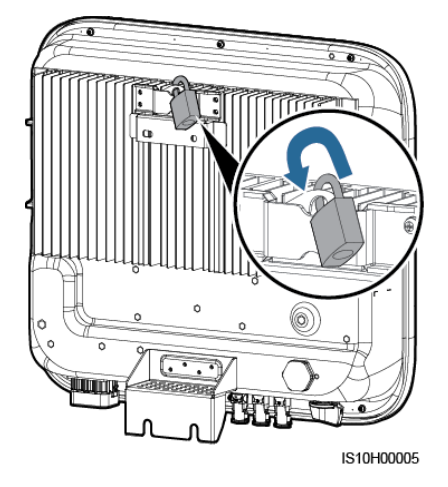

----Einde

## 4.4.2 Installatie met behulp van steun

## Vereisten

Bereid M6 roestvrijstalen bouteenheden voor (waaronder platte ringen, veerringen en M6-bouten) met geschikte lengtes, evenals afgestemde platte ringen en moeren op basis van de steunspecificaties.

## Procedure

Stap 1 Bepaal de posities van de gaten op basis van de aftekensjabloon en markeer vervolgens de posities van de gaten met behulp van een markeerstift.

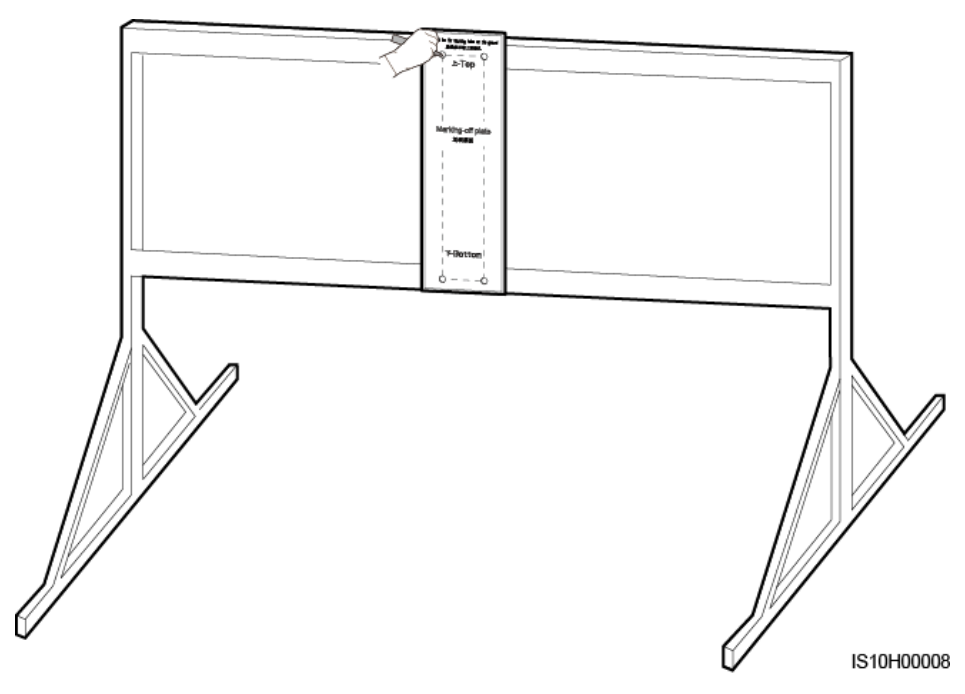

Afbeelding 4-11 De posities voor de gaten bepalen

Stap 2 Boor gaten met behulp van een klopboormachine.

## 

Het is raadzaam anti-roestverf aan te brengen op de posities van de gaten voor bescherming.

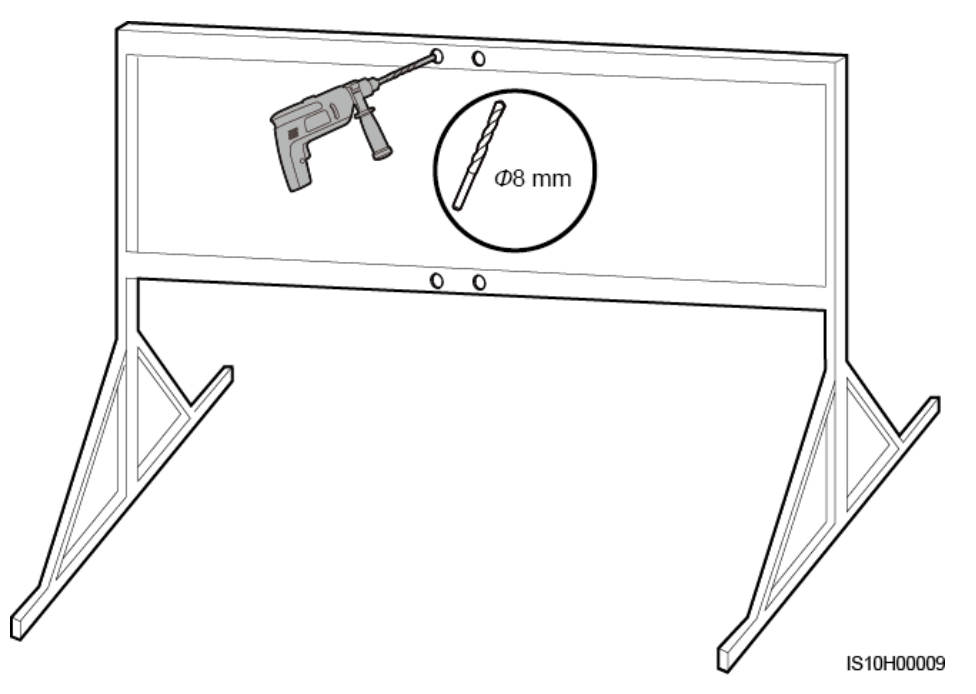

Stap 3 Bevestig de montagesteun.

Afbeelding 4-13 De montagesteun bevestigen

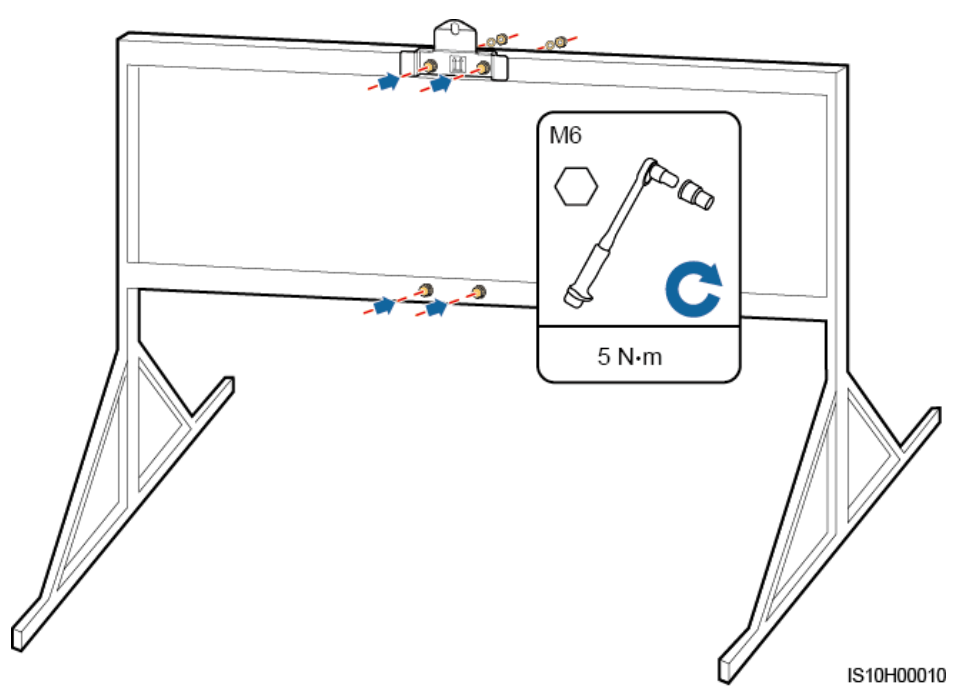

Stap 4 Installeer de SUN2000 op de montagesteun.

Stap 5 Draai de bouten vast.

#### Afbeelding 4-14 De SUN2000 installeren

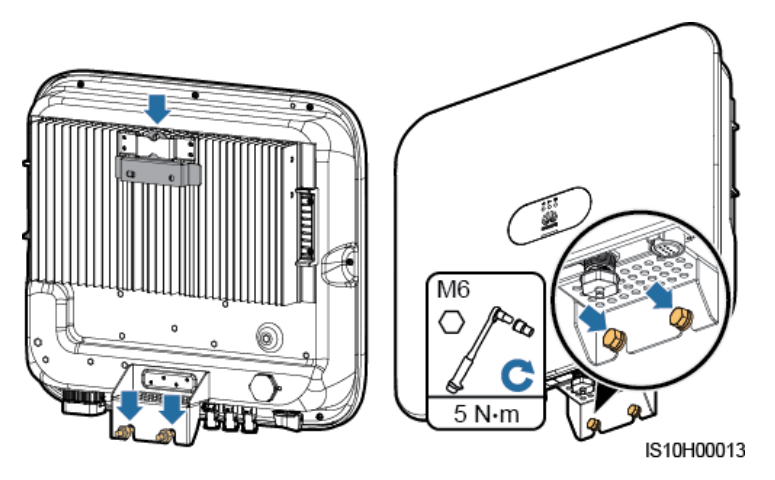

Stap 6 (Optioneel) Installeer het anti-diefstalslot.

#### LET OP

- Zorg zelf voor een anti-diefstalslot geschikt voor de diameter van het gat ( $\Phi$ 8 mm).
- Wij raden u aan een waterbestendig slot voor buitengebruik te gebruiken.
- Bewaar de sleutel van het anti-diefstalslot veilig.

#### Afbeelding 4-15 Het anti-diefstalslot installeren

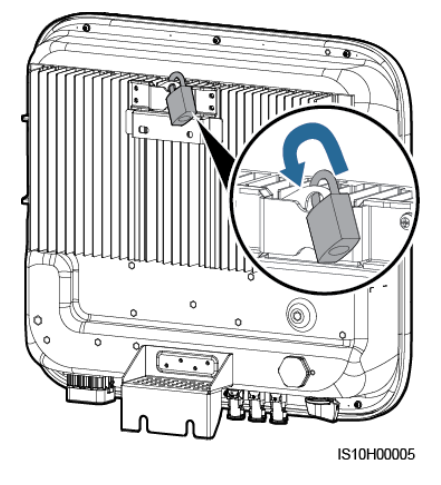

----Einde

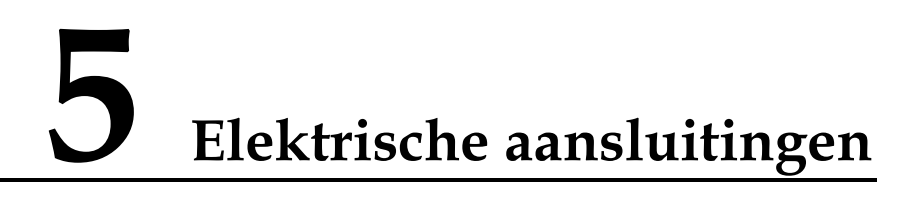

## 5.1 Installatie voorbereiden

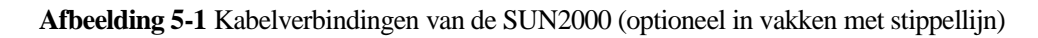

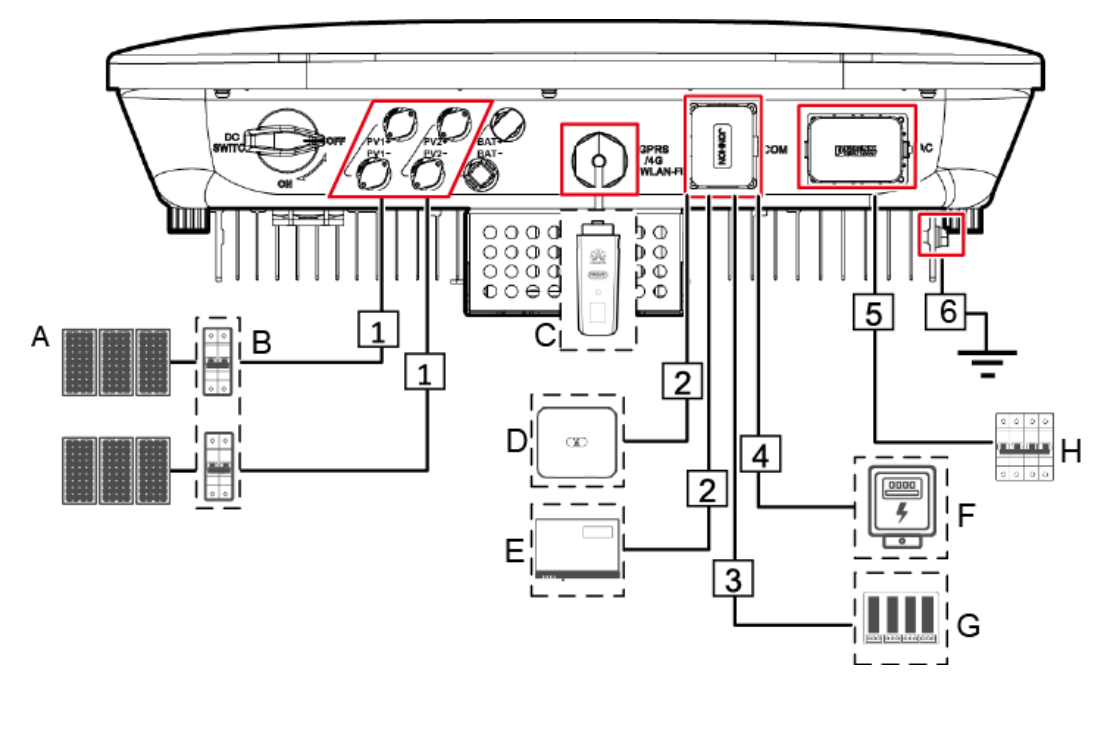

#### LET OP

Als de Smart Dongle is geconfigureerd, wordt u aangeraden de Smart Dongle te installeren voordat u de signaalkabel aansluit.

| Nr. | Onderdeel                    | Beschrijving                                                                                                    | Bron                                                |
|-----|------------------------------|----------------------------------------------------------------------------------------------------|-----------------------------------------------------|
| A   | PV-module                    | <ul> <li>Een PV-reeks bestaat uit de in<br/>serie geschakelde PV-modules.<br/>De PV-modules kunnen met een<br/>optimizer werken.</li> <li>De SUN2000 ondersteunt invoer<br/>vanuit twee PV-reeksen.</li> </ul>                                                                                                    | Voorbereid door de<br>klant                         |
| В   | DC-schakelaar                | Aanbevolen: een<br>PV-stroomonderbreker met een<br>nominale spanning groter dan of<br>gelijk aan 1.100 V DC en een<br>nominale stroom van 15 A.                                                                                                    | Voorbereid door de<br>klant                         |
| С   | Smart Dongle                 | <ul> <li>Ondersteunde modellen zijn o.a.:</li> <li>WLAN-FE Smart Dongle:<br/>SDongleA-05.</li> <li>4G Smart Dongle:<br/>SDongleA-03.</li> </ul>                                                                                                    | Aangeschaft bij<br>Huawei                           |
| D   | SUN2000                      | Selecteer een geschikt model op basis van de vereisten.                                                                                                    | Aangeschaft bij<br>Huawei                           |
| Е   | SmartLogger10<br>00A         | Selecteer een geschikt model op basis van de vereisten.                                                                                                    | Aangeschaft bij<br>Huawei                           |
| F   | Elektriciteitsme<br>ter      | Het aanbevolen<br>elektriciteitsmetermodel is<br>DTSU666-H.                                                                                                    | Aangeschaft bij<br>Huawei                           |
| G   | Apparaat voor<br>netplanning | Kies een apparaat dat voldoet aan<br>de vereisten voor de planning van<br>het elektriciteitsnet.                                                                                                    | Geleverd door lokale<br>elektriciteitsbedrijve<br>n |
| Н   | AC-schakelaar                | <ul> <li>Aanbevolen: een driefasige<br/>AC-stroomonderbreker met een<br/>nominale spanning groter dan of<br/>gelijk aan 415V AC en een<br/>nominale stroom van:</li> <li>16 A (SUN2000-3KTL-M0,<br/>SUN2000-4KTL-M0,<br/>SUN2000-5KTL-M0,<br/>SUN2000-6KTL-M0)</li> <li>25 A (SUN2000-8KTL-M0,<br/>SUN2000-10KTL-M0)</li> </ul> | Voorbereid door de<br>klant                         |

Tabel 5-1 Beschrijving van de onderdelen
| Nr.               | Naam                                                                                                    | Туре                                                                                | Specificaties                                                                                                    |
|-------------------|----------------------------------------------------------------------------------------------------|-------------------------------------------------------------------------------------|----------------------------------------------------------------------------------------------------|
| 1                 | DC-ingangskabel                                                                                                    | Standaard PV-kabel in de<br>branche                                                 | <ul> <li>Dwarsdoorsnede<br/>geleider: 4–6 mm<sup>2</sup></li> <li>Kabelbuitendiameter:<br/>4,5-7,8 mm</li> </ul>                                                                                                    |
| 2                 | (Optioneel)<br>RS485-communicatiekab<br>el (gebruikt voor<br>cascadeschakeling van<br>omvormers of voor<br>aansluiting op de<br>RS485-signaalpoort van<br>de SmartLogger)             | Afgeschermde getwiste<br>tweeaderige kabel met<br>twee kernen voor<br>buitengebruik | <ul> <li>Dwarsdoorsnede<br/>geleider: 0,2–1 mm<sup>2</sup></li> <li>Kabelbuitendiameter:<br/>4-11 mm</li> </ul>                                                                                                    |
| 3                 | (Optioneel)<br>RS485-communicatiekab<br>el (gebruikt voor<br>aansluiting op de<br>RS485-signaalpoort op<br>apparaten zoals de Smart<br>Power Sensor en het<br>energie-opslagapparaat) | Afgeschermde getwiste<br>tweeaderige kabel met<br>twee kernen voor<br>buitengebruik | <ul> <li>Dwarsdoorsnede<br/>geleider: 0,2–1 mm<sup>2</sup><br/>Opmerking: Als<br/>apparaten zoals de<br/>Smart Power Sensor<br/>en het<br/>energie-opslagappara<br/>at beide op de<br/>omvormer zijn<br/>aangesloten, gebruik<br/>dan kabels van<br/>0,2-0,5 mm<sup>2</sup>.</li> <li>Kabelbuitendiameter:<br/>4-11 mm</li> </ul> |
| 4                 | (Optioneel) Signaalkabel<br>voor netplanning                                                                                                    | Vijfaderige kabel voor<br>buitengebruik                                             | <ul> <li>Dwarsdoorsnede<br/>geleider: 0,2–1 mm<sup>2</sup></li> <li>Kabelbuitendiameter:<br/>4-11 mm</li> </ul>                                                                                                    |
| 5                 | AC-uitgangskabel <sup>a</sup>                                                                                                    | Koperen kabel voor<br>buitengebruik                                                 | <ul> <li>Dwarsdoorsnede<br/>geleider: 4–6 mm<sup>2</sup></li> <li>Kabelbuitendiameter:<br/>10-21 mm</li> </ul>                                                                                                    |
| 6                 | PE-kabel                                                                                                    | Eenaderige koperen<br>kabel voor buitengebruik                                      | Dwarsdoorsnede geleider $\geq 4 \text{ mm}^2$                                                                                                    |
| Opmerk<br>AC-zijd | ing 1: De minimale kabeldia<br>e.                                                                                                    | meter is afhankelijk van de z                                                       | zekeringswaarde aan de                                                                                                    |

### Tabel 5-2 Kabelbeschrijving

### 

- De minimale kabeldiameter moet voldoen aan de lokale kabelnormen.
- De volgende factoren be ïvloeden de kabelkeuze: nominale AC-stroom, kabeltype, leggingsmethode, omgevingstemperatuur en max. toelaatbaar kabelverlies.

# 5.2 De PE-kabel aansluiten

### Voorzorgsmaatregelen

### 🛕 GEVAAR

- Zorg ervoor dat de PE-kabel correct is aangesloten. Als het apparaat is losgekoppeld of los zit, kunnen er elektrische schokken optreden.
- Sluit de nuldraad niet aan op de behuizing als een PE-kabel. Anders kunnen er elektrische schokken ontstaan.

### 

- Het PE-punt bij de AC-uitgangspoort wordt alleen gebruikt als een PE-spanningsvereffeningspunt en niet als vervanging van het PE-punt op de behuizing.
- Nadat de massakabel is ge nstalleerd, wordt aanbevolen om ter bescherming de silicagel of de lak aan te brengen op de massa-aansluiting.

### Aanvullende informatie

De SUN2000 heeft een aardingsdetectiefunctie. Deze functie wordt gebruikt om te detecteren of de SUN2000 correct is geaard voordat u de SUN2000 start, of om te bepalen of de aardingskabel is losgekoppeld wanneer de SUN2000 in bedrijf is. Deze functie werkt alleen onder beperkte omstandigheden. Om een veilige werking van de SUN2000 te garanderen, moet de SUN2000 op de juiste wijze worden geaard volgens de verbindingsvereisten van de PGND-kabel. Bij sommige netvoedingstypen moet u, als de uitgangszijde van de omvormer is aangesloten op een scheidingstransformator, ervoor zorgen dat de omvormer correct geaard is en dat **Isolatie-instelling** is ingesteld op **Ingresso senza messa a terra con TF** om de omvormer goed te laten werken.

- Sluit, voordat de aardingsdetectiefunctie wordt uitgeschakeld, de PE-kabel goed aan, zodat conform IEC62109 een veilige toepassing wordt gegarandeerd in geval van beschadiging of ontkoppeling van de aardingskabel. Controleer of de PE-kabel aan ten minste één van de volgende vereisten voldoet.
  - De PE-kabel is een koperen kabel met één kerndraad voor buitengebruik met een dwarsdoorsnede van de geleider van ten minste 10 mm<sup>2</sup>.
  - Gebruik kabels met dezelfde diameter als de AC-uitgangskabel en aard de PE-klem op de AC-aansluiting en de aardingsschroef op de behuizing.
- In sommige landen en regio's zijn extra massakabels vereist voor de SUN2000. Gebruik in dit geval kabels met dezelfde diameter als de AC-uitgangskabel en aard de PE-klem op de AC-aansluiting en de aardingsschroef op de behuizing.

### Procedure

**Stap 1** Krimp de OT-aansluiting.

### LET OP

- Let erop dat u geen schade toebrengt aan de kerndraad bij het strippen van kabels.
- De holte die ontstaat na het krimpen van de geleiderkrimpstrip van de OT-aansluiting moet de kerndraden volledig omwikkelen. De kerndraad moet nauw contact maken met de OT-aansluiting.
- Omwikkel het draadkrimpgebied met de krimpkous of PVC-isolatietape. In de volgende afbeelding wordt de krimpkous als voorbeeld gebruikt.
- Bescherm bij het gebruik van het warmtepistool de apparatuur tegen verbranding.

Afbeelding 5-2 Een OT-aansluiting krimpen

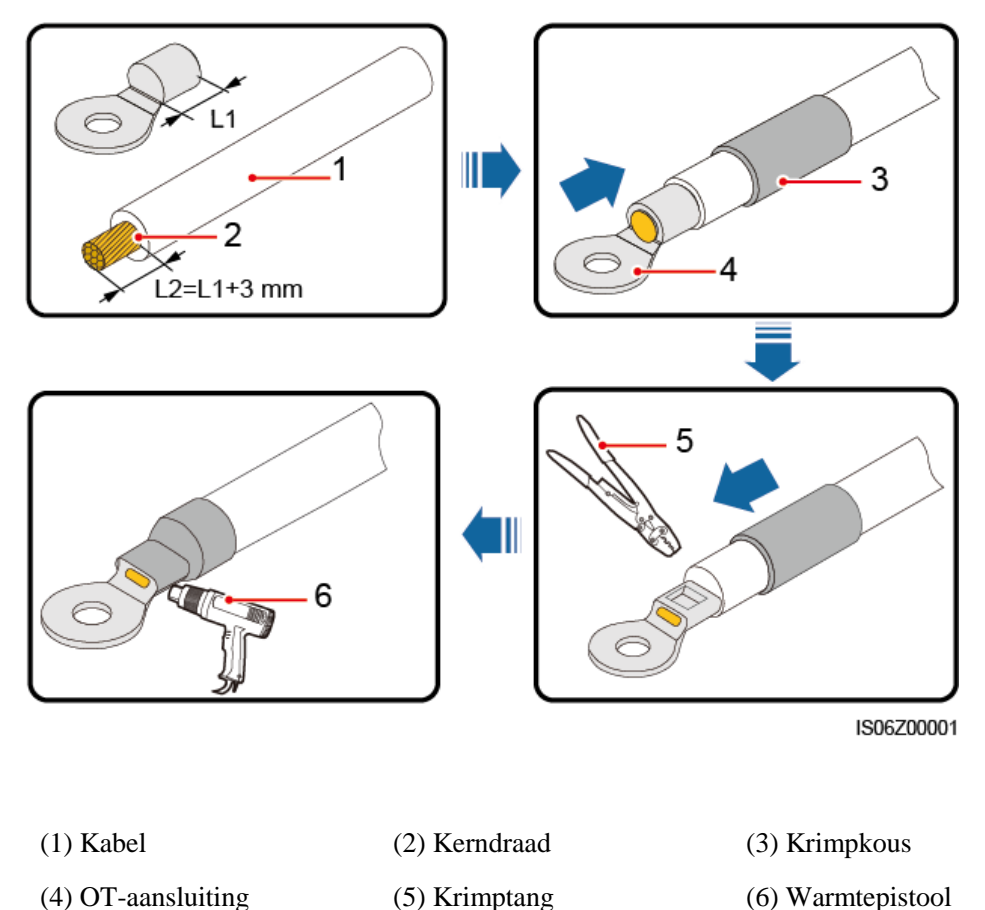

Stap 2 Sluit de PE-kabel aan.

### Afbeelding 5-3 De PE-kabel aansluiten

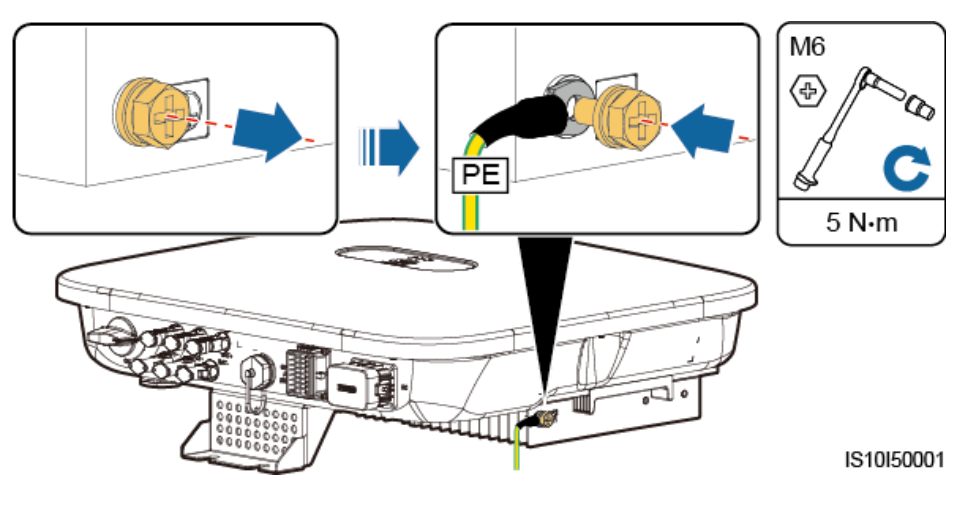

----Einde

# 5.3 De AC-uitgangskabel aansluiten

### Voorzorgsmaatregelen

Een driefasige AC-schakelaar moet aan de AC-zijde van de SUN2000 worden ge nstalleerd. Om ervoor te zorgen dat de SUN2000 zich bij afwijkende omstandigheden veilig kan loskoppelen van het elektriciteitsnet, selecteert u een geschikte overspanningsbeveiliging die voldoet aan de lokale voorschriften voor energiedistributie.

Sluit geen belastingen aan tussen de SUN2000 en de AC-schakelaar.

De SUN2000 is voorzien van een ge negemeerde bewaking voor aardlekstroom. Wanneer wordt gedetecteerd dat de reststroom de drempel overschrijdt, wordt de SUN2000 onmiddellijk ontkoppeld van het elektriciteitsnet.

IS06I20048

### LET OP

- Als de externe AC-schakelaar aardlekbeveiliging kan uitvoeren, moet de nominale aardlekstroom groter zijn dan of gelijk zijn aan 100 mA.
- Als er meerdere SUN2000's worden aangesloten op de algemene aardlekschakelaar (RCD) via hun respectieve externe AC-schakelaars, moet de nominale aardlekstroom van de algemene aardlekschakelaar groter zijn dan of gelijk zijn aan het aantal SUN2000's vermenigvuldigd met 100 mA.
- Een messchakelaar kan niet worden gebruikt als een AC-schakelaar.

### Procedure

Stap 1 Sluit de AC-uitgangskabel aan op de AC-aansluiting.

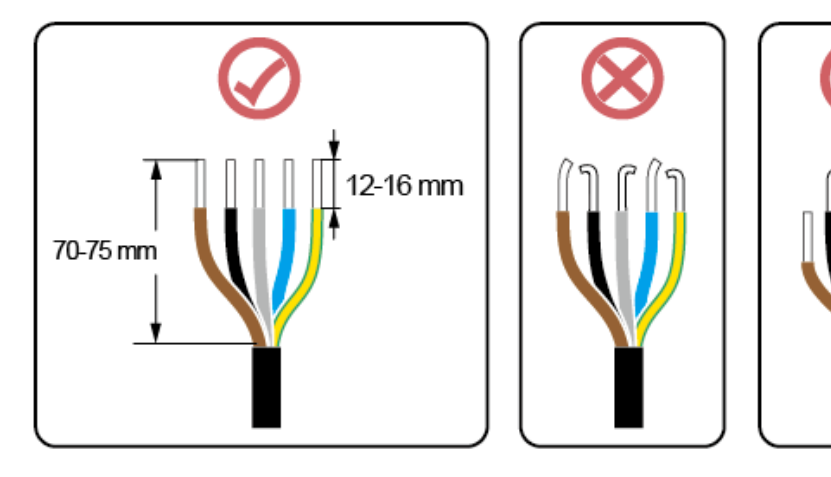

Afbeelding 5-4 Vereisten voor het strippen

### LET OP

- Zorg ervoor dat de kabelmantel in de aansluiting zit.
- Zorg ervoor dat de blootliggende kerndraad volledig is ingebracht in de kabelopening.
- Zorg ervoor dat de AC-aansluitpunten stevige elektrische aansluitingen bieden die goed vastzitten. Wanneer u dit niet doet, kan dit ertoe leiden dat SUN2000 niet meer werkt en de AC-aansluitingen beschadigd raken.
- Zorg ervoor dat de kabel niet gedraaid is.

Afbeelding 5-5 Drieaderige kabel (L1, L2 en L3)

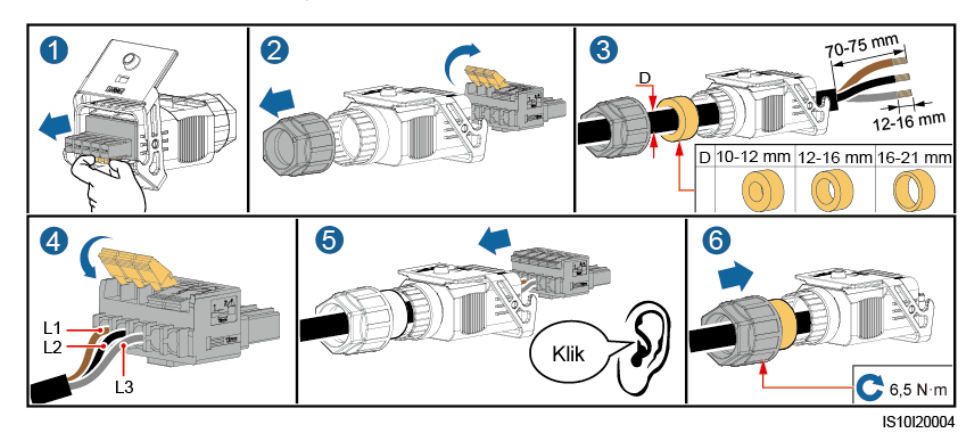

Afbeelding 5-6 Vieraderige kabel (L1, L2, L3 en PE)

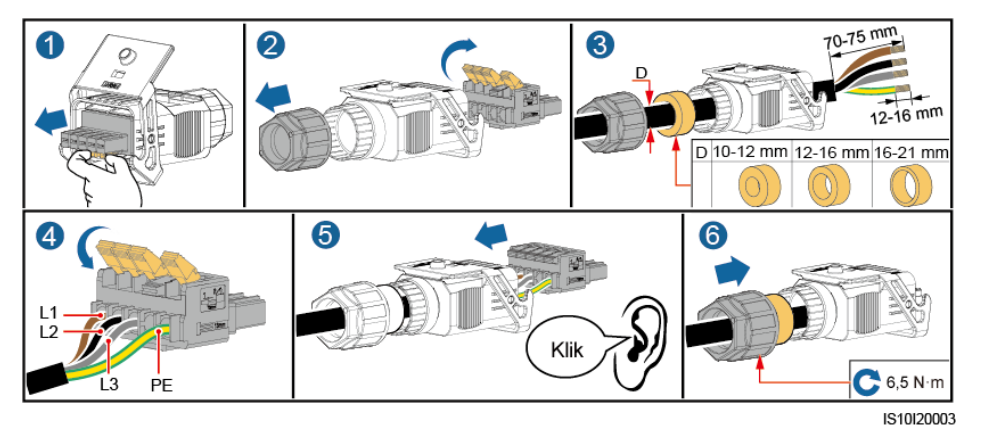

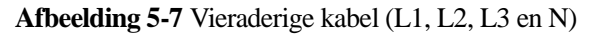

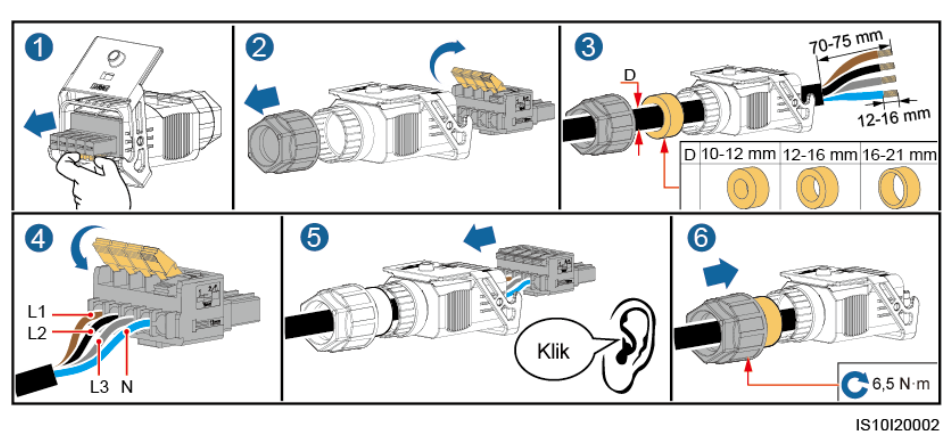

Afbeelding 5-8 Vijfaderige kabel (L1, L2, L3, N en PE)

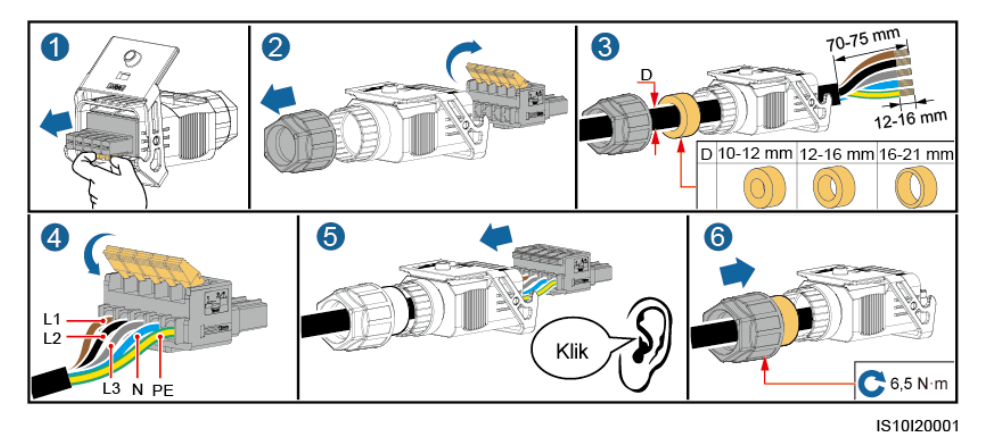

### 

De kleuren van de kabels in de afbeeldingen dienen uitsluitend ter referentie. Selecteer een geschikte kabel volgens de lokale normen.

### LET OP

Zorg ervoor dat de AC-aansluiting goed is aangesloten.

Stap 2 Sluit de AC-aansluiting aan op de AC-uitgangspoort.

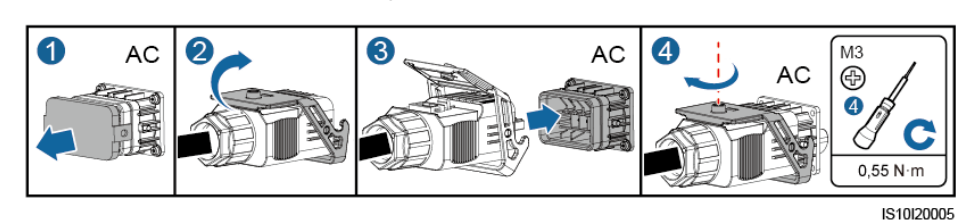

Afbeelding 5-9 De AC-aansluiting vastzetten

Stap 3 Controleer het traject van de AC-uitgangskabel.

### Afbeelding 5-10 Kabelroute

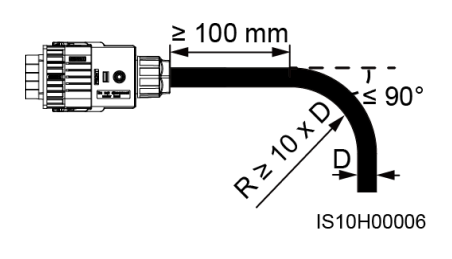

----Einde

### Loskoppelen

Loskoppelen gebeurt in de omgekeerde volgorde.

# 5.4 De DC-ingangskabel aansluiten

### Voorzorgsmaatregelen

### 🛕 gevaar

- Voordat u de DC-ingangskabel aansluit, zorgt u ervoor dat de gelijkspanning binnen het veilige bereik ligt (lager dan 60 V DC) en dat de **DC SWITCH** op **OFF** staat. Als u dit niet doet, kan er hoogspanning ontstaan, wat elektrische schokken tot gevolg kan hebben.
- Wanneer de SUN2000 in werking is, is het niet toegestaan om de DC-ingangskabel te gebruiken, bijvoorbeeld voor aansluiten of loskoppelen van een PV-reeks of een PV-module in een PV-reeks. Wanneer u dit wel doet, kan dit leiden tot elektrische schokken.
- Als er geen PV-reeks is aangesloten op de DC-ingangsaansluiting van de SUN2000, verwijder dan niet de waterdichte kap van de aansluiting. Als u dat wel doet, kan de IP-beschermingsgraad van de SUN2000 worden be nvloed.

### 

Zorg ervoor dat aan de volgende voorwaarden is voldaan. Anders kan de SUN2000 beschadigd raken of ontstaat er mogelijk zelfs brand.

- PV-modules die in serie in elke PV-reeks zijn aangesloten, hebben dezelfde specificaties.
- De nullastspanning van elke PV-reeks moet altijd lager zijn dan of gelijk zijn aan 1.100 V DC.
- De maximale kortsluitstroom van elke PV-reeks moet altijd lager zijn dan of gelijk zijn aan 15 A.
- De DC-ingangskabel is correct aangesloten. De positieve en negatieve aansluitingen van een PV-module worden aangesloten op de overeenkomstige positieve en negatieve DC-ingangsaansluitingen op de SUN2000.
- Als de DC-ingangskabel omgekeerd is aangesloten, mag u de DC-schakelaar en positieve en negatieve connectoren niet gebruiken. Wacht totdat de zonnestraling 's nachts afneemt en de PV-reeksstroom lager wordt dan 0,5 A. Schakel dan de DC-schakelaar uit. Verwijder de positieve en negatieve connectoren om de polariteit te corrigeren.

### LET OP

- Aangezien de uitgang van de PV-reeks verbonden met de SUN2000 niet kan worden geaard, moet u ervoor zorgen dat de PV-module is geaard.
- De PV-reeksen die op hetzelfde MPPT-circuit worden aangesloten, moeten PV-modules van hetzelfde model en dezelfde hoeveelheid bevatten.
- Tijdens de installatie van PV-reeksen en de SUN2000 kunnen de positieve of negatieve aansluitingen van PV-reeksen kortsluiting maken met de aarde als voedingskabels niet juist zijn ge nstalleerd of gelegd. Als de SUN2000 in werking is, kan er kortsluiting optreden in het AC- of DC-circuit en kan het apparaat beschadigd raken. De veroorzaakte apparaatschade wordt niet gedekt door enige garantie.

### Beschrijving van aansluitingen

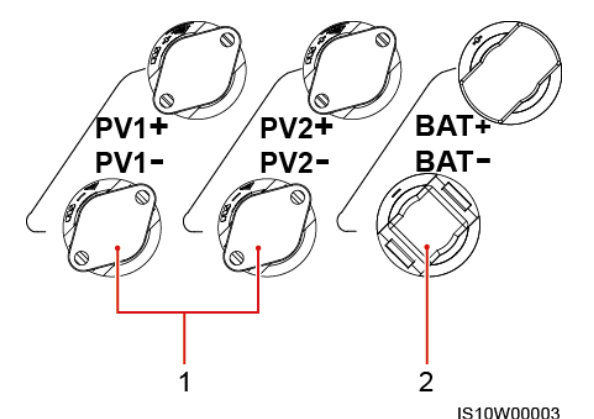

Afbeelding 5-11 Eindapparaten

(1) DC-ingangsklemmen

(2) Accuterminals

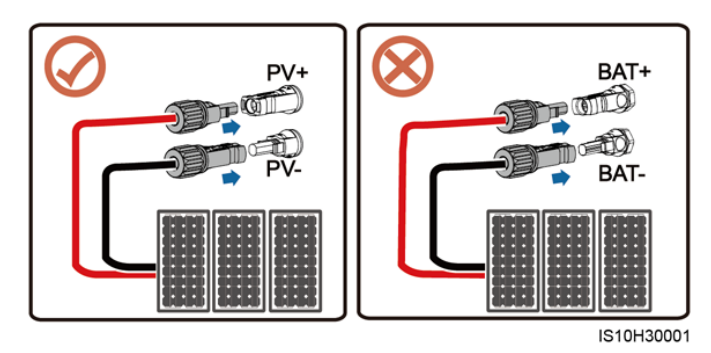

Afbeelding 5-12 Correcte bedradingsaansluitingen

### Procedure

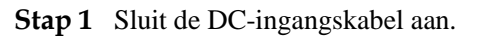

### 

Steek de positieve en negatieve connectoren in de overeenkomstige positieve en negatieve DC-ingangsaansluitingen van de SUN2000, controleer of de **DC SWITCH** op **OFF** staat.

### 

Gebruik de met de SUN2000 meegeleverde Amphenol Helios H4 PV-connectoren. Als de PV-connectoren niet meer beschikbaar of beschadigd zijn, schaf dan PV-connectoren van hetzelfde model aan. Apparaatschade als gevolg van niet-compatibele PV-connectoren wordt niet gedekt door de garantie.

### LET OP

- Zeer stijve kabels, zoals gewapende kabels, worden niet aanbevolen als DC-ingangskabels, omdat het buigen van de kabels kan leiden tot een slecht contact.
- V óór het monteren van DC-aansluitingen labelt u de kabelpolen correct, om te zorgen voor correcte kabelverbindingen.
- Na het krimpen van de positieve en negatieve metalen contacten trekt u de DC-ingangskabels terug om te controleren of ze goed zijn aangesloten.
- Steek de gekrimpte metalen contacten van de positieve en negatieve kabels in de positieve en negatieve aansluitingen. Trek vervolgens de DC-ingangskabels terug om te controleren of ze goed zijn aangesloten.
- Krimp de metalen gestanste contacten met behulp van krimptang H4TC0003 (Amphenol, aanbevolen) of H4TC0002 (Amphenol).

### Afbeelding 5-13 Krimptang (H4TC0003)

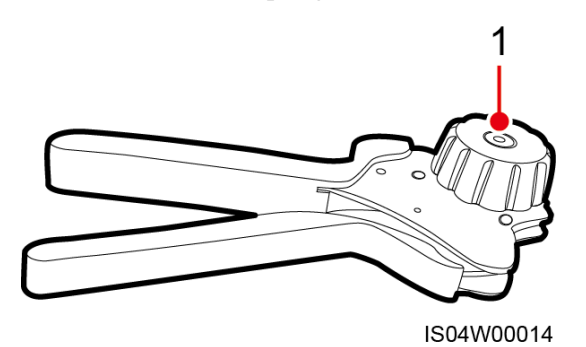

### (1) Locator

### **OPMERKING**

- Het DC-spanningsmeetbereik van de multimeter moet ten minste 1.100 V zijn.
- Als de spanning negatief is, is de DC-ingangspolariteit onjuist en moet deze worden gecorrigeerd.
- Als de spanning hoger is dan 1.100 V, zijn er te veel PV-modules in dezelfde reeks geconfigureerd. Verwijder een of meer PV-modules.

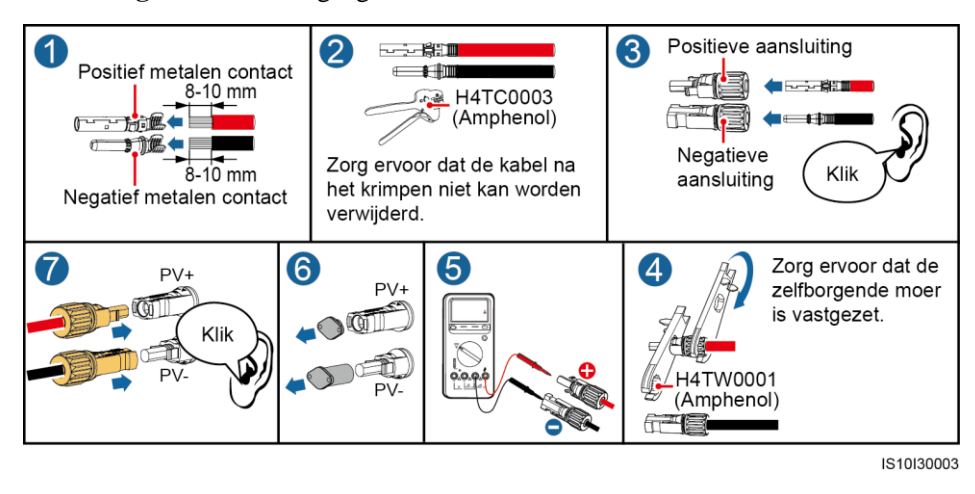

### Afbeelding 5-14 De DC-ingangskabel aansluiten

### LET OP

Als de DC-ingangskabel omgekeerd is aangesloten en de **DC SWITCH** in de stand **ON** staat, mogen de **DC SWITCH** en positieve en negatieve aansluitingen niet worden bediend. Als u dit wel doet, kan het apparaat beschadigd raken. De veroorzaakte apparaatschade wordt niet gedekt door enige garantie. Wacht tot de zonnestraling 's nachts afneemt en de PV-reeksstroom lager wordt dan 0,5 A. Schakel dan de twee **DC SWITCH** naar de stand **OFF**, verwijder de positieve en negatieve aansluitingen en herstel de aansluiting van de DC-ingangskabel.

----Einde

### Een DC-aansluiting verwijderen

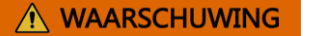

Voordat u de positieve en negatieve aansluitingen verwijdert, zorgt u ervoor dat de **DC SWITCH** op **OFF** staat.

U verwijdert de positieve en negatieve aansluitingen uit de SUN2000 door een steeksleutel in de inkeping in te brengen en met kracht op de steeksleutel te drukken om de DC-aansluiting te verwijderen.

Afbeelding 5-15 Een DC-aansluiting verwijderen

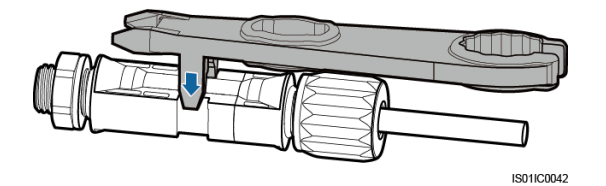

# 5.5 (Optioneel) De Smart Dongle installeren

### Procedure

### 

- Controleer bij het opnieuw installeren van de WLAN-FE Smart Dongle of de 4G Smart Dongle of de gesp naar de oorspronkelijke positie terug veert.
- Als er geen SIM-kaart is geconfigureerd, moet u een standaardkaart gebruiken (afmetingen: 25 mm x 15 mm, capaciteit ≥ 64 KB.
- Wanneer u een SIM-kaart plaatst, kunt u de positie van de SIM-kaart bepalen op basis van de opdruk en de pijl op de sleuf.
- Wanneer u de SIM-kaart op zijn plaats drukt, wordt de SIM-kaart vergrendeld. Dit betekent dat de kaart correct is geplaatst.
- Als u de SIM-kaart wilt verwijderen, duwt u deze naar binnen. Vervolgens veert de SIM-kaart automatisch naar buiten.
- Als u een WLAN-FE Smart Dongle of 4G Smart Dongle hebt voorbereid die is geconfigureerd met een SIM-kaart, slaat u deze stap over.
- 4G Smart Dongle

Afbeelding 5-16 De 4G Smart Dongle installeren.

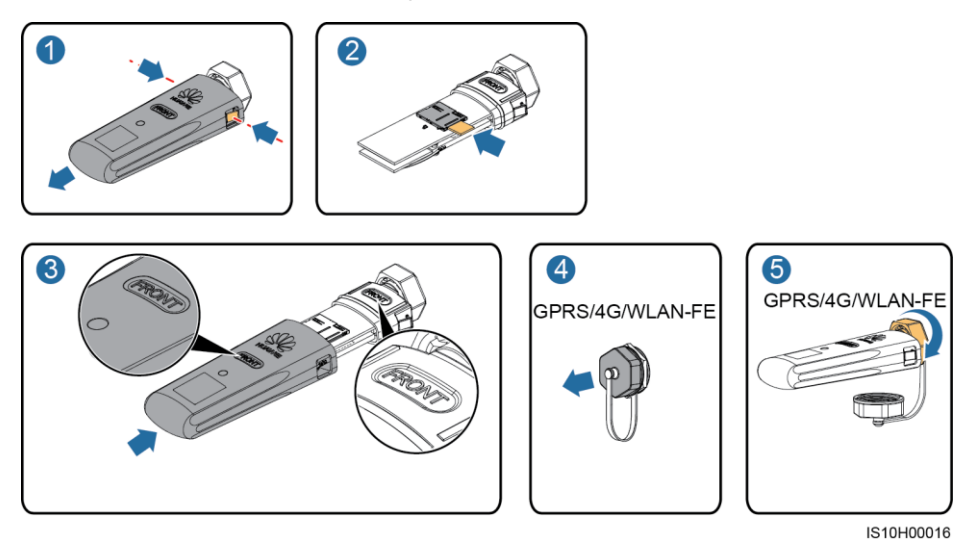

• WLAN-FE Smart Dongle (WLAN-communicatie)

Afbeelding 5-17 De WLAN-FE Smart Dongle installeren (WLAN-communicatie).

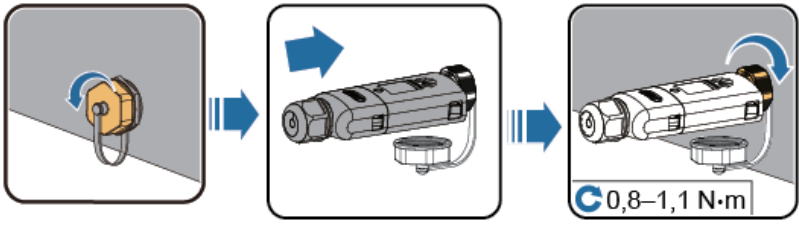

IL04H00005

• WLAN-FE Smart DongleDongle (FE-communicatie)

Afbeelding 5-18 De WLAN-FE Smart Dongle installeren (FE-communicatie).

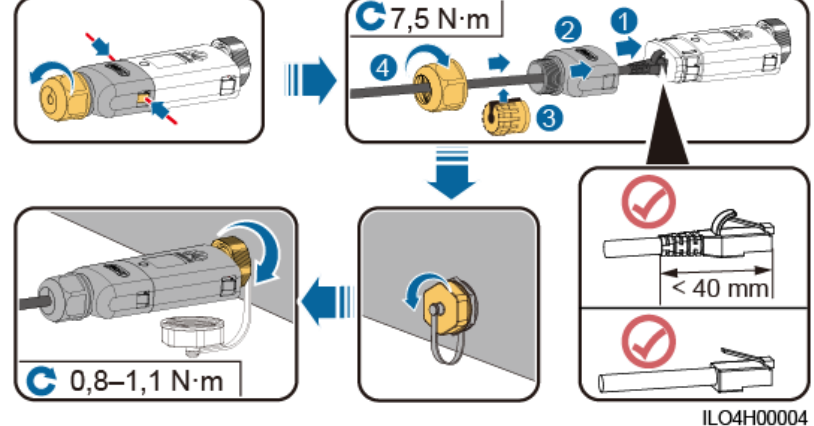

# 5.6 (Optioneel) De signaalkabel installeren

Definities van communicatiepoortsignalen

### LET OP

- Zorg er bij het leiden van de signaalkabel voor dat deze niet in de buurt van de voedingskabel en storende bronnen ligt, om te voorkomen dat de communicatie negatief wordt be nvloed.
- De beschermlaag van de kabel zit in de aansluiting. Knip uitstekende kerndraden van de beschermingslaag af. Zorg ervoor dat de kerndraden volledig in de kabelopeningen zijn gestoken en dat de kabel goed is aangesloten.

Afbeelding 5-19 Signaaldefinities

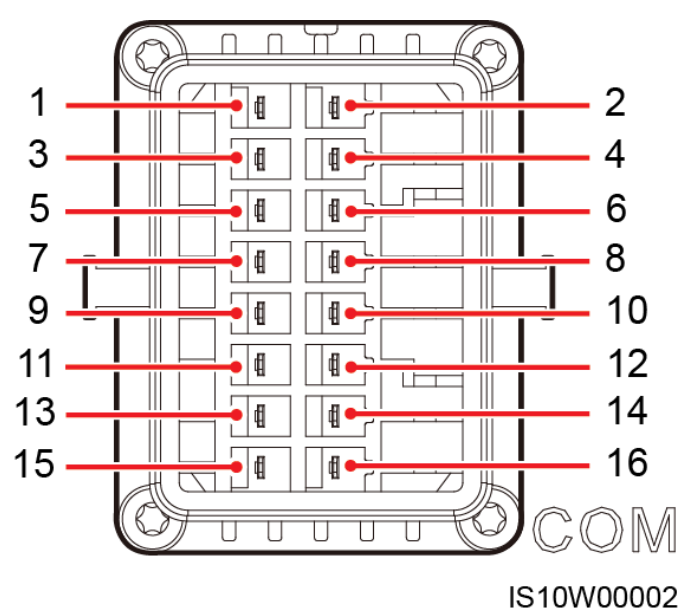

| Pin | Definitie | Functie                                       | Beschrijving                                                      | Pin | Definitie | Functie                                                     | Beschrijving                                                                           |
|-----|-----------|-----------------------------------------------|-------------------------------------------------------------------|-----|-----------|-------------------------------------------------------------|----------------------------------------------------------------------------------------|
| 1   | 485A1-1   | RS485A,<br>RS485<br>differentieel<br>signaal+ | Wordt gebruikt<br>om omvormers<br>in cascade te<br>zetten of voor | 2   | 485A1-2   | RS485A,<br>RS485<br>differentieel<br>signaal+               | Wordt<br>gebruikt om<br>omvormers in<br>cascade te                                     |
| 3   | 485B1-1   | RS485B, RS485<br>differentieel<br>signaal-    | aansluiting op de<br>RS485-signaalp<br>oort van de<br>SmartLogger | 4   | 485B1-2   | RS485B,<br>RS485<br>differentieel<br>signaal-               | zetten of voor<br>aansluiting op<br>de<br>RS485-signaal<br>poort van de<br>SmartLogger |
| 5   | PE        | Aarding<br>afscherming                        | N.v.t.                                                            | 6   | PE        | Aarding<br>afscherming                                      | N.v.t.                                                                                 |
| 7   | 485A2     | RS485A,<br>RS485<br>differentieel<br>signaal+ | Wordt gebruikt<br>voor aansluiting<br>op de<br>RS485-signaalp     | 8   | DIN1      | Spanningsloo<br>s contact voor<br>planning van<br>stroomnet | N.v.t.                                                                                 |

| Pin | Definitie | Functie                                    | Beschrijving                                                                                                    | Pin | Definitie | Functie | Beschrijving |
|-----|-----------|--------------------------------------------|----------------------------------------------------------------------------------------------------|-----|-----------|---------|--------------|
| 9   | 485B2     | RS485B, RS485<br>differentieel<br>signaal- | oort op<br>apparaten zoals<br>de Smart Power<br>Sensor en het<br>energie-opslagap<br>paraat                                            | 10  | DIN2      |         |              |
| 11  | EN        | Inschakelsignaa<br>1                       | Gereserveerd.<br>Wordt gebruikt<br>om de<br>signaalpoort<br>voor inschakelen<br>op een<br>energie-opslagap<br>paraat aan te<br>sluiten | 12  | DIN3      |         |              |
| 13  | GND       | GND                                        | N.v.t.                                                                                                    | 14  | DIN4      |         |              |
| 15  | DIN5      | Sneluitschakela<br>ar                      | Gereserveerd.                                                                                                    | 16  | GND       |         |              |

### 

- Wanneer de RS485-communicatiekabels van apparaten zoals de Smart Power Sensor en het energie-opslagapparaat beide zijn aangesloten op de omvormer, worden 485A2 (pin 7), 485B2 (pin 9) en PE (pin 5) gedeeld.
- Als de inschakelsignaalkabel van het energie-opslagapparaat en de signaalkabel van de sneluitschakelaar beide zijn aangesloten op de omvormer, wordt GND (pin 13) gedeeld.

### Communicatienetwerkfuncties

• Smart Dongle-netwerkscenario

### Afbeelding 5-20 SmartDongle-networkfuncties

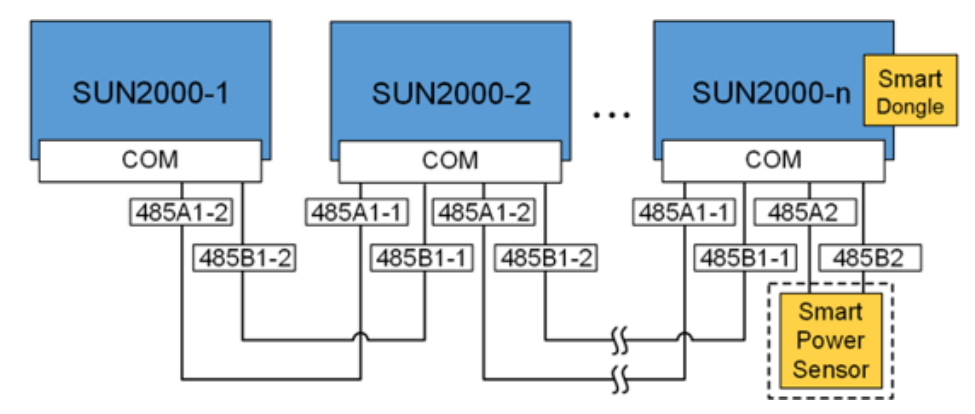

### 

• In het Smart Dongle-netwerkscenario kan de SmartLogger1000A niet worden verbonden.

- De Smart Power Sensor is vereist voor de beperking van de export. Alleen de DTSU666-H Smart Power Sensor (geleverd door Huawei) mag worden gebruikt.
- De Smart Power Sensor en de Smart Dongle moeten zijn verbonden met dezelfde inverter.
- SmartLogger1000A-netwerkscenario

### Afbeelding 5-21 SmartLogger-netwerkfuncties

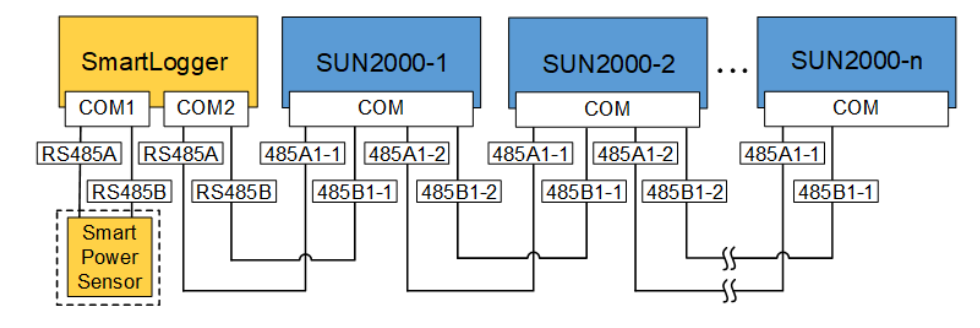

### 

- In het SmartLogger1000A-netwerkscenario kan de Smart Dongle niet worden verbonden.
- Er kunnen maximaal 80 apparaten verbinding maken met één SmartLogger1000A, zoals omvormers, Smart Power-sensor en EMI. Aanbevolen wordt om op elke RS485-route maximaal 30 apparaten aan te sluiten.
- De Smart Power Sensor is een vereiste exportbeperking. Selecteer de Smart Power Sensor voor het project in kwestie.
- Om de reactiesnelheid van het systeem te waarborgen, wordt aangeraden de Smart Power Sensor afzonderlijk van de COM-poort van de omvormer op een COM-poort aan te sluiten.

# 5.6.1 De RS485-communicatiekabel aansluiten (cascadeschakeling omvormer)

### Procedure

Stap 1 Sluit de signaalkabel aan op de connector van de signaalkabel.

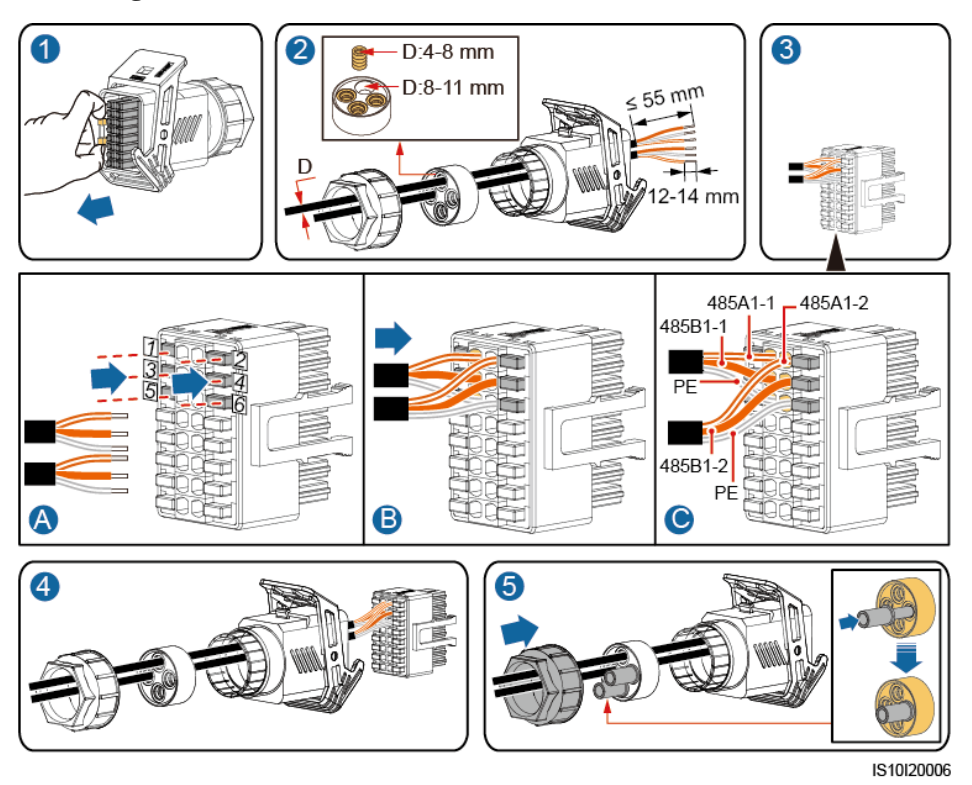

Afbeelding 5-22 De kabel installeren

Stap 2 Sluit de signaalkabelaansluiting aan op de COM-poort.

Afbeelding 5-23 De aansluiting van de signaalkabel vastzetten

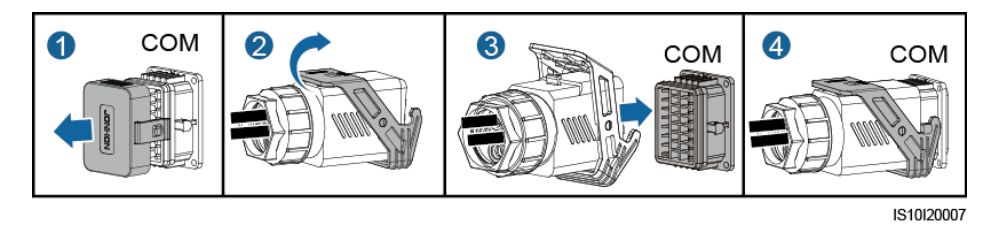

----Einde

# 5.6.2 De RS485-communicatiekabel aansluiten (Smart Power Sensor)

### Kabelverbinding

De volgende afbeelding toont de kabelaansluitingen tussen de omvormer en de vermogensmeter.

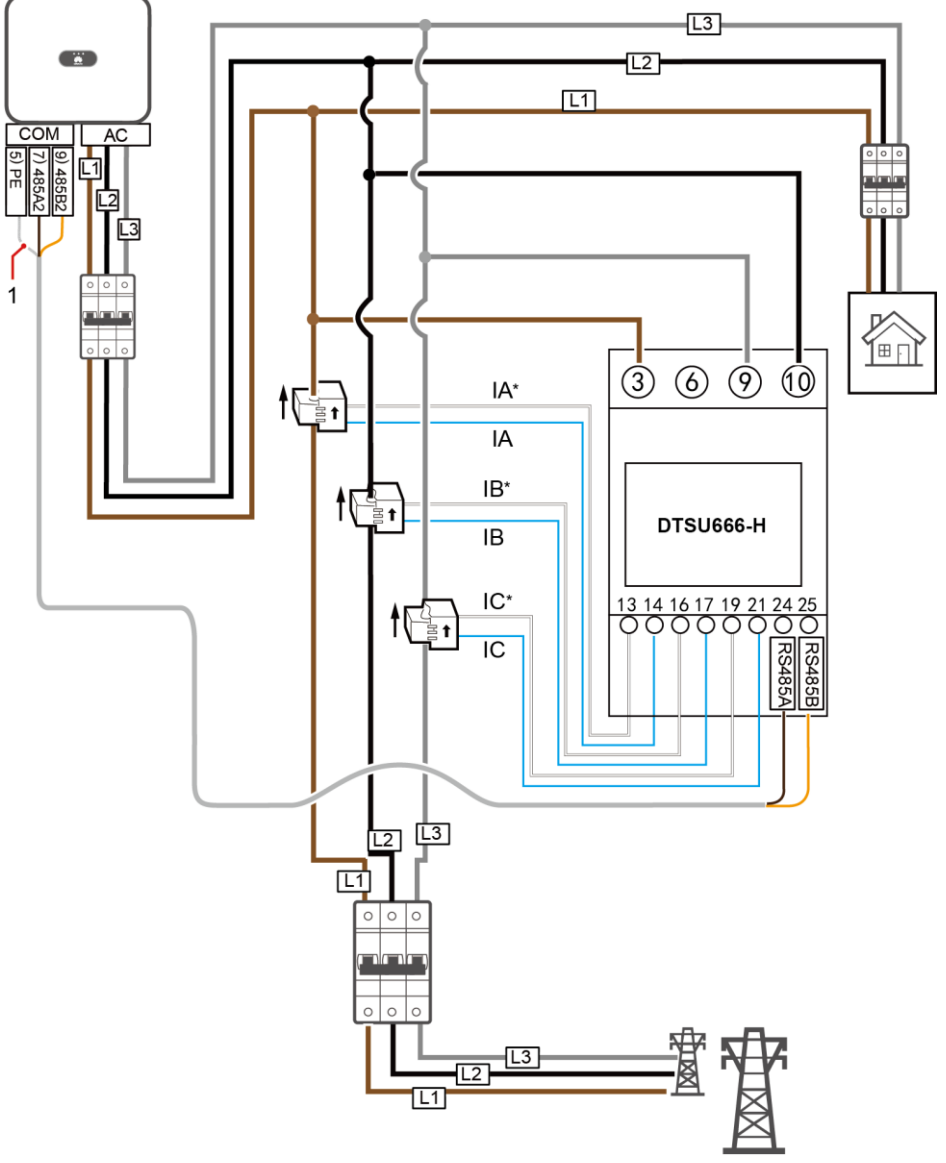

Afbeelding 5-24 Kabelverbinding (driefasenschakeling met drie draden)

IH05N00005

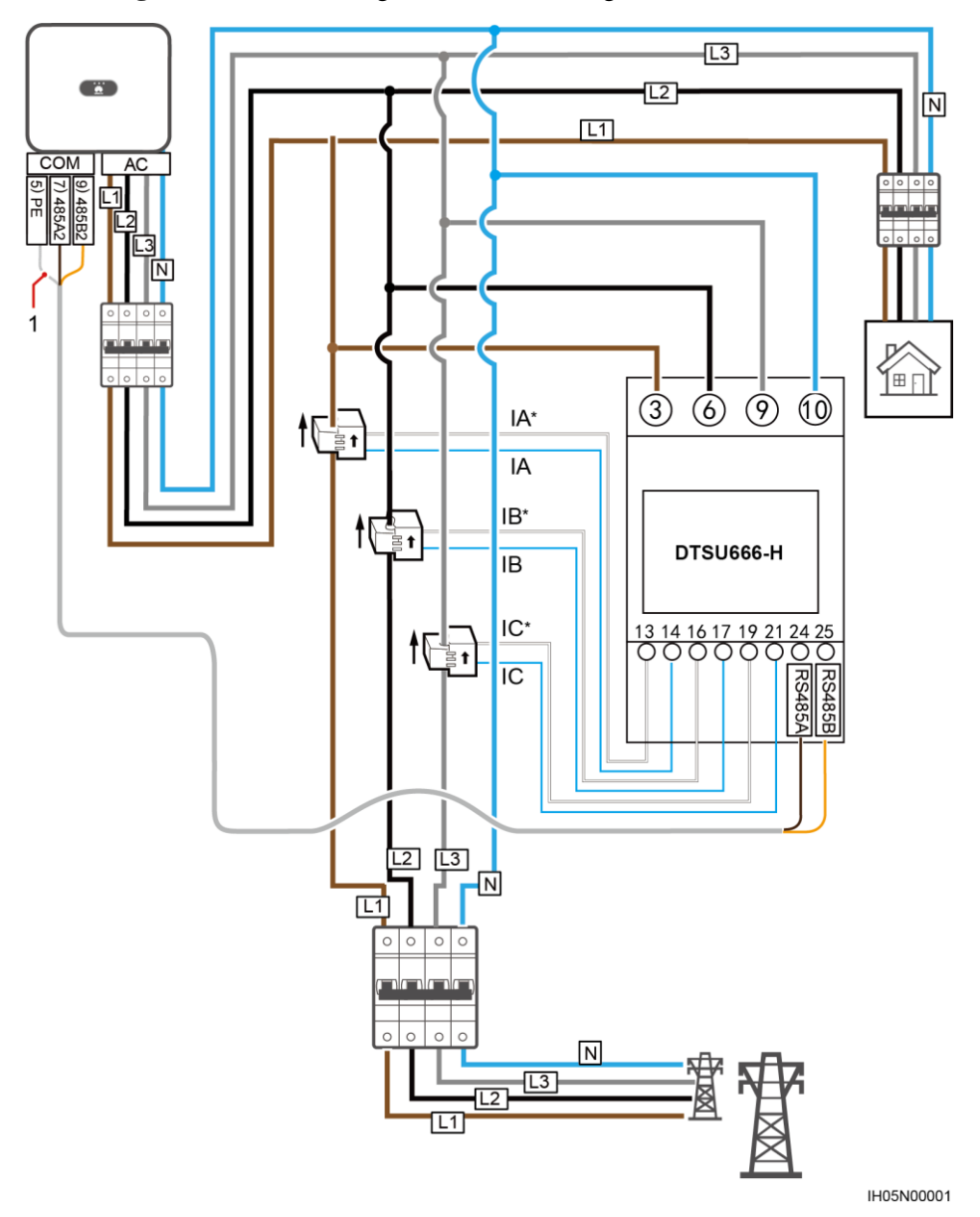

Afbeelding 5-25 Kabelverbinding (driefasenschakeling met vier draden)

(1) Beschermingslaag van de signaalkabel

### Alleen de Smart Power-sensor aansluiten

Stap 1 Sluit de signaalkabel aan op de connector van de signaalkabel.

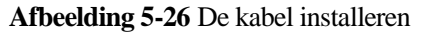

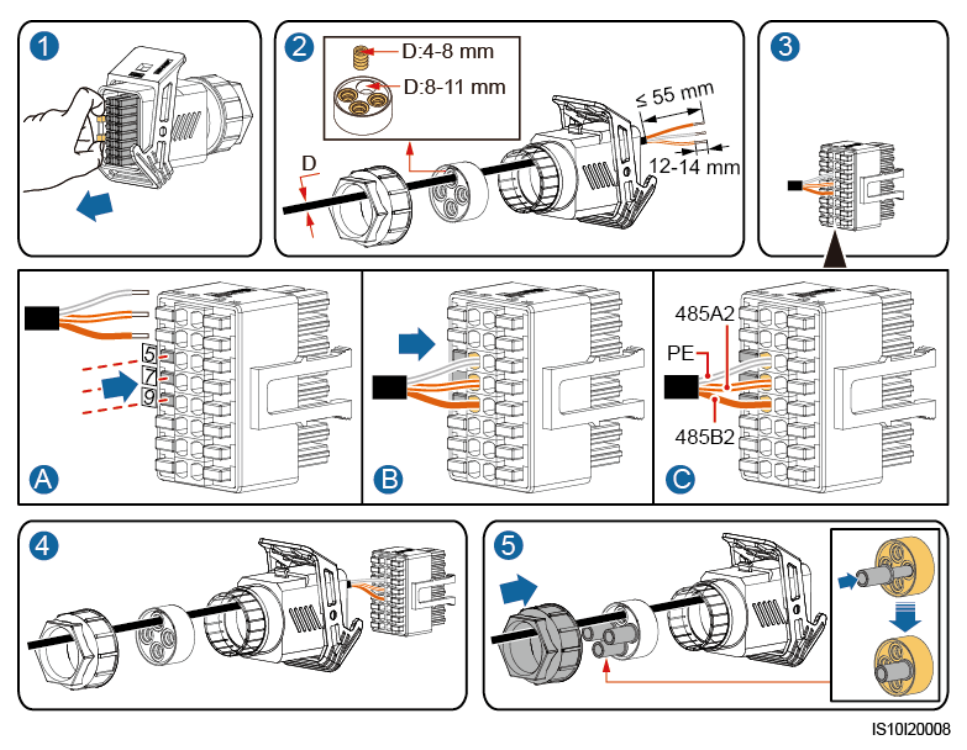

Stap 2 Sluit de signaalkabel aan op de COM-poort.

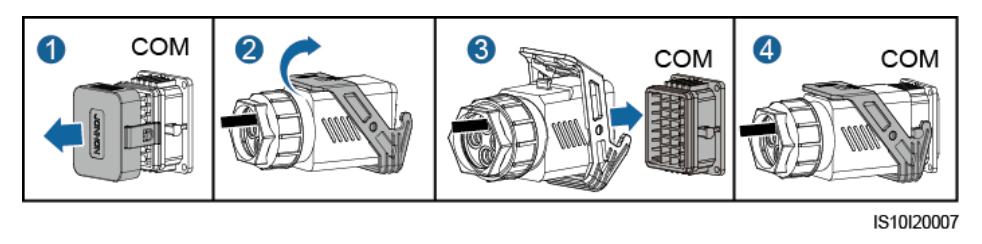

Afbeelding 5-27 De aansluiting van de signaalkabel vastzetten

----Einde

### De Smart Power-sensor en het energie-opslagapparaat aansluiten

Stap 1 Sluit de signaalkabel aan op de connector van de signaalkabel.

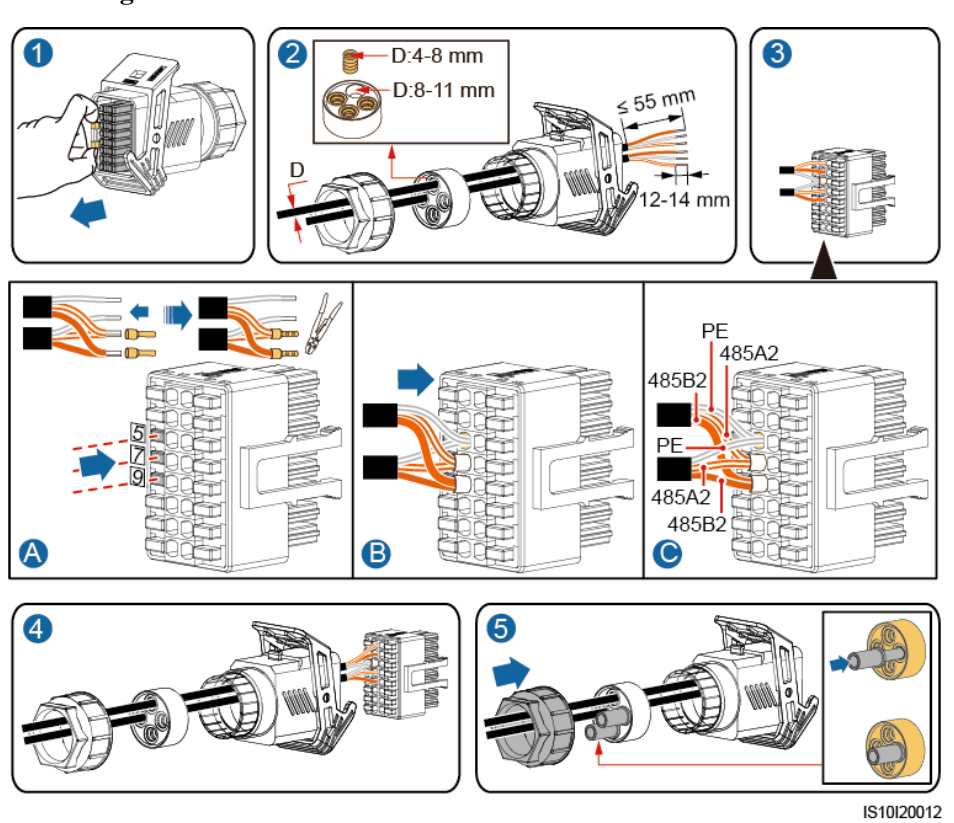

Afbeelding 5-28 De kabel installeren

Stap 2 Sluit de signaalkabel aan op de COM-poort.

Afbeelding 5-29 De aansluiting van de signaalkabel vastzetten

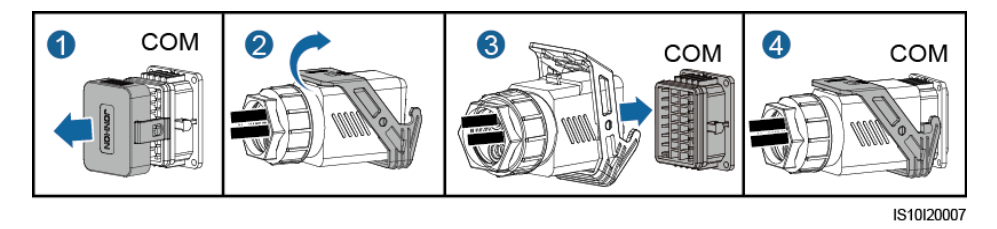

----Einde

### 5.6.3 De signaalkabel voor de planning voor stroomnet aansluiten

### Kabelverbinding

De volgende afbeelding toont de kabelaansluitingen tussen de omvormer en het apparaat voor centrale afstandsbediening.

### Afbeelding 5-30 Kabelverbinding

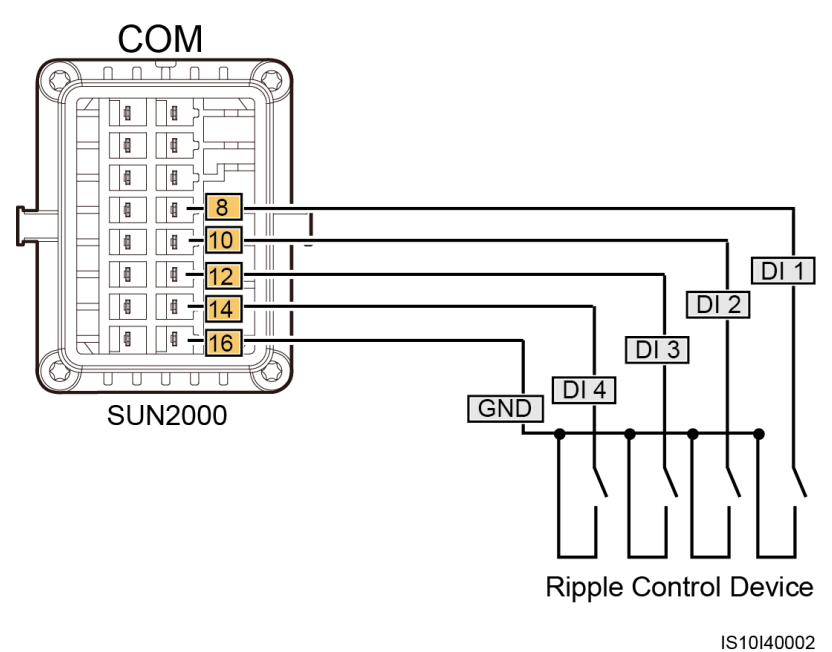

### Procedure

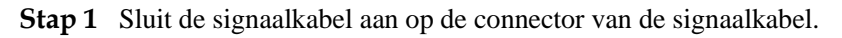

### Afbeelding 5-31 De kabel installeren

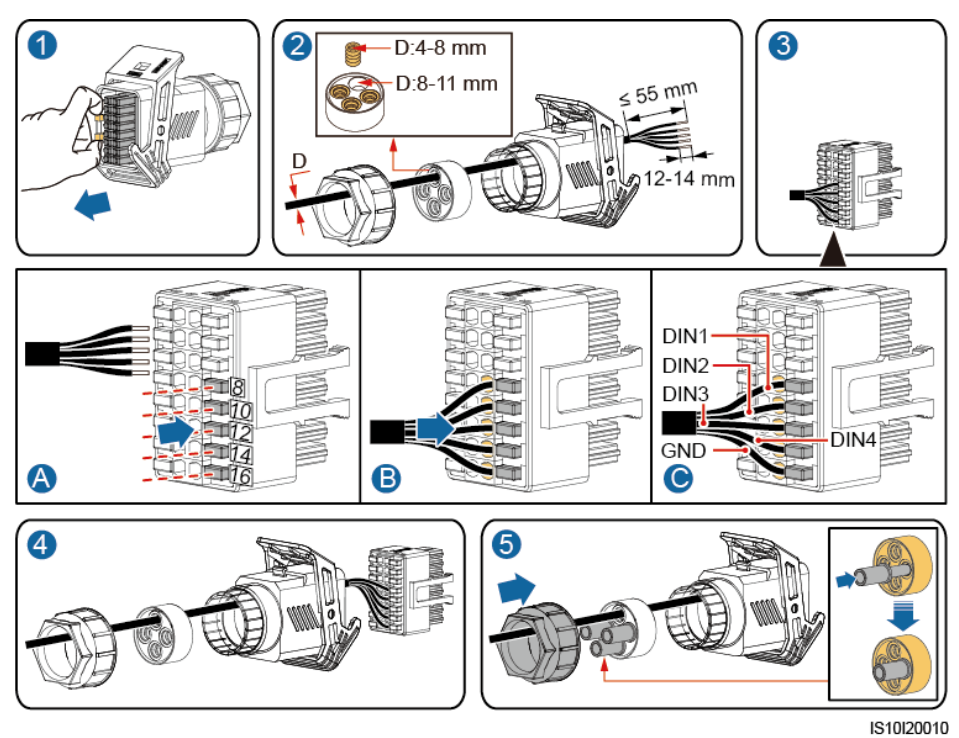

Stap 2 Sluit de signaalkabel aan op de COM-poort.

Afbeelding 5-32 De aansluiting van de signaalkabel vastzetten

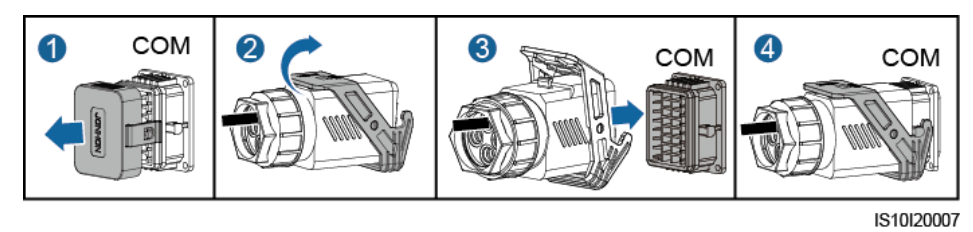

----Einde

# **6** Inbedrijfstelling

# 6.1 Controlelijst voor installatie

| Nr. | Item controleren                     | Acceptatiecriteria                                                                                                 |
|-----|--------------------------------------|----------------------------------------------------------------------------------------------------|
| 1   | Installatie SUN2000                  | De SUN2000 is correct, veilig en betrouwbaar ge ïnstalleerd.                                                       |
| 2   | Smart Dongle                         | De Smart Dongle is correct en veilig ge nstalleerd.                                                                |
| 3   | Kabeloverzicht                       | Kabels zijn correct gelegd, zoals vereist door de klant.                                                           |
| 4   | Kabelbinder                          | Kabelbinders zijn gelijkmatig bevestigd en er zijn geen scherpe punten.                                            |
| 5   | Aarding                              | De aardingskabel is correct, veilig en betrouwbaar aangesloten.                                                    |
| 6   | De schakelaars uitschakelen          | De <b>DC SWITCH</b> en alle schakelaars die op<br>de SUN2000 zijn aangesloten, zijn<br>uitgeschakeld: <b>OFF</b> . |
| 7   | Kabelverbindingen                    | De AC-uitgangskabel en de<br>DC-ingangskabel zijn correct, stevig en<br>betrouwbaar aangesloten.                   |
| 8   | Ongebruikte aansluitingen en poorten | Ongebruikte aansluitingen en poorten zijn vergrendeld door waterdichte doppen.                                     |
| 9   | Installatie-omgeving                 | De installatieruimte is geschikt en de<br>installatie-omgeving is schoon en<br>opgeruimd, zonder vreemde stoffen.  |

Tabel 6-1 Controlelijst voor installatie

# 6.2 Het systeem inschakelen

### Voorzorgsmaatregelen

### LET OP

Controleer met een multimeter of de AC-spanning binnen het gespecificeerde bereik valt voordat u de AC-schakelaar tussen de SUN2000 en het elektriciteitsnet inschakelt.

### Procedure

Stap 1 Schakel de AC-schakelaar tussen de SUN2000 en het elektriciteitsnet in.

### LET OP

Als u Stap2 uitvoert voor Stap1, meldt de SUN2000 een Netverlies-alarm. De SUN2000 begint normaal alleen wanneer de storing verholpen is.

- Stap 2 Schakel de DC SWITCH aan de onderkant van de SUN2000 naar ON.
- Stap 3 Wacht ongeveer 1 minuut en lees vervolgens de uitvoeringsstatus van de omvormer af van de ledlampjes.

| Categorie        | Status                                                                                 |                                                                                     | Betekenis                                                                                                    |
|------------------|----------------------------------------------------------------------------------------|-------------------------------------------------------------------------------------|----------------------------------------------------------------------------------------------------|
| Indicatie actief | LED 1                                                                                  | LED 2                                                                               | N.v.t.                                                                                                    |
|                  | Constant groen                                                                         | Constant groen                                                                      | De SUN2000 bevindt zich in de netgekoppelde modus.                                                                  |
| LED1 LED2        | Knipperend groen<br>met lange intervallen<br>(1 sec aan en<br>vervolgens 1 sec uit)    | Uit                                                                                 | De DC is ingeschakeld en de AC is uitgeschakeld.                                                                    |
|                  | Knipperend groen<br>met lange intervallen<br>(1 sec aan en<br>vervolgens 1 sec uit)    | Knipperend groen<br>met lange intervallen<br>(1 sec aan en<br>vervolgens 1 sec uit) | De DC is ingeschakeld, de AC is<br>ingeschakeld en de SUN2000 geeft<br>geen stroom af aan het<br>elektriciteitsnet. |
|                  | Uit                                                                                    | Knipperend groen<br>met lange intervallen                                           | DC is uit en AC is aan.                                                                                             |
|                  | Uit                                                                                    | Uit                                                                                 | DC en AC zijn beide uit.                                                                                            |
|                  | Knipperend rood met<br>korte intervallen (0,2<br>sec aan en vervolgens<br>0,2 sec uit) | N.v.t.                                                                              | DC-omgevingsalarm                                                                                                   |

### Tabel 6-2 Beschrijving LED-indicator

| Categorie                                 | Status                                          |                                                                                        | Betekenis                                                                                                    |
|-------------------------------------------|-------------------------------------------------|----------------------------------------------------------------------------------------|----------------------------------------------------------------------------------------------------|
|                                           | N.v.t.                                          | Knipperend rood met<br>korte intervallen (0,2<br>sec aan en vervolgens<br>0,2 sec uit) | AC-omgevingsalarm                                                                                                    |
|                                           | Constant rood                                   | Constant rood                                                                          | Storing                                                                                                    |
| Indicatie                                 | LED 3                                           |                                                                                        | N.v.t.                                                                                                    |
| communicatie<br>≡[]~ (m)<br>○ ○ ○<br>LED3 | Knipperend groen met<br>sec aan en vervolgens ( | korte intervallen (0,2<br>),2 sec uit)                                                 | Er wordt gecommuniceerd.<br>(Wanneer een mobiele telefoon is<br>aangesloten op de SUN2000, geeft<br>de indicator eerst aan dat de telefoon<br>is verbonden met de SUN2000):<br>knippert groen met lange<br>intervallen.) |
|                                           | Knipperend groen met<br>aan en vervolgens 1 sec | lange intervallen (1 sec<br>c uit)                                                     | De mobiele telefoon heeft<br>verbinding met de SUN2000.                                                                                                    |
|                                           | Uit                                             |                                                                                        | Er is geen communicatie.                                                                                                    |

### Stap 4 (Optioneel) Controleer de LED om de werkingsstatus van de Smart Dongle te controleren.

• WLAN-FE Smart Dongle

Afbeelding 6-1 WLAN-FE Smart Dongle

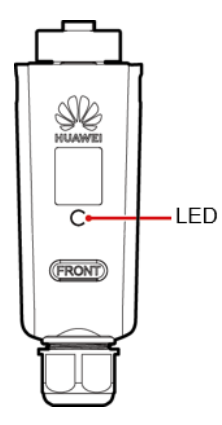

| <b>1 adel 0-3</b> Beschrijving LED-indicator | Tabel 6-3 | Beschrijving | LED-indicator |
|----------------------------------------------|-----------|--------------|---------------|
|----------------------------------------------|-----------|--------------|---------------|

| LED Kleur                                        | Status      | Opmerkingen | Betekenis                                            |
|--------------------------------------------------|-------------|-------------|------------------------------------------------------|
| N.v.t.                                           | Uit         | Normaal     | De Dongle is niet beveiligd of is niet ingeschakeld. |
| Geel (knippert<br>gelijktijdig groen en<br>rood) | Continu aan |             | De dongle is beveiligd en ingeschakeld.              |

| LED Kleur | Status                                                                         | Opmerkingen | Betekenis                                                                  |
|-----------|--------------------------------------------------------------------------------|-------------|----------------------------------------------------------------------------|
| Rood      | Knipperend met korte<br>intervallen (0,2 sec aan en<br>vervolgens 0,2 sec uit) |             | De parameters voor verbinding<br>met de router moeten worden<br>ingesteld. |
|           | Continu aan                                                                    | Abnormaal   | De Dongle is defect. Vervang de Dongle.                                    |
| Groen     | Knipperend met lange<br>intervallen (0,5 sec aan en<br>vervolgens 0,5 sec uit) | Normaal     | Verbinden met de router.                                                   |
|           | Continu aan                                                                    |             | Verbonden met het beheersysteem.                                           |
|           | Knipperend met korte<br>intervallen (0,2 sec aan en<br>vervolgens 0,2 sec uit) |             | De omvormer communiceert via<br>de dongle met het<br>beheersysteem.        |

### • 4G Smart Dongle

### Tabel 6-4 Beschrijving LED-indicator

| LED Kleur                                        | Status                                                                         | Opmerkingen | Betekenis                                                                                                    |
|--------------------------------------------------|--------------------------------------------------------------------------------|-------------|----------------------------------------------------------------------------------------------------|
| N.v.t.                                           | Uit                                                                            | Normaal     | De Dongle is niet beveiligd of is niet ingeschakeld.                                                                                         |
| Geel (knippert<br>gelijktijdig groen en<br>rood) | Continu aan                                                                    | Normaal     | De dongle is beveiligd en ingeschakeld.                                                                                                    |
| Groen                                            | Knipperend met een cyclus                                                      | Normaal     | Bellen (duur < 1 min).                                                                                                    |
|                                                  | van 2 seconden (0,1 sec aan<br>en vervolgens 1,9 sec uit)                      | Abnormaal   | Als dit langer dan 1 minuut<br>duurt, zijn de instellingen van de<br>4G-parameters onjuist. Reset de<br>parameters.                          |
|                                                  | Knipperend met lange<br>intervallen (1 sec aan en                              | Normaal     | De inbelverbinding is met succes ingesteld (duur < 30 sec).                                                                                  |
|                                                  | vervolgens I sec uit)                                                          | Abnormaal   | Als dit langer dan 30 seconden<br>duurt, zijn de instellingen van de<br>parameters van het<br>beheersysteem onjuist. Reset de<br>parameters. |
|                                                  | Continu aan                                                                    | Normaal     | Verbonden met het<br>beheersysteem.                                                                                                    |
|                                                  | Knipperend met korte<br>intervallen (0,2 sec aan en<br>vervolgens 0,2 sec uit) |             | De omvormer communiceert via<br>de dongle met het<br>beheersysteem.                                                                          |

| LED Kleur                             | Status                                                                         | Opmerkingen | Betekenis                                                                                                    |
|---------------------------------------|--------------------------------------------------------------------------------|-------------|----------------------------------------------------------------------------------------------------|
| Rood                                  | Continu aan                                                                    | Abnormaal   | De Dongle is defect. Vervang de Dongle.                                                                                                    |
|                                       | Knipperend met korte<br>intervallen (0,2 sec aan en<br>vervolgens 0,2 sec uit) |             | De Dongle heeft geen simkaart<br>of de simkaart maakt slecht<br>contact. Controleer of er een<br>simkaart in de Dongle is<br>geplaatst, en zo ja, of deze goed<br>contact maakt. Als dit niet het<br>geval is, plaatst u de simkaart in<br>de Dongle, of verwijdert u de<br>simkaart en plaatst u die<br>vervolgens terug.                                                                                                    |
|                                       | Knipperend met lange<br>intervallen (1 sec aan en<br>vervolgens 1 sec uit)     |             | De Dongle kan geen verbinding<br>maken met het beheersysteem<br>omdat het geen signaal of een<br>zwak signaal uitzendt, of omdat<br>er geen gegevensverkeer<br>plaatsvindt. Als de Dongle een<br>betrouwbare verbinding heeft,<br>controleert u het signaal van de<br>simkaart via de APP. Als er<br>geen signaal wordt ontvangen of<br>als het signaal zwak is, neemt u<br>contact op met uw provider.<br>Controleer of de simkaart over<br>voldoende data beschikt. Als dit<br>niet het geval is, waardeert u het<br>tegoed op uw simkaart op of<br>koopt u extra data. |
| Knippert afwisselend<br>rood en groen | Knipperend met lange<br>intervallen (1 sec aan en<br>vervolgens 1 sec uit)     |             | <ul> <li>Geen communicatie met de<br/>inverter.</li> <li>Verwijder de Dongle en<br/>plaats deze terug.</li> <li>Controleer of de inverters<br/>overeenkomen met de<br/>Dongle.</li> <li>Sluit de Dongle aan op<br/>andere inverters. Controleer<br/>of de Dongle of de<br/>USB-poort van de inverter<br/>defect is.</li> </ul>                                                                                                    |

----Einde

# 6.3 Inbedrijfstelling

### 6.3.1 Scenario 1: Smart Dongle-netwerkscenario

### De app downloaden

Zoek naar 'FusionSolar' in Google Play of scan de bijbehorende QR-code, download het installatiepakket en installeer de FusionSolar-app door de instructies te volgen.

Afbeelding 6-2 QR-code

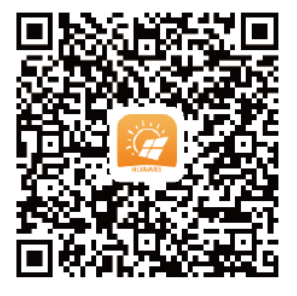

### DPMERKING

 Voor lokale inbedrijfstelling is de laatste Android-versie vereist. De iOS-versie is niet geactualiseerd en kan alleen gebruikt worden voor het bekijken van informatie over de PV-installatie. Om de iOS-versie te downloaden, kunt u op 'FusionSolar' zoeken binnen de App Store of de QR-code scannen.

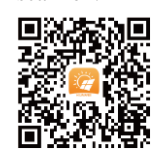

- In gebieden (zoals het VK) waar de FusionSolar-app niet beschikbaar is, of indien een beheersysteem van derden wordt gebruikt, kan alleen de SUN2000-app worden gebruikt voor inbedrijfstelling. Dit document gebruikt de FusionSolar-app als voorbeeld om de werkwijze voor inbedrijfstelling te beschrijven. Voer voor de SUN2000-app de bewerkingen uit zoals vereist.
- Als u de SUN2000-app wilt gebruiken, scant u de QR-code en zoek naar 'SUN2000' in de Huawei AppGallery, download het nieuwste installatiepakket en installeer de SUN2000-app door de instructies te volgen. De versie van de SUN2000-app moet 3.2.00.002 (Android) of hoger zijn.

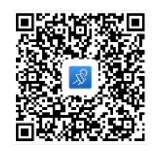

- Het initi de wachtwoord voor het aansluiten van de WiFi van de omvormer is Changeme
- Het initi de wachtwoord van de Installeren is 00000a
- Gebruik het initi de wachtwoord bij de eerste keer opstarten en wijzig het onmiddellijk na aanmelding. Wijzig het wachtwoord regelmatig om de veiligheid van de account te waarborgen en onthoud het nieuwe wachtwoord. Niet wijzigen van het wachtwoord kan ertoe leiden dat het wachtwoord bekend wordt. Een wachtwoord dat lange tijd niet is gewijzigd, kan worden gestolen of gekraakt. Als een wachtwoord verloren gaat, is toegang tot apparaten niet meer mogelijk. In deze gevallen is de gebruiker aansprakelijk voor eventuele schade aan de PV-installatie.

### (Optioneel) Registratie installateur-account

Als u de eerste installateuraccount maakt, wordt een domein gemaakt dat naar uw bedrijf wordt genoemd.

### 

Sla deze stap over als u een installateuraccount hebt.

#### Afbeelding 6-3 Het eerste installateuraccount maken

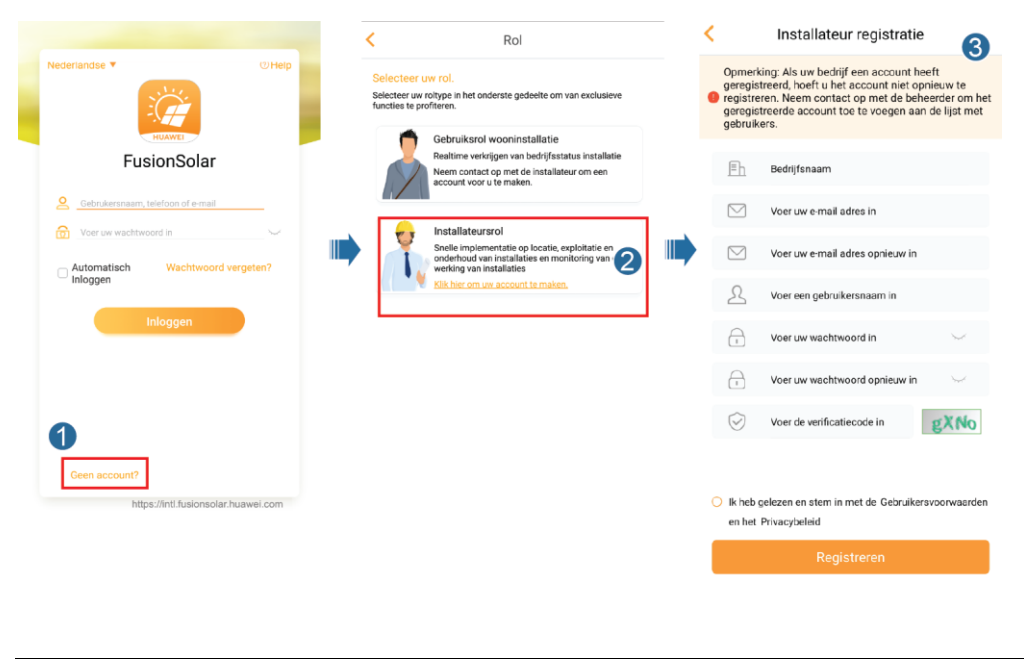

### LET OP

Als u meerdere installateuraccounts voor hetzelfde bedrijf wilt maken, meldt u zich aan bij de FusionSolar-app en tikt u op **Voeg gebruiker toe.** 

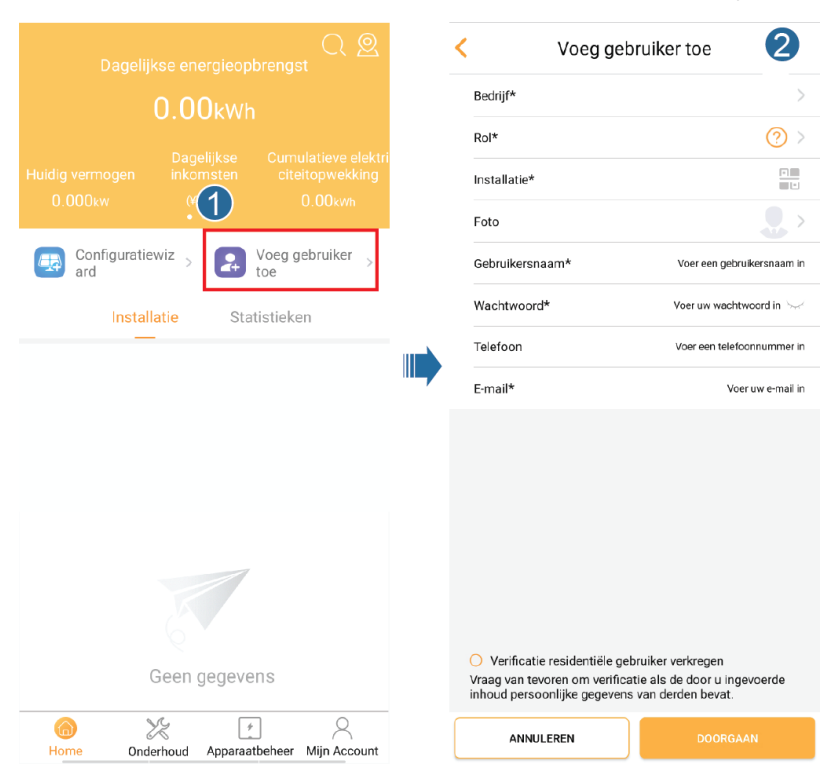

Afbeelding 6-4 Meerdere installateuraccounts voor hetzelfde bedrijf maken

### Een PV-installatie en een gebruikersaccount aanmaken

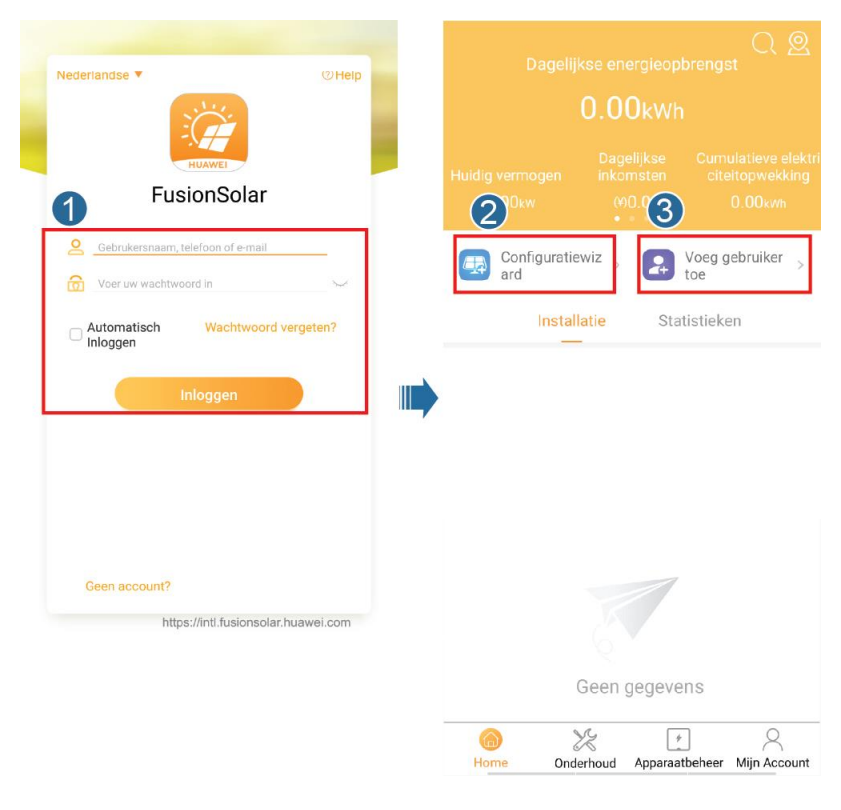

Afbeelding 6-5 Een PV-installatie en een gebruikersaccount aanmaken

### 

Zie voor meer informatie de *FusionSolar App Quick Guide*. U kunt ook de QR-code scannen om deze te verkrijgen.

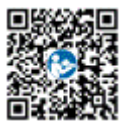

### 6.3.2 Scenario 2: SmartLogger1000A-netwerkscenario

Zie de Distributed PV Plants Connecting to Huawei Hosting Cloud Quick Guide (Distributed Solar Inverters + SmartLogger1000A + RS485 Networking).

U kunt ook de QR-code scannen om deze te verkrijgen.

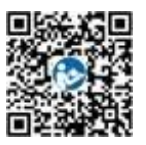

# 6.3.3 Scenario 3: de FusionSolar-app krijgt geen toegang tot het internet

Stap 1 Open de Inbedrijfstelling van apparaat.

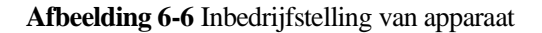

| Nederlandse <b>v</b> (1) (2) Help<br>UNIVER<br>FusionSolar              |   |
|-------------------------------------------------------------------------|---|
| Bebrukersnaam, telefoon of e-mail     Voer uw wachtwoord in             |   |
| Beknopte handleiding                                                    | > |
| Gebruikershandleiding                                                   | > |
| Inbedrijfstelling video                                                 | > |
| Anmeldeeinstellungen                                                    | > |
| Inbedrijfstelling van apparaat<br>Alleen voor scenarlo's zonder netwerk | > |
| ANNULEREN                                                               |   |

### 

Als de FusionSolar-app toegang heeft tot het netwerk, kunt u Inbedrijfstelling van apparaat openen nadat u bent aangemeld bij de FusionSolar-app.

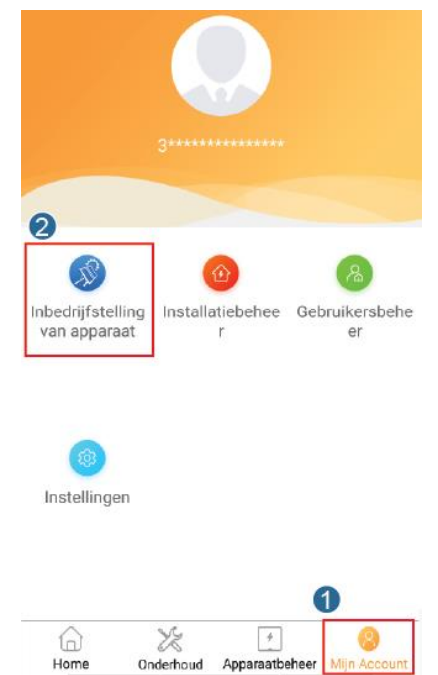

Stap 2 Maak verbinding met de WiFi van de omvormer. Meld u aan als installer en voer de Snelle instellingen uit.

### 

- Als de omvormer via de ingebouwde antenne rechtstreeks is verbonden met de mobiele telefoon, mag de obstakelvrije afstand tussen de omvormer en de mobiele telefoon niet meer dan 5 m bedragen om de communicatiekwaliteit tussen de FusionSolar-app en de omvormer te kunnen garanderen. De afstand dient slechts ter referentie en kan verschillen afhankelijk van het soort mobiele telefoon en van de eventuele obstakels tussen de omvormer en de mobiele telefoon.
- Om de SUN2000L via een router met de FusionSolar-app te verbinden, zorgt u ervoor dat de mobiele telefoon en de omvormer zich binnen het WiFi bereik van de router bevinden en dat de SUN2000L is verbonden met de router.
- De router ondersteunt WiFi (IEEE 802.11 b/g/n, 2,4 GHz) en het WiFi signaal bereikt de omvormer.
- De versleutelingsmodus WPA, WPA2 of WPA/WPA2 wordt aanbevolen voor routers. Zakelijke versleuteling wordt niet ondersteund (bijv. openbare hotspots met verificatie, zoals WiFi op luchthavens). WEP en WPA TKIP worden niet aangeraden omdat deze twee versleutelingsmodi ernstige fouten vertonen. Als de omvormer niet met WEP kan worden verbonden, dient u in te loggen op de router en de versleutelingsmodus te wijzigen in WPA2 of WPA/WPA2. Als de inverter niet met behulp van WEP kan worden verbonden, dient u in te loggen op de router en de versleutelingsmodus, dient u in te loggen op de router en de versleutelingsmodus te wijzigen in WPA2 of WPA/WPA2. Als de inverter niet met behulp van WEP kan worden verbonden, dient u in te loggen op de router en de versleutelingsmodus te wijzigen in WPA2 of WPA/WPA2. Als de inverter niet met behulp van WEP kan worden verbonden, dient u in te loggen op de router en de versleutelingsmodus te wijzigen in WPA2 of WPA/WPA2.

#### Afbeelding 6-7 Snelle instellingen

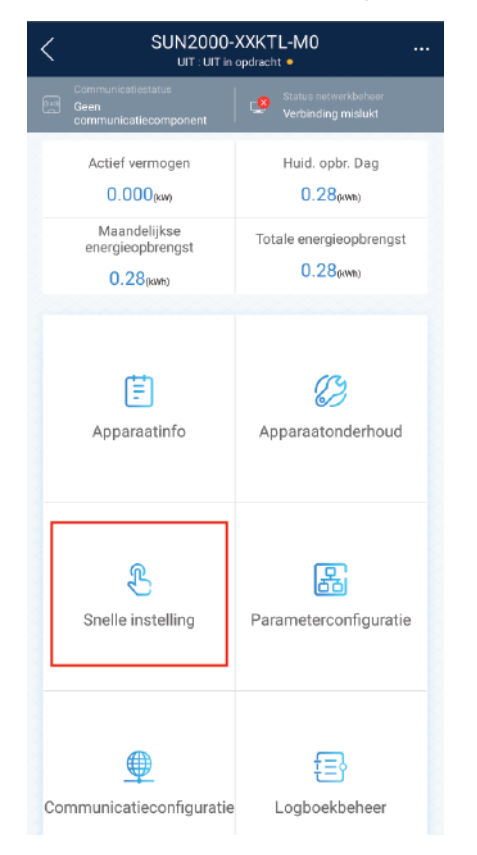

### 

- Het initi de wachtwoord voor het aansluiten van de WiFi van de omvormer is Changeme.
- Het initi de wachtwoord van de Installeren is 00000a.

- Gebruik het initi de wachtwoord bij de eerste keer opstarten en wijzig het onmiddellijk na aanmelding. Wijzig het wachtwoord regelmatig om de veiligheid van de account te waarborgen en onthoud het nieuwe wachtwoord. Niet wijzigen van het wachtwoord kan ertoe leiden dat het wachtwoord bekend wordt. Een wachtwoord dat lange tijd niet is gewijzigd, kan worden gestolen of gekraakt. Als een wachtwoord verloren gaat, is toegang tot apparaten niet meer mogelijk. In deze gevallen is de gebruiker aansprakelijk voor eventuele schade aan de PV-installatie.
- Tik op **Parameterconfiguratie** om nog meer parameters in te stellen.
- Stap 3 (Optioneel) Wanneer meerdere omvormers zijn aangesloten op een datacollector van derden, stelt u de RS485-parameters in.

Afbeelding 6-8 Instelling RS485

| < SUN2000-XXKTL-M0<br>UIT : UIT in opdracht •       |                                              | <    | Communicatieconfiguratie     |   | <             | Instelling RS485 | 5  |
|-----------------------------------------------------|----------------------------------------------|------|------------------------------|---|---------------|------------------|----|
| Communicatientatus<br>Geen<br>communicatiecomponent | Status network before:<br>Verbinding mislukt | (((* | WLAN-instellingen omvormer   | > | Protocoltuna  | MODBUS           | 8, |
| Actief vermogen                                     | Huid. opbr. Dag<br>0.28(xm)                  |      | Parameterinstellingen dongle | > | Baudrate      | 9600             | ~  |
| Maandelijkse<br>energieopbrengst<br>0.28pvm)        | Totale energieopbrengst<br>0.28(xwr)         |      | Configuratie beheersysteem   | > | Comm. adres   | 1                | ~  |
| Apparaatinfo                                        | C<br>Apparaatonderhoud                       |      |                              |   | Frame Capture |                  |    |
| Snelle instelling                                   | Parameterconfiguratie                        |      |                              |   |               |                  |    |
| Communicatieconfiguratie                            | Logboekbeheer                                |      |                              |   | 4             | Bevestigen       |    |

### 

De RS485-adressen van verschillende omvormers moeten verschillen.

----Einde

## 6.4 Het systeem uitschakelen

### Voorzorgsmaatregelen

### 

Nadat de SUN2000 is uitgeschakeld, kunnen de resterende elektriciteit en warmte nog steeds elektrische schokken en brandwonden veroorzaken. Draag daarom veiligheidshandschoenen en begin vijf minuten nadat de stroom is uitgeschakeld pas met het gebruik van de SUN2000.
### Procedure

- **Stap 1** Stuur een afsluitcommando via de app.
- Stap 2 Schakel de AC-schakelaar tussen de SUN2000 en het elektriciteitsnet uit.
- Stap 3 Schakel de DC SWITCH aan de onderkant van de SUN2000 naar OFF.
- Stap 4 Schakel indien van toepassing de DC-schakelaar tussen de PV-reeks en de SUN2000 uit.

----Einde

# 7 Onderhoud

### 7.1 Routinematig onderhoud

Om te zorgen dat de SUN2000 op lange termijn goed blijft werken, kunt u routinematig onderhoud het beste uitvoeren zoals beschreven in dit hoofdstuk.

### 

Schakel het systeem uit voordat u het systeem reinigt, kabels aansluit en de aardingsbetrouwbaarheid controleert.

### Tabel 7-1 Onderhoudslijst

| Controleer de gegevens        | Methode voor controle                                                                                                    | Onderhoudsinterval                                                                                                    |
|-------------------------------|----------------------------------------------------------------------------------------------------|----------------------------------------------------------------------------------------------------|
| Systeem reinigen              | Controleer het koellichaam op vreemde<br>voorwerpen of de algehele goede staat van<br>de SUN2000.                                                              | Jaarlijks of telkens<br>wanneer er een<br>afwijking wordt<br>gedetecteerd                                                                                 |
| Werkende staat<br>van systeem | Controleer de SUN2000 op beschadiging of vervorming.                                                                                                    | Jaarlijks                                                                                                    |
| Elektrische<br>aansluitingen  | <ul> <li>Kabels zijn goed aangesloten.</li> <li>Kabels zijn intact en met name de<br/>onderdelen die het metalen oppervlak<br/>raken zijn krasvrij.</li> </ul> | De eerste inspectie<br>vindt zes maanden na<br>eerste inbedrijfstelling<br>plaats. Vanaf dat<br>moment kan het interval<br>zes of twaalf maanden<br>zijn. |
| Betrouwbaarheid aarding       | Controleer of de massa-aansluiting en de massakabel goed zijn aangesloten.                                                                                     | Jaarlijks                                                                                                    |
| Afdichting                    | Controleer of alle aansluitingen en poorten goed zijn afgedicht.                                                                                               | Jaarlijks                                                                                                    |

### 7.2 Troubleshooting

Alarmeringsniveaus worden als volgt ingedeeld:

- Hoog: De SUN2000 gaat in uitschakelmodus en wordt afgekoppeld van het elektriciteitsnet, zodat na een storing geen stroom wordt omgezet.
- Laag: Sommige onderdelen zijn defect, maar de SUN2000 maakt nog steeds verbinding met het elektriciteitsnet en zet elektriciteit om.
- Waarschuwing: Het uitgangsvermogen van de SUN2000 neemt af als gevolg van externe factoren.

| Alarm-I<br>D | Alarmnaam                                 | Ernst<br>van<br>alarm | Mogelijke oorzaak                                                                                                    | Suggesties voor<br>probleemoplossing                                                                                                    |
|--------------|-------------------------------------------|-----------------------|----------------------------------------------------------------------------------------------------|----------------------------------------------------------------------------------------------------|
| 2001         | Hoge<br>ingangsspan<br>ning op<br>reeksen | Hoog                  | <ul> <li>Te veel PV-modules zijn in serie aangesloten in de PV-generator. Hierdoor overschrijdt de nullastspanning de maximale ingangsspanning van de SUN2000.</li> <li>Oorzaak-ID 1 = PV1.</li> <li>Oorzaak-ID 2 = PV2.</li> </ul> | Verminder het aantal PV-modules<br>dat in serie is aangesloten op de<br>PV-reeks, totdat de nullastspanning<br>van de PV-reeks lager is dan of<br>gelijk is aan de maximale<br>bedrijfsspanning van de SUN2000.<br>Nadat u de PV-generator correct hebt<br>geconfigureerd, verdwijnt het<br>inverteralarm automatisch. |
| 2002         | Storing<br>DC-boog                        | Hoog                  | <ul> <li>De stroomkabel van de<br/>PV-reeks veroorzaakt<br/>vlambogen of is niet goed<br/>aangesloten.</li> <li>Oorzaak-ID 1 = PV1.</li> <li>Oorzaak-ID 2 = PV2.</li> </ul>                                                         | Controleer of de PV-reekskabels<br>vlambogen veroorzaken of slecht<br>contact maken.                                                                                                    |
| 2011         | Verbinding<br>reeks<br>omgekeerd          | Hoog                  | <ul> <li>De PV-reeks is omgekeerd<br/>aangesloten.</li> <li>Oorzaak-ID 1 = PV1.</li> <li>Oorzaak-ID 2 = PV2.</li> </ul>                                                                                                    | Controllare se la stringa FV è<br>collegata in senso inverso<br>all'inverter. In caso affermativo,<br>attendere finch é la corrente della<br>stringa FV non scende sotto i 0,5 A,<br>impostare <b>DC SWITCH</b> su <b>OFF</b> e<br>regolare la polarit à della stringa FV.                                             |

 Tabel 7-2
 Algemene alarmen en maatregelen voor probleemoplossing

| Alarm-I<br>D | Alarmnaam                            | Ernst<br>van<br>alarm | Mogelijke oorzaak                                                                                                    | Suggesties voor<br>probleemoplossing                                                                                                    |
|--------------|--------------------------------------|-----------------------|----------------------------------------------------------------------------------------------------|----------------------------------------------------------------------------------------------------|
| 2012         | Huidige<br>terugvoerstro<br>om reeks | Waarsch               | <ul> <li>Slechts enkele PV-modules<br/>zijn in serie aangesloten in de<br/>PV-reeks. Hierdoor is de<br/>eindspanning lager dan die van<br/>andere PV-reeksen.</li> <li>Oorzaak-ID 1 = PV1.</li> <li>Oorzaak-ID 2 = PV2.</li> </ul> | <ol> <li>Controleer of het aantal<br/>PV-modules dat in serie is<br/>aangesloten op deze PV-reeks<br/>lager is dan het aantal<br/>PV-modules dat in serie is<br/>aangesloten op andere<br/>PV-reeksen die parallel zijn<br/>verbonden met deze PV-reeks.<br/>Als dit het geval is, moet u<br/>wachten tot de stroomsterkte van<br/>de PV-reeks is gedaald tot onder<br/>0,5 A, DC SWITCH instellen op<br/>OFF en het aantal PV-modules in<br/>de PV-reeks aanpassen.</li> <li>Controleer of de PV-reeks zich in<br/>de schaduw bevindt.</li> <li>Controleer of de nullastspanning<br/>van de PV-reeks normaal is.</li> </ol> |
| 2021         | Storing<br>AFCI-zelfco<br>ntrole     | Hoog                  | Oorzaak-ID = 1, 2.<br>AFCI-controle mislukt.                                                                                                    | Zet de AC-uitgangsschakelaar en<br>daarna de DC-ingangsschakelaar uit.<br>Zet ze na 5 minuten weer aan en<br>wacht tot de omvormer verbinding<br>maakt met het elektriciteitsnet. Als<br>de fout zich blijft voordoen, neemt u<br>contact op met uw dealer of met de<br>technische ondersteuning van<br>Huawei, zodat de omvormer kan<br>worden vervangen.                                                                                                    |
| 2031         | Fasedraad<br>kortsluiting<br>naar PE | Hoog                  | Oorzaak-ID = 1.<br>De impedantie van de<br>uitgaande fasedraad naar aarde<br>is laag of de uitgaande<br>fasedraad is kortgesloten naar<br>aarde.                                                                                   | Controleer de impedantie van de<br>uitgaande fasedraad naar aarde,<br>bepaal de locatie met een lagere<br>impedantie en herstel dit.                                                                                                    |
| 2032         | Netverlies                           | Hoog                  | <ul> <li>Oorzaak-ID = 1.</li> <li>Het elektriciteitsnet is uitgevallen.</li> <li>Het AC-circuit is losgekoppeld of de AC-schakelaar staat uit.</li> </ul>                                                                          | <ol> <li>Controleer de AC-spanning.</li> <li>Mogelijk is het AC-circuit<br/>losgekoppeld of staat de<br/>AC-schakelaar uit.</li> </ol>                                                                                                    |

| Alarm-I<br>D | Alarmnaam                                  | Ernst<br>van<br>alarm | Mogelijke oorzaak                                                                                                    | Suggesties voor<br>probleemoplossing                                                                                                    |
|--------------|--------------------------------------------|-----------------------|----------------------------------------------------------------------------------------------------|----------------------------------------------------------------------------------------------------|
| 2033         | Onderspanni<br>ng<br>elektriciteits<br>net | Hoog                  | Oorzaak-ID = 1.<br>De spanning van het<br>elektriciteitsnet ligt onder de<br>laagste drempelwaarde of de<br>onderspanningsduur<br>overschrijdt de waarde die<br>door LVRT is opgegeven. | <ol> <li>Als het alarm zo nu en dan<br/>optreedt, kan het elektriciteitsnet<br/>tijdelijk abnormaal zijn. De<br/>SUN2000 herstelt zich<br/>automatisch nadat is gedetecteerd<br/>dat het elektriciteitsnet weer<br/>normaal is.</li> <li>Als het alarm zich vaker<br/>voordoet, controleert u of de<br/>netspanning binnen het<br/>toegestane bereik ligt. Zo niet,<br/>neemt u contact op met uw<br/>plaatselijke energiebedrijf. Zo ja,<br/>meldt u zich aan bij<br/>SmartLogger, de app op uw<br/>mobiele telefoon, of NMS om de<br/>beveiligingsdrempelwaarde voor<br/>onderspanning met toestemming<br/>van het plaatselijke energiebedrijf<br/>aan te passen.</li> <li>Als de storing lange tijd<br/>aanhoudt, controleer dan de<br/>aansluiting tussen de<br/>AC-schakelaar en de<br/>uitgangsstroomkabel.</li> </ol> |

| Alarm-I<br>D | Alarmnaam                                 | Ernst<br>van<br>alarm | Mogelijke oorzaak                                                                                                    | Suggesties voor<br>probleemoplossing                                                                                                    |
|--------------|-------------------------------------------|-----------------------|----------------------------------------------------------------------------------------------------|----------------------------------------------------------------------------------------------------|
| 2034         | Overspannin<br>g<br>elektriciteits<br>net | Hoog                  | Oorzaak-ID = 1.<br>De spanning van het<br>elektriciteitsnet ligt boven de<br>hoogste drempelwaarde of de<br>duur van de overspanning<br>overschrijdt de waarde die is<br>opgegeven door HVRT. | <ol> <li>Als het alarm zo nu en dan<br/>optreedt, kan het elektriciteitsnet<br/>tijdelijk abnormaal zijn. De<br/>SUN2000 herstelt zich<br/>automatisch nadat is gedetecteerd<br/>dat het elektriciteitsnet weer<br/>normaal is.</li> <li>Als het alarm zich vaker<br/>voordoet, controleert u of de<br/>netspanning binnen het<br/>toegestane bereik ligt. Zo niet,<br/>neemt u contact op met uw<br/>plaatselijke energiebedrijf. Zo ja,<br/>meldt u zich aan bij<br/>SmartLogger, de app op uw<br/>mobiele telefoon, of NMS om de<br/>beveiligingsdrempelwaarde voor<br/>overspanning met toestemming<br/>van het plaatselijke energiebedrijf<br/>aan te passen.</li> <li>Controleer of de piekspanning<br/>van het elektriciteitsnet te hoog<br/>is. Als de fout zich blijft<br/>voordoen en gedurende langere<br/>tijd niet kan worden verholpen,<br/>neemt u contact op met het<br/>energiebedrijf.</li> </ol> |

| Alarm-I<br>D | Alarmnaam               | Ernst<br>van<br>alarm | Mogelijke oorzaak                                                                                                    | Suggesties voor<br>probleemoplossing                                                                                                    |
|--------------|-------------------------|-----------------------|----------------------------------------------------------------------------------------------------|----------------------------------------------------------------------------------------------------|
| 2035         | Onbalans<br>netspanning | Hoog                  | Oorzaak-ID = 1.<br>Het verschil tussen<br>netfasespanningen overschrijdt<br>de hoogste drempelwaarde.                                                                      | <ol> <li>Als het alarm zo nu en dan<br/>optreedt, kan het elektriciteitsnet<br/>tijdelijk abnormaal zijn. De<br/>SUN2000 herstelt zich<br/>automatisch nadat is gedetecteerd<br/>dat het elektriciteitsnet weer<br/>normaal is.</li> <li>Als het alarm zich vaker<br/>voordoet, controleert u of de<br/>netspanning binnen het<br/>toegestane bereik ligt. Zo niet,<br/>neemt u contact op met uw<br/>plaatselijke energiebedrijf.</li> <li>Als de storing lange tijd<br/>aanhoudt, controleer dan de<br/>aansluiting tussen de<br/>AC-schakelaar en de<br/>uitgangsstroomkabel.</li> <li>Als de stroomkabels van de<br/>AC-uitgang correct aangesloten<br/>zijn, maar het alarm regelmatig<br/>optreedt en de energieproductie<br/>van de PV-installatie be ïvloedt,<br/>neemt u contact op met het lokale<br/>energiebedrijf.</li> </ol> |
| 2036         | Overfrequent<br>ie net  | Hoog                  | Oorzaak-ID = 1.<br>Uitzondering elektriciteitsnet:<br>De werkelijke netfrequentie is<br>hoger dan de vereiste<br>standaardfrequentie voor het<br>lokale elektriciteitsnet. | <ol> <li>Als het alarm zo nu en dan<br/>optreedt, kan het elektriciteitsnet<br/>tijdelijk abnormaal zijn. De<br/>SUN2000 herstelt zich<br/>automatisch nadat is gedetecteerd<br/>dat het elektriciteitsnet weer<br/>normaal is.</li> <li>Als het alarm zich vaker<br/>voordoet, controleert u of de<br/>netfrequentie binnen het<br/>toegestane bereik ligt. Zo niet,<br/>neemt u contact op met uw<br/>plaatselijke energiebedrijf. Zo ja,<br/>meldt u zich aan bij<br/>SmartLogger, de app op uw<br/>mobiele telefoon, of NMS om de<br/>beveiligingsdrempelwaarde voor<br/>overfrequentie met toestemming<br/>van het plaatselijke energiebedrijf<br/>aan te passen.</li> </ol>                                                                                                    |

| Alarm-I<br>D | Alarmnaam                   | Ernst<br>van<br>alarm | Mogelijke oorzaak                                                                                                    | Suggesties voor<br>probleemoplossing                                                                                                    |
|--------------|-----------------------------|-----------------------|----------------------------------------------------------------------------------------------------|----------------------------------------------------------------------------------------------------|
| 2037         | Onderfreque<br>ntie net     | Hoog                  | Oorzaak-ID = 1.<br>Uitzondering elektriciteitsnet:<br>De werkelijke netfrequentie is<br>lager dan de vereiste<br>standaardfrequentie voor het<br>lokale elektriciteitsnet.                                                                                     | <ol> <li>Als het alarm zo nu en dan<br/>optreedt, kan het elektriciteitsnet<br/>tijdelijk abnormaal zijn. De<br/>SUN2000 herstelt zich<br/>automatisch nadat is gedetecteerd<br/>dat het elektriciteitsnet weer<br/>normaal is.</li> <li>Als het alarm zich vaker<br/>voordoet, controleert u of de<br/>netfrequentie binnen het<br/>toegestane bereik ligt. Zo niet,<br/>neemt u contact op met uw<br/>plaatselijke energiebedrijf. Zo ja,<br/>meldt u zich aan bij<br/>SmartLogger, de app op uw<br/>mobiele telefoon, of NMS om de<br/>beveiligingsdrempelwaarde voor<br/>onderfrequentie met toestemming<br/>van het plaatselijke energiebedrijf<br/>aan te passen.</li> </ol> |
| 2038         | Instabiele<br>netfrequentie | Hoog                  | Oorzaak-ID = 1.<br>Uitzondering elektriciteitsnet:<br>De werkelijke<br>veranderingssnelheid van de<br>netfrequentie komt niet<br>overeen met de standaard van<br>het lokale elektriciteitsnet.                                                                 | <ol> <li>Als het alarm zo nu en dan<br/>optreedt, kan het elektriciteitsnet<br/>tijdelijk abnormaal zijn. De<br/>SUN2000 herstelt zich<br/>automatisch nadat is gedetecteerd<br/>dat het elektriciteitsnet weer<br/>normaal is.</li> <li>Als het alarm zich vaker<br/>voordoet, controleer dan of de<br/>netfrequentie binnen het<br/>toegestane bereik ligt. Zo niet,<br/>neemt u contact op met uw<br/>plaatselijke energiebedrijf.</li> </ol>                                                                                                    |
| 2039         | Uitgangsover<br>stroom      | Hoog                  | Oorzaak-ID = 1.<br>De netspanning daalt<br>dramatisch of het<br>elektriciteitsnet is kortgesloten.<br>Dit heeft als resultaat dat de<br>transi änte uitgangsstroom van<br>de SUN2000 de bovenste grens<br>overschrijdt en daarmee de<br>beveiliging activeert. | <ol> <li>De SUN2000 detecteert zijn<br/>externe werkomstandigheden in<br/>realtime. Nadat de storing is<br/>verholpen, herstelt de omvormer<br/>automatisch.</li> <li>Als het alarm zich regelmatig<br/>voordoet en de energieproductie<br/>van de PV-installatie be nvloedt,<br/>controleer de uitgang dan op<br/>kortsluiting. Neem contact op met<br/>uw dealer of de technische<br/>ondersteuning van Huawei als de<br/>storing zich blijft voordoen.</li> </ol>                                                                                                    |

| Alarm-I<br>D | Alarmnaam                                      | Ernst<br>van<br>alarm | Mogelijke oorzaak                                                                                                    | Suggesties voor<br>probleemoplossing                                                                                                    |
|--------------|------------------------------------------------|-----------------------|----------------------------------------------------------------------------------------------------|----------------------------------------------------------------------------------------------------|
| 2040         | Uitgangsstro<br>om<br>DC-compone<br>nt te hoog | Hoog                  | Oorzaak-ID = 1.<br>De DC-component van de<br>uitgangsstroom van de<br>SUN2000 overschrijdt de<br>gespecificeerde bovenste<br>grenswaarde.                                                                                 | <ol> <li>De SUN2000 detecteert zijn<br/>externe werkomstandigheden in<br/>realtime. Nadat de storing is<br/>verholpen, herstelt de omvormer<br/>automatisch.</li> <li>Als het alarm zich regelmatig<br/>voordoet, neemt u contact op met<br/>uw dealer of de technische<br/>ondersteuning van Huawei.</li> </ol>                                                                                                    |
| 2051         | Abnormale<br>reststroom                        | Hoog                  | Oorzaak-ID = 1.<br>De isolatie-impedantie aan de<br>ingangszijde naar aarde neemt<br>af als de SUN2000 in werking<br>is.                                                                                                  | <ol> <li>Als het alarm zich zo nu en dan<br/>voordoet, kan de externe<br/>stroomkabel tijdelijk abnormaal<br/>zijn. De SUN2000 herstelt<br/>automatisch nadat de storing is<br/>verholpen.</li> <li>Als het alarm regelmatig optreedt<br/>of aanhoudt, controleer dan of de<br/>impedantie van de PV-reeks naar<br/>de massa te laag is.</li> </ol>                                                                                                    |
| 2061         | Abnormale<br>aarding                           | Hoog                  | <ul> <li>Oorzaak-ID = 1.</li> <li>De nulkabel of de aardingskabel is niet aangesloten.</li> <li>Als een PV-generator is geaard, is de uitgang van de omvormer niet aangesloten op een scheidingstransformator.</li> </ul> | <ul> <li>Schakel de omvormer uit (schakel de AC-uitgangsschakelaar en de DC-ingangsschakelaar uit en wacht even. Raadpleeg de beschrijving op het label met veiligheidswaarschuwingen op het apparaat voor details over de wachttijd) en voer daarna de volgende bewerkingen uit.</li> <li>Controleer of de PE-kabel van de SUN2000 correct is aangesloten.</li> <li>Als de omvormer is aangesloten op het TN-stroomnet, controleert u of de N-kabel goed is aangesloten en of de spanning van de N-kabel naar de massa normaal is.</li> <li>Controleer of de uitgang is aangesloten op een scheidingstransformator. Zo ja, stel Aardingsinspectie in op Uitschakelen via de app voor mobiele telefoons, SmartLogger of NMS.</li> </ul> |

| Alarm-I<br>D | Alarmnaam                     | Ernst<br>van<br>alarm | Mogelijke oorzaak                                                                                                    | Suggesties voor<br>probleemoplossing                                                                                                    |
|--------------|-------------------------------|-----------------------|----------------------------------------------------------------------------------------------------|----------------------------------------------------------------------------------------------------|
| 2062         | Lage<br>isolatieweers<br>tand | Hoog                  | <ul> <li>Oorzaak-ID = 1.</li> <li>PV-generatoren zijn<br/>kortgesloten met PE.</li> <li>De omgevingslucht van de<br/>PV-generator is vochtig en<br/>de isolatie tussen de<br/>PV-generator en de massa<br/>is slecht.</li> </ul> | <ol> <li>Controleer de uitgangsweerstand<br/>van de PV-generator naar massa.<br/>Als er kortsluiting of een gebrek<br/>aan isolatie is, corrigeert u dit.</li> <li>Controleer of de PE-kabel van de<br/>SUN2000 correct is aangesloten.</li> <li>Als u zeker weet dat de<br/>impedantie lager is dan de<br/>voorgeprogrammeerde<br/>beveiligingsdrempelwaarde bij<br/>bewolkte of regenachtige<br/>omstandigheden, meldt u zich aan<br/>bij de app op uw mobiele<br/>telefoon, SmartLogger of NMS<br/>en reset u de<br/>beveiligingsdrempelwaarde voor<br/>de impedantie van de isolatie.</li> </ol> |
| 2063         | Oververhittin<br>g kast       | Laag                  | <ul> <li>Oorzaak-ID = 1.</li> <li>De SUN2000 is<br/>ge nstalleerd op een plek<br/>met slechte ventilatie.</li> <li>De omgevingstemperatuur<br/>is te hoog.</li> <li>De SUN2000 werkt niet<br/>goed.</li> </ul>                   | <ul> <li>Controleer de ventilatie en de omgevingstemperatuur op de plek waar de SUN2000 is ge nstalleerd.</li> <li>Als de ventilatie slecht is of als de omgevingstemperatuur hoger is dan de bovengrens, moeten de ventilatie en warmteafvoer worden verbeterd.</li> <li>Als ventilatie en omgevingstemperatuur beide aan de vereisten voldoen, neemt u contact op met uw dealer of de technische ondersteuning van Huawei.</li> </ul>                                                                                                    |
| 2064         | Storing in<br>apparaat        | Hoog                  | Oorzaak-ID = 1-12.<br>Er is een onherstelbare storing<br>opgetreden in een circuit van<br>de SUN2000.                                                                                                    | Schakel de AC-uitgangsschakelaar<br>en de DC-ingangsschakelaar uit en<br>schakel ze vervolgens na 5 minuten<br>weer in. Neem contact op met uw<br>dealer of de technische<br>ondersteuning van Huawei als de<br>storing zich blijft voordoen.                                                                                                    |

| Alarm-I<br>D | Alarmnaam                                                          | Ernst<br>van<br>alarm | Mogelijke oorzaak                                                                                                    | Suggesties voor<br>probleemoplossing                                                                                                    |
|--------------|--------------------------------------------------------------------|-----------------------|----------------------------------------------------------------------------------------------------|----------------------------------------------------------------------------------------------------|
| 2065         | Upgrade<br>mislukt of<br>softwareversi<br>es komen<br>niet overeen | Laag                  | Oorzaak-ID = 1, 2 en 4.<br>De upgrade wordt niet correct<br>voltooid.<br><b>OPMERKING</b><br>Upgrade de omvormer opnieuw<br>als hij vastzit in de<br>initialiseringsstatus zonder dat er<br>alarmen afgaan en als hij tijdens<br>de upgrade niet kan worden<br>hersteld naar de normale status<br>wanneer de PV-ingangen de<br>volgende keer verbroken en<br>opnieuw gekoppeld worden. | <ol> <li>Voer de upgrade opnieuw uit.</li> <li>Als het bijwerken meerdere keren<br/>mislukt, neemt u contact op met<br/>uw dealer of de technische<br/>ondersteuning van Huawei.</li> </ol>                                                                                                    |
| 2066         | Licentie<br>verlopen                                               | Waarsch               | <ul> <li>Oorzaak-ID = 1.</li> <li>De extra termijn van het privilegecertificaat is ingegaan.</li> <li>De privilegefunctie verliest binnenkort zijn geldigheid.</li> </ul>                                                                                                    | <ol> <li>Dien een aanvraag voor een<br/>nieuw certificaat in.</li> <li>Laad het nieuwe certificaat.</li> </ol>                                                                                                    |
| 61440        | Defecte<br>bewakingsee<br>nheid                                    | Laag                  | <ul> <li>Oorzaak-ID = 1.</li> <li>1. Het flashgeheugen is<br/>ontoereikend.</li> <li>2. Het flashgeheugen heeft<br/>beschadigde sectoren.</li> </ul>                                                                                                    | Zet de AC-uitvoerschakelaar en<br>daarna de DC-ingangsschakelaar uit.<br>Na 5 minuten schakelt u de<br>AC-uitgangsschakelaar en<br>vervolgens de DC-ingangsschakelaar<br>in. Als de storing aanhoudt, vervangt<br>u de printplaat. Als de upgrade<br>meerdere keren mislukt, neemt u<br>contact op met uw dealer of met de<br>technische ondersteuning van<br>Huawei.                                       |
| 2067         | Defecte<br>stroomafnem<br>er                                       | Hoog                  | Oorzaak-ID = 1.<br>De communicatie met de<br>stroommeter onderbroken.                                                                                                    | <ol> <li>Controleer of de instellingen van<br/>de stroommeter zijn gebaseerd op<br/>het werkelijke model.</li> <li>Controleer of de<br/>communicatieparameters voor de<br/>energiemeter hetzelfde zijn als<br/>die in de parameterinstellingen<br/>van de SUN2000 RS485.</li> <li>Controleer of de stroommeter is<br/>ingeschakeld en de<br/>RS485-communicatiekabel<br/>correct is aangesloten.</li> </ol> |

| Alarm-I<br>D | Alarmnaam                         | Ernst<br>van<br>alarm | Mogelijke oorzaak                                                                                                    | Suggesties voor<br>probleemoplossing                                                                                                    |
|--------------|-----------------------------------|-----------------------|----------------------------------------------------------------------------------------------------|----------------------------------------------------------------------------------------------------|
| 2072         | Tijdelijke<br>AC-overspan<br>ning | Hoog                  | Oorzaak-ID = 1.<br>De omvormer detecteert dat de<br>fasespanning de<br>beveiligingsdrempel van de<br>tijdelijke AC-overspanning<br>overschrijdt. | <ol> <li>Controleer of de spanning van het<br/>elektriciteitsnet de bovengrens<br/>overschrijdt. Zo ja, neemt u<br/>contact op met uw plaatselijke<br/>energiebedrijf.</li> <li>Als u hebt bevestigd dat de<br/>spanning van het elektriciteitsnet<br/>hoger is dan de hoogste<br/>drempelwaarde en toestemming<br/>hebt gekregen van het plaatselijke<br/>energiebedrijf, kunt u de<br/>beveiligingsdrempelwaarde voor<br/>overspanning aanpassen via de<br/>app voor mobiele telefoons,<br/>SmartLogger of NMS.</li> <li>Controleer of de piekspanning<br/>van het elektriciteitsnet de<br/>bovengrens overschrijdt.</li> </ol> |

### 

Contact your dealer or Huawei technical support if the measures listed in the **Troubleshooting Suggestion** column have been taken but the fault persists.

### **8** Behandeling van de omvormer

### 8.1 De SUN2000 verwijderen

### LET OP

Voordat u de SUN2000 verwijdert, koppelt u de AC- en de DC-voeding los. Wacht na het uitschakelen van de SUN2000 minstens 5 minuten voordat u werkzaamheden uitvoert aan de SUN2000.

Voer de volgende handelingen uit om de SUN2000 te verwijderen:

- 1. Koppel alle kabels los van de SUN2000, inclusief RS485-communicatiekabels, DC-ingangsstroomkabels, AC-uitgangsstroomkabels en aardingskabels.
- 2. Verwijder de SUN2000 uit de montagesteun.
- 3. Verwijder de montagesteun.

### 8.2 Inpakken van de SUN2000

- Als het oorspronkelijke verpakkingsmateriaal beschikbaar is, plaatst u de SUN2000 daarin en maakt u de verpakking dicht met plakband.
- Als het oorspronkelijke verpakkingsmateriaal niet beschikbaar is, plaatst u de SUN2000 in een geschikte kartonnen doos en sluit u deze goed af.

### 8.3 De SUN2000 verwijderen als afval

Als de gebruiksduur van de SUN2000 is verstreken, verwijdert u het apparaat volgens de plaatselijke verwijderingsvoorschriften voor afgedankte elektrische apparaten.

# **9** Technische gegevens

### Efficiëntie

| Technische<br>specificaties | SUN2000-3<br>KTL-M0 | SUN2000-4<br>KTL-M0 | SUN2000-5<br>KTL-M0 | SUN2000-6<br>KTL-M0 | SUN2000-8<br>KTL-M0 | SUN2000-1<br>0KTL-M0 |
|-----------------------------|---------------------|---------------------|---------------------|---------------------|---------------------|----------------------|
| Maximale<br>effici ëntie    | 98,20%              | 98,30%              | 98,40%              | 98,60%              | 98,60%              | 98,60%               |
| Europese<br>effici ëntie    | 96,70%              | 97,10%              | 97,50%              | 97,70%              | 98,00%              | 98,10%               |

### Ingang

| Technische<br>specificatie<br>s                                        | SUN2000-3<br>KTL-M0 | SUN2000-4<br>KTL-M0 | SUN2000-5<br>KTL-M0 | SUN2000-6<br>KTL-M0 | SUN2000-8<br>KTL-M0 | SUN2000-1<br>0KTL-M0 |
|------------------------------------------------------------------------|---------------------|---------------------|---------------------|---------------------|---------------------|----------------------|
| Maximale<br>ingangsspann<br>ing                                        | 1.100 V             |                     |                     |                     |                     |                      |
| Maximale<br>ingangsstroo<br>m (per<br>MPPT)                            | 11 A                |                     |                     |                     |                     |                      |
| Maximale<br>kortsluitstroo<br>m (per<br>MPPT)                          | 15 A                |                     |                     |                     |                     |                      |
| Maximale<br>terugvoerstro<br>om<br>omvormer<br>naar de<br>PV-generator | 0 A                 |                     |                     |                     |                     |                      |

| Technische<br>specificatie<br>s         | SUN2000-3<br>KTL-M0 | SUN2000-4<br>KTL-M0 | SUN2000-5<br>KTL-M0 | SUN2000-6<br>KTL-M0 | SUN2000-8<br>KTL-M0 | SUN2000-1<br>0KTL-M0 |
|-----------------------------------------|---------------------|---------------------|---------------------|---------------------|---------------------|----------------------|
| Minimale<br>opstartspanni<br>ng         | 200 V               |                     |                     |                     |                     |                      |
| Bereik<br>bedrijfsspann<br>ing          | 140-980 V           |                     |                     |                     |                     |                      |
| MPPT-spanni<br>ngsbereik bij<br>vollast | 140–850 V           | 190–850 V           | 240–850 V           | 285–850 V           | 380–850 V           | 470–850 V            |
| Nominale<br>ingangsspann<br>ing         | 600 V               |                     |                     |                     |                     |                      |
| Aantal ingangsroutes                    | 2                   |                     |                     |                     |                     |                      |
| Aantal<br>MPP-trackers                  | 2                   |                     |                     |                     |                     |                      |

• Opmerking a: De maximale ingangsspanning is de bovengrens voor de DC-spanning. Als de ingangsspanning hoger is dan deze bovengrens, kan de omvormer beschadigd raken.

• Opmerking b: Als de ingangsspanning buiten het bereik van de bedrijfsspanning valt, kan de omvormer niet goed functioneren.

### Uitvoer

| Technische<br>specificaties                  | SUN2000-3<br>KTL-M0 | SUN2000-4<br>KTL-M0                  | SUN2000-5<br>KTL-M0 | SUN2000-6<br>KTL-M0 | SUN2000-8<br>KTL-M0 | SUN2000-1<br>0KTL-M0 |
|----------------------------------------------|---------------------|--------------------------------------|---------------------|---------------------|---------------------|----------------------|
| Nominaal<br>actief<br>vermogen               | 3.000 W             | 4.000 W                              | 5.000 W             | 6.000 W             | 8.000 W             | 10.000 W             |
| Maximaal<br>schijnbaar<br>vermogen           | 3.300 VA            | 4.400 VA                             | 5.500 VA            | 6.600 VA            | 8.800 VA            | 11.000 VA            |
| Maximaal<br>actief<br>vermogen<br>(cosφ = 1) | 3.300 W             | 4.400 W                              | 5.500 W             | 6.600 W             | 8.800 W             | 11.000 W             |
| Nominale<br>uitgangsspan<br>ning             | 220/380 V, 230      | 220/380 V, 230/400 V, 3 W + (N) + PE |                     |                     |                     |                      |

| Technische<br>specificaties                                               | SUN2000-3<br>KTL-M0               | SUN2000-4<br>KTL-M0               | SUN2000-5<br>KTL-M0               | SUN2000-6<br>KTL-M0               | SUN2000-8<br>KTL-M0                 | SUN2000-1<br>0KTL-M0                |  |  |
|---------------------------------------------------------------------------|-----------------------------------|-----------------------------------|-----------------------------------|-----------------------------------|-------------------------------------|-------------------------------------|--|--|
| Nominale<br>uitgangsstroo<br>m                                            | 4,6 A (380<br>V)/4,4 A<br>(400 V) | 6,1 A (380<br>V)/5,8 A<br>(400 V) | 7,6 A (380<br>V)/7,3 A<br>(400 V) | 9,1 A (380<br>V)/8,7 A<br>(400 V) | 12,2 A (380<br>V)/11,6 A<br>(400 V) | 15,2 A (380<br>V)/14,5 A<br>(400 V) |  |  |
| Maximale<br>uitgangsstroo<br>m                                            | 5,1 A                             | 6,8 A                             | 8,5 A                             | 10,1 A                            | 13,5 A                              | 16,9 A                              |  |  |
| Aangepaste<br>netfrequentie                                               | 50/60 Hz                          | 50/60 Hz                          |                                   |                                   |                                     |                                     |  |  |
| Vermogensco<br>ëffici ënt                                                 | 0,8 inductief                     | 0,8 na-ijlend                     |                                   |                                   |                                     |                                     |  |  |
| Maximale<br>totale<br>harmonische<br>vervorming<br>(nominaal<br>vermogen) | < 3%                              |                                   |                                   |                                   |                                     |                                     |  |  |

### Beveiliging en functie

| Technische<br>specificaties                                     | SUN2000-3<br>KTL-M0 | SUN2000-4<br>KTL-M0 | SUN2000-5<br>KTL-M0 | SUN2000-6<br>KTL-M0 | SUN2000-8<br>KTL-M0 | SUN2000-1<br>0KTL-M0 |
|-----------------------------------------------------------------|---------------------|---------------------|---------------------|---------------------|---------------------|----------------------|
| DC-ingangssc<br>hakelaar                                        | Ja                  |                     |                     |                     |                     |                      |
| Beveiliging<br>anti-eilandbe<br>drijf                           | Ja                  |                     |                     |                     |                     |                      |
| Overspanning<br>bescherming<br>uitvoer                          | Ja                  |                     |                     |                     |                     |                      |
| Kortsluitbeve<br>iliging<br>uitgangsspan<br>ning                | Ja                  |                     |                     |                     |                     |                      |
| Overspanning<br>sbeveiliging<br>uitgang                         | Ja                  |                     |                     |                     |                     |                      |
| Beveiliging<br>omgekeerde<br>aansluiting<br>ingangsspann<br>ing | Ja                  |                     |                     |                     |                     |                      |

| Technische<br>specificaties                  | SUN2000-3<br>KTL-M0 | SUN2000-4<br>KTL-M0 | SUN2000-5<br>KTL-M0 | SUN2000-6<br>KTL-M0 | SUN2000-8<br>KTL-M0 | SUN2000-1<br>0KTL-M0 |
|----------------------------------------------|---------------------|---------------------|---------------------|---------------------|---------------------|----------------------|
| Detectie<br>storing<br>PV-reeks              | Ja                  |                     |                     |                     |                     |                      |
| DC-overspan<br>ningsbeveiligi<br>ng          | Ja                  |                     |                     |                     |                     |                      |
| AC-overspan<br>ningsbeveiligi<br>ng          | Ja                  |                     |                     |                     |                     |                      |
| Isolatieweerst<br>anddetectie                | Ja                  |                     |                     |                     |                     |                      |
| Bewakingsee<br>nheid<br>reststroom<br>(RCMU) | Ja                  |                     |                     |                     |                     |                      |
| Optimizer                                    | Optioneel           |                     |                     |                     |                     |                      |

### Weergave en communicatie

| Technische<br>specificaties             | SUN2000-3<br>KTL-M0    | SUN2000-4<br>KTL-M0 | SUN2000-5<br>KTL-M0 | SUN2000-6<br>KTL-M0 | SUN2000-8<br>KTL-M0 | SUN2000-1<br>0KTL-M0 |  |
|-----------------------------------------|------------------------|---------------------|---------------------|---------------------|---------------------|----------------------|--|
| Weergave                                | LED-indicator          | en; WLAN + apj      | р                   |                     |                     |                      |  |
| RS485                                   | Ja                     |                     |                     |                     |                     |                      |  |
| Communicati<br>e-uitbreidings<br>module | (Optioneel) WLAN-FE/4G |                     |                     |                     |                     |                      |  |
| Planning<br>droog contact<br>op afstand | Ja                     |                     |                     |                     |                     |                      |  |

### Algemene parameters

| Technische<br>specificaties | SUN2000-3<br>KTL-M0 | SUN2000-4<br>KTL-M0                                              | SUN2000-5<br>KTL-M0 | SUN2000-6<br>KTL-M0 | SUN2000-8<br>KTL-M0 | SUN2000-1<br>0KTL-M0 |  |  |
|-----------------------------|---------------------|------------------------------------------------------------------|---------------------|---------------------|---------------------|----------------------|--|--|
| Afmetingen<br>(B x H x D)   | 525 mm x 470        | 525 mm x 470 mm x 166 mm (met ophangkits, zonder montagesteunen) |                     |                     |                     |                      |  |  |
| Nettogewicht                | 17 kg (met oph      | angkits, zonder                                                  | montagesteunen      | )                   |                     |                      |  |  |

| Technische<br>specificaties    | SUN2000-3<br>KTL-M0 | SUN2000-4<br>KTL-M0                        | SUN2000-5<br>KTL-M0 | SUN2000-6<br>KTL-M0 | SUN2000-8<br>KTL-M0 | SUN2000-1<br>0KTL-M0 |  |
|--------------------------------|---------------------|--------------------------------------------|---------------------|---------------------|---------------------|----------------------|--|
| Bedrijfstempe<br>ratuur        | -25 °C tot +60      | С                                          |                     |                     |                     |                      |  |
| Koelmodus                      | Natuurlijke con     | nvectie                                    |                     |                     |                     |                      |  |
| Maximale<br>gebruikshoog<br>te | 0-4.000 m (me       | 0-4.000 m (met declassering boven 3.000 m) |                     |                     |                     |                      |  |
| Relatieve<br>vochtigheid       | 0% tot 100% R       | 0% tot 100% RV                             |                     |                     |                     |                      |  |
| Ingangsaansl<br>uiting         | Amphenol Hel        | Amphenol Helios H4                         |                     |                     |                     |                      |  |
| Uitgangsklem                   | Waterdichte sn      | Waterdichte snelaansluiting                |                     |                     |                     |                      |  |
| IP-beschermi<br>ngsgraad       | IP65                | IP65                                       |                     |                     |                     |                      |  |
| Topologie                      | Geen transform      | nator                                      |                     |                     |                     |                      |  |

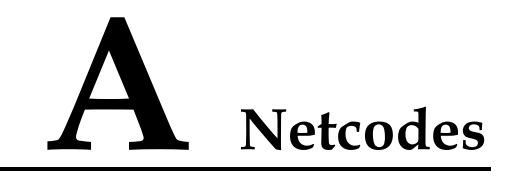

### 

De netcodes zijn onder voorbehoud van wijzigingen. De genoemde codes dienen uitsluitend ter informatie.

### Tabel A-1 Netcodes

| Nr. | Nationale/regionale netcode | Beschrijving                                    |
|-----|-----------------------------|-------------------------------------------------|
| 1   | VDE-AR-N-4105               | Laagspanningsnet Duitsland                      |
| 2   | NB/T 32004                  | Golden Sun laagspanningsnet China               |
| 3   | UTE C 15-712-1 (A)          | Laagspanningsnet Frankrijk vasteland            |
| 4   | UTE C 15-712-1 (B)          | Elektriciteitsnet Franse eilanden (230 V 50 Hz) |
| 5   | UTE C 15-712-1 (C)          | Elektriciteitsnet Franse eilanden (230 V 60 Hz) |
| 6   | VDE 0126-1-1-BU             | Laagspanningsnet Bulgarije                      |
| 7   | VDE 0126-1-1-GR (A)         | Laagspanningsnet Griekenland vasteland          |
| 8   | VDE 0126-1-1-GR (B)         | Laagspanningsnet Griekenland eilanden           |
| 9   | G59-England                 | 230V-elektriciteitsnet Engeland (I > 16 A)      |
| 10  | G59-Scotland                | 240 V-elektriciteitsnet Schotland (I > 16 A)    |
| 11  | G83-England                 | 230 V-elektriciteitsnet Engeland (I < 16 A)     |
| 12  | G83-Scotland                | 240 V-elektriciteitsnet Engeland (I < 16 A)     |
| 13  | CEI0-21                     | Laagspanningsnet Itali ë                        |
| 14  | EN50438-CZ                  | Laagspanningsnet Tsjechi ë                      |
| 15  | RD1699/661                  | Laagspanningsnet Spanje                         |
| 16  | EN50438-NL                  | Laagspanningsnet Nederland                      |
| 17  | C10/11                      | Laagspanningsnet Belgi ë                        |
| 18  | AS4777                      | Laagspanningsnet Australi ë                     |

| Nr. | Nationale/regionale netcode         | Beschrijving                                            |
|-----|-------------------------------------|---------------------------------------------------------|
| 19  | IEC61727                            | IEC61727 laagspanningsnet (50 Hz)                       |
| 20  | Door gebruiker gedefinieerd (50 Hz) | Gereserveerd                                            |
| 21  | Door gebruiker gedefinieerd (60 Hz) | Gereserveerd                                            |
| 22  | CEI0-16                             | Laagspanningsnet Itali ë                                |
| 23  | TAI-PEA                             | Laagspanningsnet Thailand (PEA)                         |
| 24  | TAI-MEA                             | Laagspanningsnet Thailand (MEA)                         |
| 25  | EN50438-TR                          | Laagspanningsnet Turkije                                |
| 26  | Filipijnen                          | Laagspanningsnet Filipijnen                             |
| 27  | NRS-097-2-1                         | Laagspanningsnet Zuid-Afrika                            |
| 28  | KOREA                               | Laagspanningsnet Zuid-Korea                             |
| 29  | IEC61727-60Hz                       | IEC61727 laagspanningsnet (60 Hz)                       |
| 30  | ANRE                                | Laagspanningsnet Roemeni ë                              |
| 31  | EN50438_IE                          | Laagspanningsnet Ierland                                |
| 32  | PO12.3                              | Laagspanningsnet Spanje                                 |
| 33  | Egypt ETEC                          | Middenspanningsnet Egypte                               |
| 34  | CLC/TS50549_IE                      | Laagspanningsnet Ierland                                |
| 35  | Jordan-Transmission                 | Laagspanningsnet Jordani ë                              |
| 36  | NAMIBIA                             | Laagspanningsnet Namibi ë                               |
| 37  | ABNT NBR 16149                      | Laagspanningsnet Brazili ë                              |
| 38  | SA_RPPs                             | Laagspanningsnet Zuid-Afrika                            |
| 39  | INDIA                               | Laagspanningsnet India                                  |
| 40  | ZAMBIA                              | Laagspanningsnet Zambia                                 |
| 41  | Chili                               | Laagspanningsnet Chili                                  |
| 42  | Malaysian                           | Laagspanningsnet Maleisi ë                              |
| 43  | KENYA_ETHIOPIA                      | Laagspanningsnet Kenia en laagspanningsnet<br>Ethiopi ë |
| 44  | NIGERIA                             | Laagspanningsnet Nigeria                                |
| 45  | DUBAI                               | Laagspanningsnet Dubai                                  |
| 46  | Northern Ireland                    | Laagspanningsnet Noord-Ierland                          |
| 47  | Cameroon                            | Laagspanningsnet Kameroen                               |
| 48  | Jordan-Distribution                 | Stroomdistributienetwerk laagspanningsnet<br>Jordani ë  |

| Nr. | Nationale/regionale netcode | Beschrijving                                             |
|-----|-----------------------------|----------------------------------------------------------|
| 49  | LEBANON                     | Laagspanningsnet Libanon                                 |
| 50  | TUNISIA                     | Laagspanningsnet Tunesi ë                                |
| 51  | AUSTRALIA-NER               | Laagspanningsnet Australi ëNER                           |
| 52  | SAUDI                       | Laagspanningsnet Saudi-Arabi ë                           |
| 53  | Israel                      | Laagspanningsnet Isra ë                                  |
| 54  | Chile-PMGD                  | Laagspanningsnet Chili PMGD                              |
| 55  | VDE-AR-N4120_HV             | Laagspanningsnet VDE41200                                |
| 56  | CHINA-LV220/380             | Laagspanningsnet China                                   |
| 57  | Vietnam                     | Laagspanningsnet Vietnam                                 |
| 58  | TAIPOWER                    | Laagspanningsnet Taiwan                                  |
| 59  | OMAN                        | Laagspanningsnet Oman                                    |
| 60  | KUWAIT                      | Laagspanningsnet Koeweit                                 |
| 61  | BANGLADESH                  | Laagspanningsnet Bangladesh                              |
| 62  | CHILE_NET_BILLING           | Laagspanningsnet Chili NetBilling                        |
| 63  | BAHREIN                     | Laagspanningsnet Bahrein                                 |
| 64  | Fuel-Engine-Grid            | Laagspanningsnet hybride decentrale<br>opwekking (50 Hz) |
| 65  | Fuel-Engine-Grid-60Hz       | Laagspanningsnet hybride decentrale<br>opwekking (60 Hz) |
| 66  | ARGENTINA                   | Laagspanningsnet Argentini ë                             |
| 67  | Mauritius                   | Laagspanningsnet Mauritius                               |
| 68  | EN50438-SE                  | Laagspanningsnet Zweden                                  |

# **B** Parameters instellen voor spanningsloos contact voor planning

### Scenario 1: Smart Dongle-netwerkscenario

### Vereisten

Meld u aan bij de app als installateur. Het initi de wachtwoord is **00000a**. Gebruik het initi de wachtwoord bij de eerste keer opstarten en wijzig het onmiddellijk na aanmelding. Wijzig het wachtwoord regelmatig om de veiligheid van de account te waarborgen en onthoud het nieuwe wachtwoord. Niet wijzigen van het wachtwoord kan ertoe leiden dat het wachtwoord bekend wordt. Een wachtwoord dat lange tijd niet is gewijzigd, kan worden gestolen of gekraakt. Als een wachtwoord verloren gaat, is toegang tot apparaten niet meer mogelijk. In deze gevallen is de gebruiker aansprakelijk voor eventuele schade aan de PV-installatie.

### Procedure

Stap 1 Stel parameters in voor spanningsloos contact voor planning.

### 

Stel **Planning droog contact** in op su to **CO** en stel **Actieve-stroomregeling** en **Reactieve-stroomregeling** in.

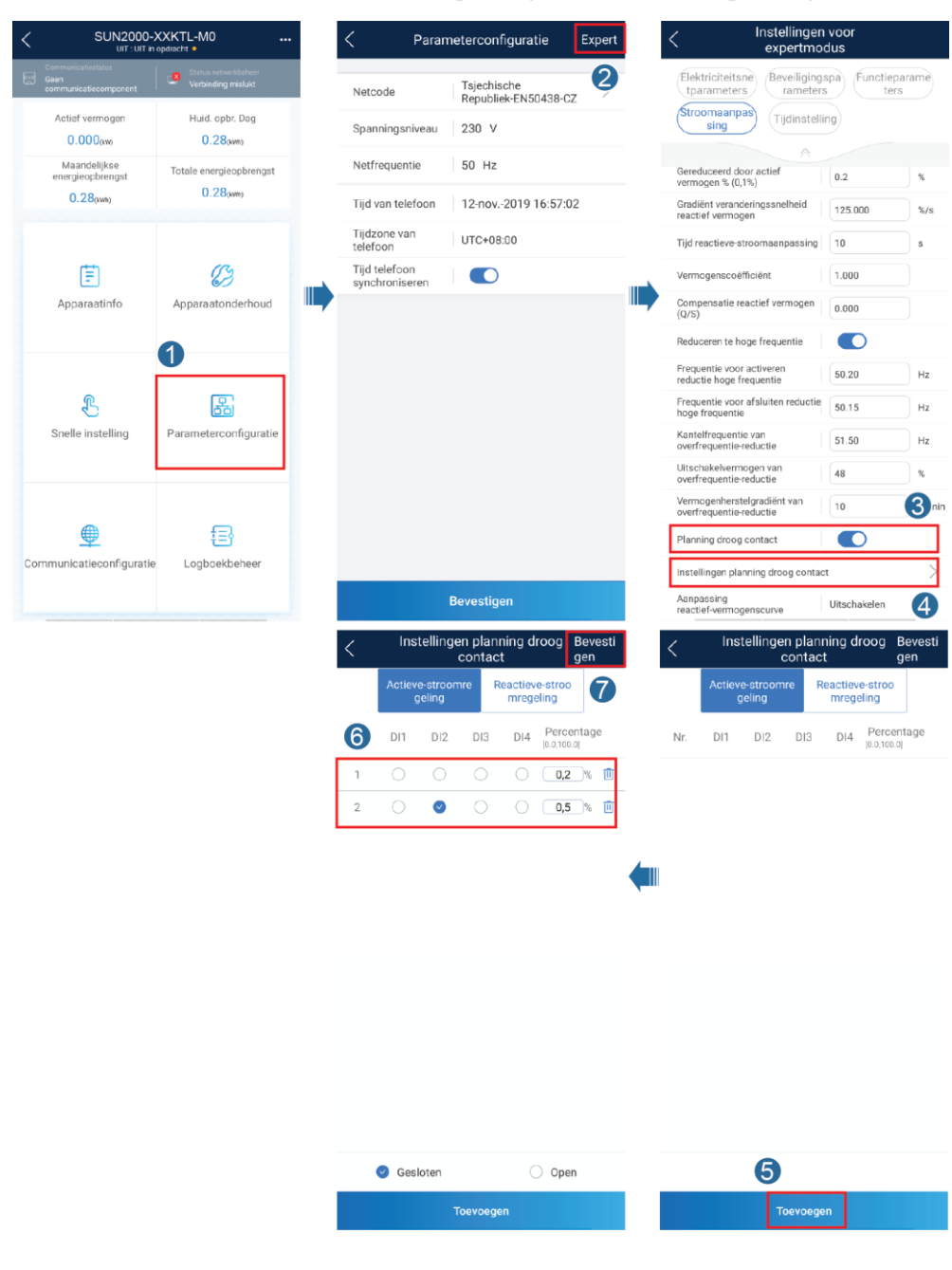

Afbeelding B-1 Parameters instellen voor spanningsloos contact voor planning

----Einde

### Scenario 2: SmartLogger1000A-netwerkscenario

Zie de *SmartLogger1000A User Manual*. U kunt ook de QR-code scannen om deze te verkrijgen.

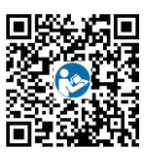

# C Parameters voor exportbeperking instellen

### Scenario 1: Smart Dongle-netwerkscenario

### Vereisten

Meld u aan bij de app als installateur. Het initi de wachtwoord is **00000a**. Gebruik het initi de wachtwoord bij de eerste keer opstarten en wijzig het onmiddellijk na aanmelding. Wijzig het wachtwoord regelmatig om de veiligheid van de account te waarborgen en onthoud het nieuwe wachtwoord. Niet wijzigen van het wachtwoord kan ertoe leiden dat het wachtwoord bekend wordt. Een wachtwoord dat lange tijd niet is gewijzigd, kan worden gestolen of gekraakt. Als een wachtwoord verloren gaat, is toegang tot apparaten niet meer mogelijk. In deze gevallen is de gebruiker aansprakelijk voor eventuele schade aan de PV-installatie.

### Procedure

Stap 1 Stel parameters voor exportbeperking in.

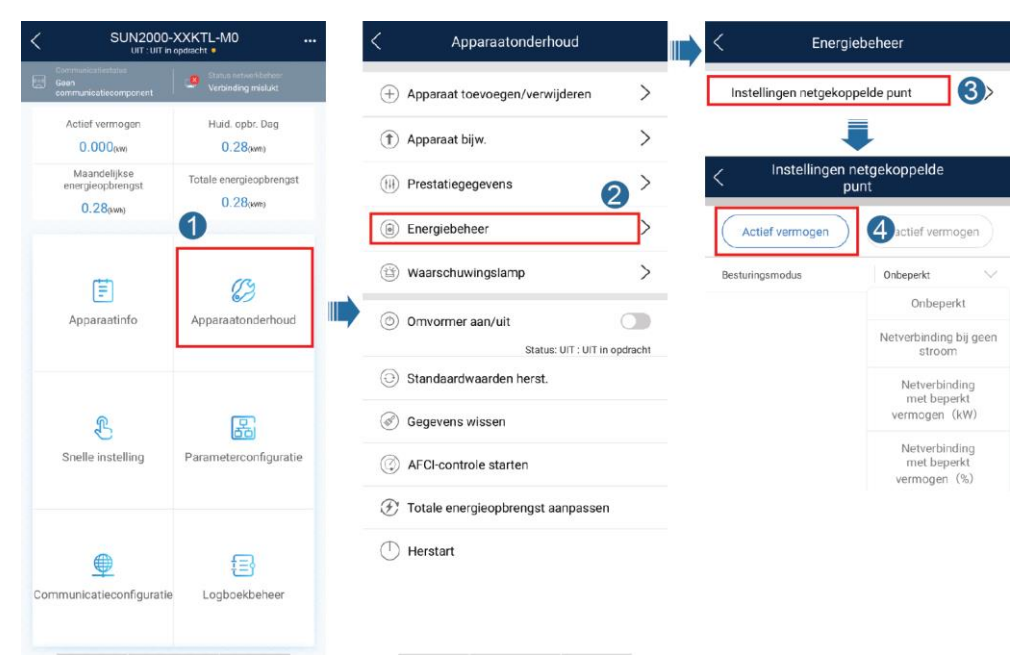

Afbeelding C-1 Parameters voor exportbeperking instellen

### Tabel C-1 Besturingsmodus

| Parameter                           |                                   |                                                                          | Description                                                                                                    |
|-------------------------------------|-----------------------------------|--------------------------------------------------------------------------|----------------------------------------------------------------------------------------------------|
| Onbeperkt                           | -                                 | -                                                                        | Als deze parameter is ingesteld op<br><b>Onbeperkt</b> , wordt de uitvoerstroom van<br>de SUN2000L niet beperkt. De SUN2000<br>kan de geschatte stroom afgeven aan het<br>elektriciteitsnet.                                                                                                    |
| Netverbinding<br>bij geen<br>stroom | Regelaar met<br>gesloten kring    | <ul> <li>SDongle/SmartLogger</li> <li>Omvormer</li> </ul>                | <ul> <li>I Stel deze parameter in op<br/>SDongle/SmartLogger wanneer de<br/>SmartLogger1000A is verbonden.</li> <li>I Als er meerdere inverters in serie zijn<br/>geschakeld, stelt u deze parameter in<br/>op SDongle/SmartLogger.</li> <li>I Als er slechts één inverter is, stelt u<br/>deze parameter in op Omvormer.</li> </ul>   |
|                                     | Beperkingsmodus                   | <ul> <li>Totaal vermogen</li> <li>Enkelfasige<br/>netspanning</li> </ul> | <ul> <li>I Als deze parameter is ingesteld op<br/>Totaal vermogen, geeft dit aan dat er<br/>geen backfeeding optreedt voor de drie<br/>fasen.</li> <li>I Als deze parameter is ingesteld op<br/>Enkelfasige netspanning, geeft dit<br/>aan dat er geen backfeeding optreedt<br/>voor de fase met het maximale<br/>vermogen.</li> </ul> |
|                                     | Regelperiode voor vermogensdaling | -                                                                        | Geeft het kortst mogelijke interval aan voor één anti-backfeeding-aanpassing.                                                                                                    |

### SUN2000-(3KTL-10KTL)-M0 Gebruikershandleiding

C Parameters voor exportbeperking instellen

| Parameter                                        |                                                              |                                                           | Description                                                                                                    |
|--------------------------------------------------|--------------------------------------------------------------|-----------------------------------------------------------|----------------------------------------------------------------------------------------------------|
|                                                  | Maximale<br>beschermingsduur                                 | -                                                         | Geeft de tijd aan voor het detecteren van<br>metergegevens. Als de Dongle geen<br>metergegevens detecteert binnen de vooraf<br>ingestelde tijd, dan geeft de Dongle de<br>vooraf ingestelde waarde van de <b>Limiet</b><br><b>actief-vermogensuitgang voor failsafe</b><br>door aan de inverter, voor de beveiliging.                                                                  |
|                                                  | Drempelwaarde<br>voor<br>vermogensstijging                   | -                                                         | Geeft de drempel aan voor het verhogen<br>van het uitgangsvermogen van de inverter.                                                                                                    |
|                                                  | Failsafe voor<br>verbroken<br>communicatieverbi<br>nding     | <ul><li>Uitschakelen</li><li>Inschakelen</li></ul>        | In het anti-backfeedingscenario voor de<br>inverter vindt er in de inverter derating<br>plaats volgens het derating-percentage<br>voor actieve stroom, als deze parameter is<br>ingesteld op <b>Inschakelen</b> wanneer de<br>communicatie tussen de inverter en de<br>Dongle langer wordt onderbroken dan de<br><b>Detectietijd voor verbroken</b><br><b>communicatieverbinding</b> . |
|                                                  | Detectietijd voor<br>verbroken<br>communicatieverbi<br>nding | -                                                         | Geeft de tijd aan voor het vaststellen van<br>de communicatieonderbreking tussen de<br>inverter en de Dongle.                                                                                                    |
|                                                  | Limiet<br>actief-vermogensuit<br>gang voor failsafe          | -                                                         | Geeft de derating-waarde van de actieve<br>stroom van de inverter weer middels een<br>percentage. Als de Dongle geen<br>metergegevens detecteert of als de<br>communicatie tussen de Dongle en de<br>inverter is onderbroken, geeft de Dongle<br>de derating-waarde van de actieve stroom<br>van de inverter weer middels een<br>percentage.                                           |
| Netverbinding<br>met beperkt<br>vermogen<br>(kW) | Regelaar met<br>gesloten kring                               | <ul> <li>SDongle/SmartLogger</li> <li>Omvormer</li> </ul> | <ul> <li>I Stel deze parameter in op<br/>SDongle/SmartLogger wanneer de<br/>SmartLogger1000A is verbonden.</li> <li>I Als er meerdere inverters in serie zijn<br/>geschakeld, stelt u deze parameter in<br/>op SDongle/SmartLogger.</li> <li>I Als er slechts één inverter is, stelt u<br/>deze parameter in op Omvormer.</li> </ul>                                                   |

### SUN2000-(3KTL-10KTL)-M0 Gebruikershandleiding

| Parameter |                                                              |                                                                          | Description                                                                                                    |
|-----------|--------------------------------------------------------------|--------------------------------------------------------------------------|----------------------------------------------------------------------------------------------------|
|           | Beperkingsmodus                                              | <ul> <li>Totaal vermogen</li> <li>Enkelfasige<br/>netspanning</li> </ul> | <ul> <li>I Als deze parameter is ingesteld op<br/>Totaal vermogen, geeft dit aan dat er<br/>geen backfeeding optreedt voor de drie<br/>fasen.</li> <li>I Als deze parameter is ingesteld op<br/>Enkelfasige netspanning, geeft dit<br/>aan dat er geen backfeeding optreedt<br/>voor de fase met het maximale<br/>vermogen.</li> </ul>                                                 |
|           | Capaciteit<br>PV-installatie                                 | -                                                                        | Geeft het totale maximum actieve stroom<br>aan in het scenario waarbij de inverters in<br>serie zijn geschakeld.                                                                                                    |
|           | Maximale<br>elektriciteit<br>afgegeven aan het<br>net (kW)   | -                                                                        | Geeft het maximale vermogen aan dat de<br>inverter kan overbrengen naar het<br>stroomnet.                                                                                                    |
|           | Regelperiode voor vermogensdaling                            | -                                                                        | Geeft het kortst mogelijke interval aan voor één anti-backfeeding-aanpassing.                                                                                                    |
|           | Maximale<br>beschermingsduur                                 | -                                                                        | Geeft de tijd aan voor het detecteren van<br>metergegevens. Als de Dongle geen<br>metergegevens detecteert binnen de vooraf<br>ingestelde tijd, dan geeft de Dongle de<br>vooraf ingestelde waarde van de Limiet<br>actief-vermogensuitgang voor failsafe<br>door aan de inverter, voor de beveiliging.                                                                                |
|           | Drempelwaarde<br>voor<br>vermogensstijging                   | -                                                                        | Geeft de drempel aan voor het verhogen<br>van het uitgangsvermogen van de inverter.                                                                                                    |
|           | Failsafe voor<br>verbroken<br>communicatieverbi<br>nding     | <ul><li>Uitschakelen</li><li>Inschakelen</li></ul>                       | In het anti-backfeedingscenario voor de<br>inverter vindt er in de inverter derating<br>plaats volgens het derating-percentage<br>voor actieve stroom, als deze parameter is<br>ingesteld op <b>Inschakelen</b> wanneer de<br>communicatie tussen de inverter en de<br>Dongle langer wordt onderbroken dan de<br><b>Detectietijd voor verbroken</b><br><b>communicatieverbinding</b> . |
|           | Detectietijd voor<br>verbroken<br>communicatieverbi<br>nding | -                                                                        | Geeft de tijd aan voor het vaststellen van<br>de communicatieonderbreking tussen de<br>inverter en de Dongle.                                                                                                    |

### SUN2000-(3KTL-10KTL)-M0 Gebruikershandleiding

| Parameter                                    |                                                           |                                                                          | Description                                                                                                    |
|----------------------------------------------|-----------------------------------------------------------|--------------------------------------------------------------------------|----------------------------------------------------------------------------------------------------|
|                                              | Limiet<br>actief-vermogensuit<br>gang voor failsafe       | -                                                                        | Geeft de derating-waarde van de actieve<br>stroom van de inverter weer middels een<br>percentage. Als de Dongle geen<br>metergegevens detecteert of als de<br>communicatie tussen de Dongle en de<br>inverter is onderbroken, geeft de Dongle<br>de derating-waarde van de actieve stroom<br>van de inverter weer middels een<br>percentage. |
| Netverbinding<br>met beperkt<br>vermogen (%) | Regelaar met<br>gesloten kring                            | <ul><li>SDongle/SmartLogger</li><li>Omvormer</li></ul>                   | <ul> <li>I Stel deze parameter in op<br/>SDongle/SmartLogger wanneer de<br/>SmartLogger1000A is verbonden.</li> <li>I Als er meerdere inverters in serie zijn<br/>geschakeld, stelt u deze parameter in<br/>op SDongle/SmartLogger.</li> <li>I Als er slechts één inverter is, stelt u<br/>deze parameter in op Omvormer.</li> </ul>         |
|                                              | Beperkingsmodus                                           | <ul> <li>Totaal vermogen</li> <li>Enkelfasige<br/>netspanning</li> </ul> | <ul> <li>I Als deze parameter is ingesteld op<br/>Totaal vermogen, geeft dit aan dat er<br/>geen backfeeding optreedt voor de drie<br/>fasen.</li> <li>I Als deze parameter is ingesteld op<br/>Enkelfasige netspanning, geeft dit<br/>aan dat er geen backfeeding optreedt<br/>voor de fase met het maximale<br/>vermogen.</li> </ul>       |
|                                              | Capaciteit<br>PV-installatie                              | -                                                                        | Geeft het totale maximum actieve stroom<br>aan in het scenario waarbij de inverters in<br>serie zijn geschakeld.                                                                                                    |
|                                              | Maximale<br>elektriciteit<br>afgegeven aan het<br>net (%) | -                                                                        | Geeft het maximale vermogen aan dat de<br>inverter kan overbrengen naar het<br>stroomnet.                                                                                                    |
|                                              | Regelperiode voor vermogensdaling                         | -                                                                        | Geeft het kortst mogelijke interval aan voor één anti-backfeeding-aanpassing.                                                                                                    |
|                                              | Maximale<br>beschermingsduur                              | -                                                                        | Geeft de tijd aan voor het detecteren van<br>metergegevens. Als de Dongle geen<br>metergegevens detecteert binnen de vooraf<br>ingestelde tijd, dan geeft de Dongle de<br>vooraf ingestelde waarde van de <b>Limiet</b><br><b>actief-vermogensuitgang voor failsafe</b><br>door aan de inverter, voor de beveiliging.                        |
|                                              | Drempelwaarde<br>voor<br>vermogensstijging                | -                                                                        | Geeft de drempel aan voor het verhogen<br>van het uitgangsvermogen van de inverter.                                                                                                    |

| Parameter |                                                              |                                                    | Description                                                                                                    |
|-----------|--------------------------------------------------------------|----------------------------------------------------|----------------------------------------------------------------------------------------------------|
|           | Failsafe voor<br>verbroken<br>communicatieverbi<br>nding     | <ul><li>Uitschakelen</li><li>Inschakelen</li></ul> | In het anti-backfeedingscenario voor de<br>inverter vindt er in de inverter derating<br>plaats volgens het derating-percentage<br>voor actieve stroom, als deze parameter is<br>ingesteld op <b>Inschakelen</b> wanneer de<br>communicatie tussen de inverter en de<br>Dongle langer wordt onderbroken dan de<br><b>Detectietijd voor verbroken</b><br><b>communicatieverbinding</b> . |
|           | Detectietijd voor<br>verbroken<br>communicatieverbi<br>nding | -                                                  | Geeft de tijd aan voor het vaststellen van<br>de communicatieonderbreking tussen de<br>inverter en de Dongle.                                                                                                    |
|           | Limiet<br>actief-vermogensuit<br>gang voor failsafe          | -                                                  | Geeft de derating-waarde van de actieve<br>stroom van de inverter weer middels een<br>percentage. Als de Dongle geen<br>metergegevens detecteert of als de<br>communicatie tussen de Dongle en de<br>inverter is onderbroken, geeft de Dongle<br>de derating-waarde van de actieve stroom<br>van de inverter weer middels een<br>percentage.                                           |

### ----Einde

### Scenario 2: SmartLogger1000A-netwerkscenario

Zie de *SmartLogger1000A User Manual*. U kunt ook de QR-code scannen om deze te verkrijgen.

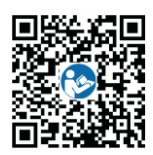

### D Parameters voor Q-U-curve onderdrukking van spanningstoename instellen

### Scenario 1: Smart Dongle-netwerkscenario

### Vereisten

Meld u aan bij de app als installateur. Het initi de wachtwoord is **00000a**. Gebruik het initi de wachtwoord bij de eerste keer opstarten en wijzig het onmiddellijk na aanmelding. Wijzig het wachtwoord regelmatig om de veiligheid van de account te waarborgen en onthoud het nieuwe wachtwoord. Niet wijzigen van het wachtwoord kan ertoe leiden dat het wachtwoord bekend wordt. Een wachtwoord dat lange tijd niet is gewijzigd, kan worden gestolen of gekraakt. Als een wachtwoord verloren gaat, is toegang tot apparaten niet meer mogelijk. In deze gevallen is de gebruiker aansprakelijk voor eventuele schade aan de PV-installatie.

### Procedure

Stap 1 Stel parameters in voor Q-U-curve van onderdrukking van spanningsstijging.

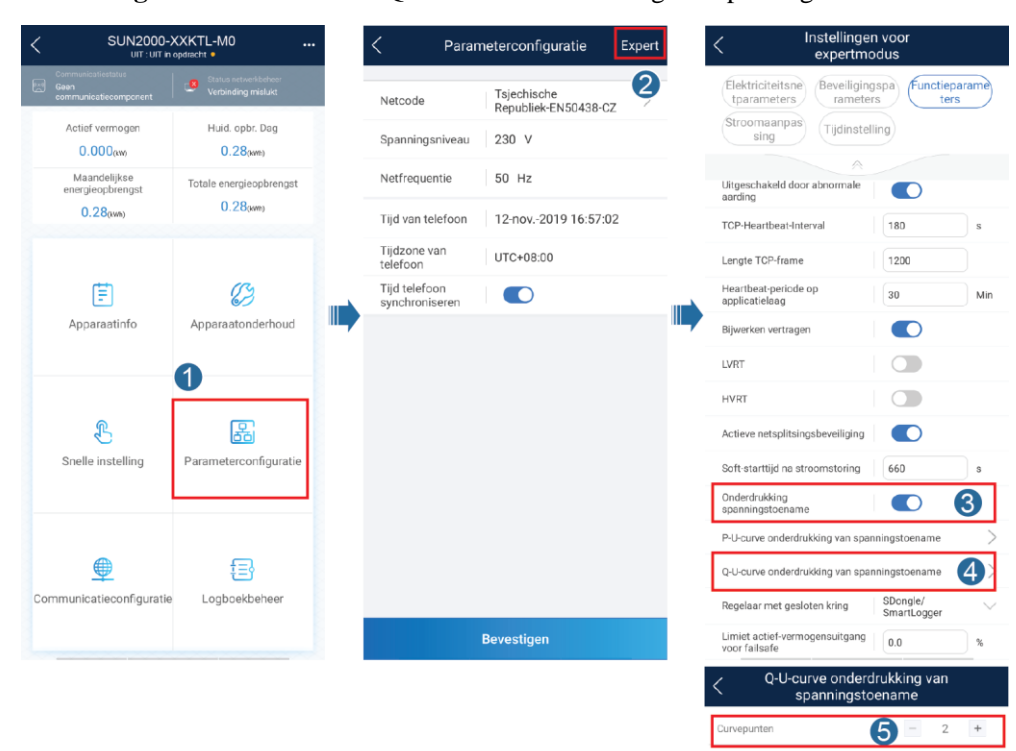

Afbeelding D-1 Parameters voor Q-U-curve onderdrukking van spanningstoename instellen

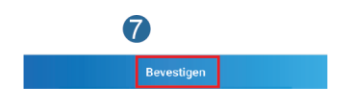

[184.0~312.8]

216.2

230.0

[-0.600~0.600]

6

0.000

0.000

----Einde

### Scenario 2: SmartLogger1000A-netwerkscenario

Zie de *SmartLogger1000A User Manual*. U kunt ook de QR-code scannen om deze te verkrijgen.

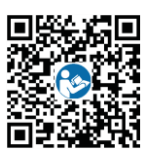

# E AFCI

### Functiebeschrijving

Als PV-modules of kabels onjuist zijn aangesloten of beschadigd zijn, kan er een vlamboog ontstaan, met brand als gevolg. Huawei-omvormers beschikken over vlamboogdetectie, om het leven en de eigendommen van gebruikers te beschermen.

Deze functie is standaard ingeschakeld. Als u deze functie wilt uitschakelen, gaat u naar het scherm **Inbedrijfstelling van apparaat** van de FusionSolar-app, kiest u **Parameterconfiguratie** > **Expert** > **Functieparameters** en schakelt u **AFCI** uit.

Voor meer informatie over hoe u naar het scherm **Inbedrijfstelling van apparaat** kunt navigeren, raadpleegt u 6.3.3 Scenario 3: de FusionSolar-app krijgt geen toegang tot het internet.

### De AFCI-zelfcontrole starten

Meld u aan bij de FusionSolar-app als **installer**. In het scherm **Inbedrijfstelling van apparaat** kiest u **Apparaatonderhoud** en tikt u op **AFCI-controle starten**. In het dialoogvenster dat wordt weergegeven, tikt u op **Bevestigen**.

### OPMERKING

Het initi de wachtwoord is **00000a**. Gebruik het initi de wachtwoord bij de eerste keer opstarten en wijzig het onmiddellijk na aanmelding. Wijzig het wachtwoord regelmatig om de veiligheid van de account te waarborgen en onthoud het nieuwe wachtwoord. Niet wijzigen van het wachtwoord kan ertoe leiden dat het wachtwoord bekend wordt. Een wachtwoord dat lange tijd niet is gewijzigd, kan worden gestolen of gekraakt. Als een wachtwoord verloren gaat, is toegang tot apparaten niet meer mogelijk. In deze gevallen is de gebruiker aansprakelijk voor eventuele schade aan de PV-installatie.

#### Afbeelding E-1 AFCI-controle starten

| Apparaatonderhoud                 |           |
|-----------------------------------|-----------|
| + Apparaat toevoegen/verwijderen  | >         |
| (1) Apparaat bijw.                | >         |
| (iii) Prestatiegegevens           | >         |
| Energiebeheer                     | >         |
| 🖄 Waarschuwingslamp               | >         |
| Omvormer aan/uit                  |           |
| Image: Standaardwaarden herst.    | opuracini |
| Gegevens wissen                   |           |
| AFCI-controle starten             |           |
| Totale energieopbrengst aanpassen |           |
| (T) Herstart                      |           |

### **Clearing Alarms**

De AFCI-functie kan een **Storing DC-boog** veroorzaken, die op de volgende drie manieren kan worden gewist:

• De lokale inbedrijfstellingstool FusionSolar-app

In het scherm **Inbedrijfstelling van apparaat** kiest u **Apparaatinfo** > **Alarmbeheer**, en tikt u op **Verwijder** rechts van het alarm.

### Afbeelding E-2 Alarmbeheer

| < Alarmt                                                                                                    | beheer                                                                                       |
|----------------------------------------------------------------------------------------------------|----------------------------------------------------------------------------------------------|
| Actief alarm                                                                                                    | Historisch alarm                                                                             |
| Alarmlijst(1)                                                                                                    | <u>છ</u>                                                                                     |
| Apparaat-ID: 8192                                                                                                    |                                                                                              |
| Alarm-ID: 2002 Verwijo                                                                                                    | ler                                                                                          |
| Oorzaak-ID: 1                                                                                                    |                                                                                              |
| Alarmnaam: Storing DC-boo                                                                                                    | g                                                                                            |
| Ernst van alarm: Hoog                                                                                                    |                                                                                              |
| Tijdstip genereren alarm: :                                                                                                    |                                                                                              |
| Mogelijke oorzaak:                                                                                                    |                                                                                              |
| De stroomkabel van de<br>niet goed aangesloten.                                                                                              | PV-reeks is gebogen of                                                                       |
| Suggestie:                                                                                                    |                                                                                              |
| Aanbevolen: Controlee<br>PV-reeks niet gebogen<br>Hieronder wordt de rela<br>alarmoorzaak-ID's geg<br>ID1: PV-reeksen 1<br>ID2: PV-reeksen 2 | of de stroomkabel van de<br>is en goed is aangesloten.<br>ttie tussen PV-reeksen en<br>even: |
| Apparaatstat<br>us Alarmbeheer                                                                                                    | Stroomcur Statistieken<br>ve energieopbrer                                                   |

• FusionSolar-app

Meld u aan bij de FusionSolar-app, kies **Onderhoud** > **Apparaat Alarm** en tik op **Storing DC-boog**. In het scherm **Alarm details** dat wordt weergegeven, tikt u op **VERWIJDEREN**.

#### Afbeelding E-3 Alarmgegevens

| <                           | Alarm details                               | Apparaatgege<br>vens                     |
|-----------------------------|---------------------------------------------|------------------------------------------|
| Storing D                   | C-boog                                      |                                          |
| Installatie naa             | m:                                          |                                          |
| Alarmtype: Be               | langrijk                                    |                                          |
| Alarm status:               | Opgeheven                                   |                                          |
| Alarm ID: 2003              | 2                                           |                                          |
| Oorzaak ID: 1               |                                             |                                          |
| Apparaatnaam                | 1:                                          |                                          |
| Apparaat type               |                                             |                                          |
| Lokale tijd:                |                                             |                                          |
| Starttijd:                  |                                             |                                          |
| Eindtijd:                   |                                             |                                          |
| Suggesties                  | voor herstel                                |                                          |
| Do stroomka                 | hal yan da PV-rooke                         | is appagen of                            |
| niet goed aa                | ngesloten.                                  | ia gebogen of                            |
| Suggesties:                 |                                             |                                          |
| Het wordt aa<br>op boogvorn | nbevolen om de gro<br>ning of slecht contac | epstekenreeks 1<br>et te controleren;    |
|                             |                                             |                                          |
| BEVESTIGE<br>N              | VERWIJDER<br>EN                             | DRAAI OM<br>DEFECT TE<br>VERWIJDER<br>EN |

• FusionSolar Smart PV Management System

Meld u aan bij https://intl.fusionsolar.huawei.com, kies Intelligent Beheer > Apparaat alarm, selecteer Storing DC-boog, en klik op Verwijderen.

Afbeelding E-4 Apparaatalarm

| Appara   | at alarm Diagnostische waars           | chuwingen        |                        |                  |                           |          |              |                 |              |             |                  |                             |                              |
|----------|----------------------------------------|------------------|------------------------|------------------|---------------------------|----------|--------------|-----------------|--------------|-------------|------------------|-----------------------------|------------------------------|
| installa | ieselectie Selecteer de krachtoerdraie | Status Verwijde  | erd Alarm niveau Alles | A                | paraalnaam                | Appar    | at type Ales |                 | Alarm type A | Alamfijd    |                  |                             | 1                            |
| Zoe      | ken Opsiaan Herstellen                 |                  |                        |                  |                           |          |              |                 |              |             |                  |                             |                              |
| Gebr     | uikersspecifiek filter                 |                  |                        |                  |                           |          |              |                 |              |             |                  |                             |                              |
|          |                                        |                  |                        |                  |                           |          |              |                 |              |             | Exporteren Bever | ägen Verwijderen            | Doorzetten naar werkbon      |
| •        | Installatienaam                        | Apparant type    | Apperantneam           | Alarm type       | Alarmaam                  | Alarm ID | Oorzaak ID   | Alarm<br>niveau | Status       | Lokale tijd | Starttijd        | Eindtijd                    | Suggestie ter reparatie      |
|          | SUN2000-001                            | String omvormer  |                        | Installatieprobl | Storing DC-boog           | 2002     | 1            | Belangrijk      |              |             |                  |                             | Suggesties voor herstel      |
| •        | SUN2005-002                            | String on vormer |                        | Installatieprobl | Storing AFCI-zelfcontrole | 2021     | 1            | Belangrijk      |              |             |                  |                             | Suggesties voor herstel      |
| Barris p | er pagina 10 💌 Totaal 2 liems          |                  |                        |                  |                           |          |              |                 |              |             | K ( 1 ) X Pagin  | a 1 Totaal Pagina's 1 Pagin | a da naar pagina 1 Pagina do |

# **F** Acroniemen en afkortingen

| Alternating Current Distribution Unit,                                                                                                    |
|----------------------------------------------------------------------------------------------------|
| wisselstroomverdeler                                                                                                    |
|                                                                                                    |
|                                                                                                    |
| Central Controller, Centrale Controller                                                                                                    |
|                                                                                                    |
|                                                                                                    |
| High Voltage Ride-Through, High-Voltage                                                                                                    |
| Ride Through                                                                                                    |
|                                                                                                    |
|                                                                                                    |
|                                                                                                    |
| Light Emitting Diode, Light Emitting Diode                                                                                                    |
| Light Emitting Diode, Light Emitting Diode<br>Low Voltage Ride-Through, Low-Voltage                                                                                                    |
| Light Emitting Diode, Light Emitting Diode<br>Low Voltage Ride-Through, Low-Voltage<br>Ride Through                                                                                                    |
| Light Emitting Diode, Light Emitting Diode<br>Low Voltage Ride-Through, Low-Voltage<br>Ride Through                                                                                                    |
| Light Emitting Diode, Light Emitting Diode<br>Low Voltage Ride-Through, Low-Voltage<br>Ride Through                                                                                                    |
| Light Emitting Diode, Light Emitting Diode<br>Low Voltage Ride-Through, Low-Voltage<br>Ride Through<br>Maximum Power Point, Maximaal<br>Stroompunt                                                                                                  |
| Light Emitting Diode, Light Emitting Diode<br>Low Voltage Ride-Through, Low-Voltage<br>Ride Through<br>Maximum Power Point, Maximaal<br>Stroompunt                                                                                                  |
| Light Emitting Diode, Light Emitting Diode<br>Low Voltage Ride-Through, Low-Voltage<br>Ride Through<br>Maximum Power Point, Maximaal<br>Stroompunt<br>Maximum Power Point Tracking,<br>Opsporing Maximaal Stroompunt                                |
| Light Emitting Diode, Light Emitting Diode<br>Low Voltage Ride-Through, Low-Voltage<br>Ride Through<br>Maximum Power Point, Maximaal<br>Stroompunt<br>Maximum Power Point Tracking,<br>Opsporing Maximaal Stroompunt                                |
| Light Emitting Diode, Light Emitting Diode<br>Low Voltage Ride-Through, Low-Voltage<br>Ride Through<br>Maximum Power Point, Maximaal<br>Stroompunt<br>Maximum Power Point Tracking,<br>Opsporing Maximaal Stroompunt                                |
| Light Emitting Diode, Light Emitting Diode<br>Low Voltage Ride-Through, Low-Voltage<br>Ride Through<br>Maximum Power Point, Maximaal<br>Stroompunt<br>Maximum Power Point Tracking,<br>Opsporing Maximaal Stroompunt                                |
| Light Emitting Diode, Light Emitting Diode<br>Low Voltage Ride-Through, Low-Voltage<br>Ride Through<br>Maximum Power Point, Maximaal<br>Stroompunt<br>Maximum Power Point Tracking,<br>Opsporing Maximaal Stroompunt<br>Photovoltaic, Fotovolta ĸch |
|                                                                                                    |
| RCD  | Residual Current Device,<br>Reststroomapparaat                                                      |
|------|----------------------------------------------------------------------------------------------------|
| W    |                                                                                                    |
| WEEE | Waste Electrical and Electronic Equipment,<br>Afgedankte Elektrische en Elektronische<br>Apparatuur |